Никита Культин

## Місгозоft<sup>®</sup> Visual C++ в задачах и примерах

Санкт-Петербург «БХВ-Петербург» 2010 УДК 681.3.068+800.92VisualC++

ББК 32.973.26-018.1

К90

#### Культин Н. Б.

К90 Microsoft Visual C++ в задачах и примерах. — СПб.: БХВ-Петербург, 2010. — 272 с.: ил. + CD-ROM

#### ISBN 978-5-9775-0458-4

Книга представляет собой сборник программ и задач для самостоятельного решения. Примеры различной степени сложности — от простейших до приложений работы с графикой и базами данных Microsoft Access и Microsoft SQL Server Compact Edition — демонстрируют назначение базовых компонентов, раскрывают тонкости разработки приложений Windows Forms в Mirosoft Visual C++. Справочник, входящий в книгу, содержит описание базовых компонентов, событий, исключений и наиболее часто используемых функций.

На прилагаемом компакт-диске находятся проекты, представленные в книге.

Для начинающих программистов

УДК 681.3.068+800.92VisualC++ ББК 32.973.26-018.1

#### Группа подготовки издания:

- Главный редактор Зам. главного редактора Зав. редакцией Редактор Компьютерная верстка Корректор Дизайн серии Оформление обложки Зав. производством
- Екатерина Кондукова Игорь Шишигин Григорий Добин Елена Кашлакова Натальи Караваевой Виктория Пиотровская Инны Тачиной Елены Беляевой Николай Тверских

Лицензия ИД № 02429 от 24.07.00. Подписано в печать 28.09.09. Формат 60×90<sup>1</sup>/<sub>16</sub>. Печать офсетная. Усл. печ. л. 17. Тираж 2000 экз. Заказ № "БХВ-Петербург", 190005, Санкт-Петербург, Измайловский пр., 29.

Санитарно-эпидемиологическое заключение на продукцию № 77.99.60.953.Д.005770.05.09 от 26.05.2009 г. выдано Федеральной службой по надзору в сфере защиты прав потребителей и благополучия человека.

> Отпечатано с готовых диапозитивов в ГУП "Типография "Наука" 199034, Санкт-Петербург, 9 линия, 12

ISBN 978-5-9775-0458-4

## Оглавление

| Предисловие               | 1  |
|---------------------------|----|
| Описание компакт-диска    | 2  |
| ЧАСТЬ І. ПРИМЕРЫ И ЗАДАЧИ | 3  |
| Базовые компоненты        | 5  |
| Общие замечания           | 5  |
| Мили-километры            | 6  |
| Фунты-килограммы          | 9  |
| Конвертор                 | 12 |
| Фотоателье                |    |
| Комплектация              |    |
| Жалюзи                    | 21 |
| Калькулятор               | 24 |
| Просмотр иллюстраций      |    |
| Слайд-шоу                 |    |
| Финансовый калькулятор    |    |
| ОСАГО                     | 47 |
| Секундомер                | 53 |
| Таймер                    | 56 |
| Обработка исключения      | 60 |
| Справочная информация     | 61 |
| Операции с файлами        | 65 |
| Курс                      | 65 |
| Котировки                 | 69 |
| Редактор текста           | 71 |
| Графика                   | 81 |
| Общие замечания           | 81 |
| Прямоугольники            | 82 |
|                           |    |

| Вывод текста                                | 84   |
|---------------------------------------------|------|
| Диаграмма                                   |      |
| График                                      | 92   |
| Круговая диаграмма                          | 97   |
| Кисти                                       |      |
| Бегущая строка                              |      |
| Часы                                        |      |
| Полет                                       | 114  |
| Базы данных                                 | 118  |
| Общие замечания                             | 118  |
| Контакты                                    | 118  |
| Контакты-2                                  |      |
| Контакты-3                                  | 127  |
| Ежедневник                                  | 138  |
| SQL Server Compact Edition                  | 148  |
| Игры и другие полезные программы            | 158  |
| Парные картинки                             | 158  |
| Собери картинку                             | 170  |
| Сапер                                       | 178  |
| Будильник                                   | 190  |
| Экзаменатор                                 | 196  |
| Задачи для самостоятельного решения         | 209  |
| _                                           |      |
| ЧАСТЬ ІІ. КРАТКИЙ СПРАВОЧНИК                | 215  |
| Форма                                       | 217  |
| Компоненты                                  | 219  |
| Rutton                                      | 219  |
| ComboRox                                    | 221  |
| ContextMenuStrin                            | 221  |
| CheckBox                                    | 222  |
| CheckedI istBox                             | 224  |
| GroupBox                                    | 225  |
| Imagel ist                                  | 226  |
| 1 1 1                                       |      |
| Label                                       | ())] |
| Label<br>ListBox                            |      |
| Label<br>ListBox<br>MenuStrip               |      |
| Label<br>ListBox<br>MenuStrip<br>NotifyIcon |      |

| NumericUpDown                                | 230 |
|----------------------------------------------|-----|
| OpenFileDialog                               | 231 |
| Panel                                        | 232 |
| PictureBox                                   | 233 |
| RadioButton                                  | 234 |
| ProgressBar                                  | 236 |
| SaveFileDialog                               | 236 |
| TextBox                                      |     |
| ToolTip                                      | 239 |
| Timer                                        |     |
| Графика                                      |     |
| Графические примитивы                        |     |
| Карандаш                                     | 243 |
| Кисть                                        | 244 |
| Типы данных                                  | 247 |
| Целый тип                                    | 247 |
| Вещественный тип                             | 247 |
| Символьный и строковый типы                  | 247 |
| Функции                                      | 248 |
| Функции преобразования                       | 248 |
| Функции манипулирования строками             | 249 |
| Функции манипулирования датами и временем    | 251 |
| Функции манипулирования каталогами и файлами | 253 |
| Математические функции                       |     |
| События                                      | 257 |
| Исключения                                   | 258 |
|                                              |     |
| Предметный указатель                         | 261 |

## Предисловие

В последнее время в общем объеме вновь создаваемого программного обеспечения различного назначения увеличивается доля .NET-приложений, программ, ориентированных на платформу .NET. Это объясняется, прежде всего, новыми возможностями, которые предоставляет платформа прикладным программам, а также тем, что технология .NET поддерживается новейшими операционными системами.

Microsoft .NET — это технология, основанная на идее универсального программного кода, который может быть выполнен любым компьютером, вне зависимости от используемой операционной системы. Универсальность программного кода обеспечивается за счет предварительной (выполняемой на этапе разработки) компиляции исходной программы в *универсальный промежуточный код* (CIL-код, Common Intermediate Language), который во время загрузки (запуска) программы транслируется в *выполняемый*. Преобразование промежуточного кода в выполняемый производит JIT-компилятор (от Jast In Time — в тот же момент, "на лету"), являющийся элементом виртуальной выполняющей системы (Virtual Execution System, VES). Выполнение .NET-приложений в операционной системе Windows обеспечивает Microsoft .NET Framework.

Чтобы понять, что такое .NET, какие возможности она предоставляет программисту, необходимо опробовать ее в деле. Для этого нужно изучить среду и технологию разработки, понять назначение и возможности компонентов, их свойства и методы. И здесь хорошим подспорьем могут стать примеры — программы, разработанные другими программистами. Среда разработки Microsoft Visual C++ является инструментом разработки приложений различного типа для Windows. В ней интегрированы удобный дизайнер форм, специализированный редактор кода, отладчик и другие полезные инструменты.

Книга, которую вы держите в руках, посвящена практике программирования в Microsoft Visual C++, разработке Windows Forms-приложений. В ней собраны разнообразные примеры, которые демонстрируют назначение базовых компонентов, технологии работы с файлами, графикой и базами данных.

Состоит книга из двух частей. Первая часть содержит примеры программ и задачи для самостоятельного решения. Примеры представлены в виде краткого описания, диалоговых окон и хорошо документированных текстов программ.

Вторая часть книги — это краткий справочник. В нем можно найти описание базовых компонентов и наиболее часто используемых функций.

Научиться программировать можно, только программируя, решая конкретные задачи. Поэтому, чтобы получить максимальную пользу от книги, вы должны работать с ней активно. Изучайте листинги, старайтесь понять, как работают программы. Не бойтесь экспериментировать — совершенствуйте программы, вносите в них изменения. Чем больше вы сделаете самостоятельно, тем большему научитесь!

## Описание компакт-диска

Прилагаемый компакт-диск содержит проекты, приведенные в книге. Каждый проект находится в отдельном каталоге. Для того чтобы увидеть, как работает приложение, загрузите проект в Microsoft Visual C++, откомпилируйте его и затем запустите. Следует обратить внимание, что некоторые программы (например, работа с базами данных) требуют, чтобы на компьютере был установлен соответствующий сервер баз данных.

Для активной работы, чтобы иметь возможность вносить изменения в программы, скопируйте каталоги проектов на жесткий диск компьютера, в папку проектов Microsoft Visual Sudio.

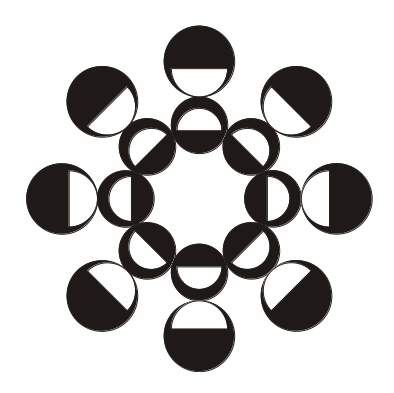

# ЧАСТЬ І

## Примеры и задачи

## Базовые компоненты

В этом разделе приведены примеры, демонстрирующие назначение и технологию работы с базовыми компонентами.

### Общие замечания

- □ Процесс создания программы состоит из двух шагов: сначала создается форма, затем функции обработки событий.
- Форма создается путем помещения в нее необходимых компонентов и последующей их настройки.
- В форме практически любого приложения есть компоненты, обеспечивающие взаимодействие программы с пользователем. Такие компоненты называют базовыми.
- К базовым компонентам можно отнести:
  - Label поле отображения информации;
  - ТехtВох поле ввода-редактирования текста (данных);
  - Button командная кнопка;
  - СheckBox флажок;
  - RadioButton радио-кнопка;
  - ListBox список выбора;
  - Сотвовох поле редактирования со списком выбора.
- Вид компонента и его поведение определяют значения свойств (характеристик) компонента (описание свойств базовых компонентов можно найти в справочнике, во второй части книги).
- Основную работу в программе выполняют функции обработки событий (описание основных событий можно найти в справочнике, во второй части книги).

- □ Исходную информацию программа может получить из поля редактирования (компонент техtBox), списка (компонент ListBox), комбинированного списка (компонент ComboBox).
- □ Для ввода значений логического типа можно использовать компоненты CheckBox и RadoiButton.
- □ Результат работы программы можно вывести в поле отображения текста (компонент Label), в поле редактирования или в окно сообщения (метод MessageBox::Show()).
- □ Для преобразования строки в целое число нужно использовать функцию Convert.ToInt32(), в дробное число Convert.ToDouble().
- □ Для преобразования численного значения в строку нужно использовать метод тоstring(). В качестве параметра метода можно указать формат отображения: "с" — денежный с разделителями групп разрядов и обозначением валюты (currency); "N" — числовой с разделителями групп разрядов (numeric); "F" — числовой без разделителей групп разрядов (fixed).

## Мили-километры

6

Программа **Мили-километры**, ее форма приведена на рис. 1.1, демонстрирует использование компонентов TextBox и Label для ввода исходных данных и отображения результата. Программа спроектирована таким образом, что в поле редактирования пользователь может ввести только правильные данные — дробное число. Значения свойств формы приведены в табл. 1.1.

| 🖳 Мили-километры | - • •      |
|------------------|------------|
| Мили:            |            |
| ОК               |            |
| 00               | <br>0<br>0 |

Рис. 1.1. Форма программы Мили-километры

| Свойство        | Значение           | Комментарий                                                                                                  |
|-----------------|--------------------|----------------------------------------------------------------------------------------------------|
| Text            | Мили-<br>километры | Текст заголовка                                                                                              |
| StartPosition   | CenterScreen       | Начальное положение окна —<br>в центре экрана                                                                |
| FormBorderStyle | FixedSingle        | Тонкая граница окна. Пользова-<br>тель не сможет изменить раз-<br>мер окна путем перемещения<br>его границы  |
| MaximizeBox     | False              | Кнопка Развернуть окно недос-<br>тупна. Пользователь не сможет<br>развернуть окно программы на<br>весь экран |
| Font            | Tahoma; 9pt        | Шрифт, наследуемый компонен-<br>тами формы                                                                   |

Таблица 1.1. Значения свойств формы

// щелчок на кнопке ОК

```
private: System::Void button1 Click(System::Object^ sender,
```

System::EventArgs^ e)

#### {

double mile; // расстояние в милях

double km; // расстояние в километрах

```
// Если в поле редактирования нет данных,
```

// то при попытке преобразовать пустую

// строку в число возникает исключение.

#### try

{

```
mile = Convert::ToDouble(textBox1->Text);
```

km = mile \* 1.609344;

```
catch (System::FormatException<sup>^</sup> ex )
    {
        // обработка исключения:
        // — сообщение
        MessageBox::Show(
            "Надо ввести исходные данные", "Мили-километры",
            MessageBoxButtons::OK,
            MessageBoxIcon::Exclamation);
        // – установить курсор в поле редактирования
        textBox1->Focus();
    }
}
// нажатие клавиши в поле textBox
private: System::Void textBox1 KeyPress(System::Object^
sender, System::Windows::Forms::KeyPressEventArgs^
                                                       e)
    // Правильными символами считаются цифры,
    // запятая, <Enter> и <Backspace>.
    // Будем считать правильным символом
    // также точку, но заменим ее запятой.
```

- // Остальные символы запрещены.
- // Чтобы запрещенный символ не отображался
- // в поле редактирования, присвоим
- // значение true свойству Handled параметра е

```
if ((e->KeyChar >= '0') && (e->KeyChar <= '9'))
{
// цифра
```

#### return;

```
}
```

```
if (e->KeyChar == '.')
```

```
{
  // точку заменим запятой
  e->KeyChar = ',';
}
if (e->KeyChar == ',')
{
    if (textBox1->Text->IndexOf(',') != -1)
    {
        // запятая уже есть в поле редактирования
        e->Handled = true;
    }
    return;
}
if ( Char::IsControl(e->KeyChar) )
{
    // <Enter>, <Backspace>, <Esc>
    if ( e->KeyChar == (char) Keys::Enter)
        // нажата клавиша <Enter>
        // установить "фокус" на кнопку OK
        button1->Focus();
        return;
}
// остальные символы запрещены
e->Handled = true;
```

## Фунты-килограммы

}

Программа **Фунты-килограммы**, ее форма приведена на рис. 1.2, показывает, как можно управлять доступностью командной кнопки в зависимости от наличия данных в поле редактирования.

| 🖳 Фунты-килограммы 💦 🔲 💌 |
|--------------------------|
| Вес в фунтах:            |
| ОК                       |
| 00<br>0 0<br>00          |

Рис. 1.2. Форма программы Фунты-килограммы

```
// пользователь изменил данные в поле редактирования
private: System::Void textBox1 TextChanged
          (System::Object^ sender, System::EventArgs^
                                                        e)
    label2->Text = ""; // очистить поле отображения
                       // результата расчета
    if (textBox1->Text->Length == 0)
        // в поле редактирования нет данных
        // сделать кнопку ОК недоступной
        button1->Enabled = false;
    else
        // сделать кнопку ОК доступной
        button1->Enabled = true;
}
// шелчок на кнопке ОК
private: System:: Void button1 Click (System:: Object / sender,
System::EventArgs^ e)
    double funt; // вес в фунтах
    double kg; // вес в килограммах
```

funt = Convert::ToDouble(textBox1->Text);

```
// 1 фунт = 409,5 грамма
    kq = funt * 0.4095;
    label2->Text = funt.ToString("N") + " \phi. = " +
                     kq.ToString("N") + " KF";
}
// нажатие клавиши в поле textBox1
private: System::Void textBox1 KeyPress(System::Object^
sender, System::Windows::Forms::KeyPressEventArgs^
                                                      e)
{
    if ((e->KeyChar >= '0') && (e->KeyChar <= '9'))</pre>
        // цифры — правильные символы
        return;
    if (e->KeyChar == '.')
        // точку заменим на запятую
        e->KeyChar = ',';
    if (e->KeyChar == ',')
    {
        // в поле редактирования не может
        // быть больше одной запятой и запятая
        // не может быть первым символом
        if ( (textBox1->Text->IndexOf(',') != -1) ||
                       ( textBox1->Text->Length == 0))
        {
            e->Handled = true;
        }
        return;
    }
    if ( Char::IsControl(e->KeyChar) )
```

```
// <Enter>, <Backspace>, <Esc>
```

{

```
if ( e->KeyChar == (char) Keys::Enter)
    // нажата клавиша <Enter>
    // установить курсор на кнопку ОК
    button1->Focus();
    return;
}
// остальные символы запрещены
e->Handled = true;
```

## Конвертор

Программа Конвертор, ее форма приведена на рис. 1.3, демонстрирует обработку одной функцией событий от нескольких однотипных компонентов. Функции обработки событий KeyPress и TextChanged для компонента textBox1 (поле Курс) создаются обычным образом, затем они указываются в качестве функций обработки соответствующих событий для компонента textBox2 (поле Цена).

| 🖳 Конвертор    | - • 💌 |
|----------------|-------|
| Цена:<br>Курс: |       |
| ОК             |       |
| 0              | O     |

Рис. 1.3. Форма программы Конвертор

```
// щелчок на кнопке OK

private: System::Void button1_Click(System::Object^ sender,

System::EventArgs^ e)
```

```
12
```

```
double usd; // цена в долларах
    double k; // kypc
    double rub; // цена в рублях
    usd =
           System::Convert::ToDouble(textBox1->Text);
    k = System::Convert::ToDouble(textBox2->Text);
    rub = usd * k;
    label3->Text = usd.ToString("n") + "$ = " +
                   rub.ToString("c");
}
// Эта функция обрабатывает нажатие клавиши в полях
// редактирования textBox1 (Курс) и textBox2 (Цена).
// Сначала надо обычным образом создать функцию
// обработки события KeyPress для компонента
// textBox1, затем - указать ее в качестве
// обработчика этого же события для компонента textBox2
private: System::Void textBox1 KeyPress(System::Object^
sender, System::Windows::Forms::KeyPressEventArgs^ e)
    if ((e->KeyChar >= '0') && (e->KeyChar <= '9'))</pre>
         return;
    if (e->KeyChar == '.') e->KeyChar = ',';
    if (e->KeyChar == ',')
    {
        if (sender->Equals(textBox1)) {
            if ((textBox1->Text->IndexOf(',') != -1) ||
                (textBox1->Text->Length == 0))
            {
                e->Handled = true;
```

```
else {
            if ((textBox2->Text->IndexOf(',') != -1) ||
                 (textBox2->Text->Length == 0))
            {
                e->Handled = true;
            }
        }
        return;
    }
    if (Char::IsControl(e->KeyChar))
    {
        if (e->KeyChar == (char)Keys::Enter)
        {
            if (sender->Equals(textBox1))
               // клавиша <Enter> нажата в поле Курс
               // переместить курсор в поле Цена
               textBox2->Focus();
            else
               // клавиша <Enter> нажата в поле Цена
               // установить фокус на кнопку OK
               button1->Focus();
        }
        return;
     }
     // остальные символы запрещены
     e->Handled = true;
}
// Функция обрабатывает событие TextChanged (изменился
// текст в поле редактирования) обоих компонентов TextBox.
// Сначала надо обычным образом создать функцию
// обработки события TextChanged для компонента
// textBox1, затем — указать ее в качестве
```

## Фотоателье

Программа Фото, ее форма приведена на рис. 1.4, позволяет рассчитать стоимость печати фотографий. Демонстрирует использование компонента RadioButton.

| 🖳 Цифровая фотография | - 0 💌 |
|-----------------------|-------|
| Формат                |       |
| 9 x 12                |       |
| ◎ 10 x 15             |       |
| © 18 x 24             |       |
| Количество:           |       |
| ОК                    |       |
| 00                    |       |
| Ŭ<br>                 |       |

Рис. 1.4. Форма программы Фото

```
// щелчок на кнопке OK
private: System::Void button1 Click(System::Object^ sender,
                                     System::EventArgs^
                                                         e)
{
    double cena = 0 ; // цена
    int n;
                      // кол-во фотографий
    double sum;
                      // сумма
    if (radioButton1->Checked)
        cena = 8.50;
    if (radioButton2->Checked)
        cena = 10;
    if (radioButton3->Checked)
        cena = 15.5;
    n = Convert::ToInt32(textBox1->Text);
    sum = n * cena;
    label2->Text = "Цена: " + cena.ToString("c") +
                "\nКоличество: " + n.ToString() + "шт.\n" +
                "Сумма заказа: " + sum.ToString("C");
}
// изменилось содержимое поля редактирования
private: System::Void textBox1 TextChanged(System::Object^
sender, System::EventArgs^
                             e)
{
    if (textBox1->Text->Length == 0)
        button1->Enabled = false;
    else
        button1->Enabled = true;
```

label2->Text = "";

}

16

```
// Функция обрабатывает событие Click компонентов
// radioButton1, radioButton2 и radioButton3
private: System:: Void radioButton1 Click(System:: Object^
sender, System::EventArgs^ e)
    label2->Text = "";
    // установить курсор в поле Количество
    textBox1->Focus();
}
// Чтобы в поле Количество можно было
// ввести только целое число
private: System::Void textBox1 KeyPress(System::Object^
sender, System::Windows::Forms::KeyPressEventArgs^
                                                      e)
    if ((e->KeyChar >= '0') && (e->KeyChar <= '9'))</pre>
       return;
    if (Char::IsControl(e->KeyChar))
    {
        if (e->KeyChar == (char)Keys::Enter)
        {
            // нажата клавиша <Enter>
            button1->Focus();
        ļ
        return;
    }
    // остальные символы запрещены
    e->Handled = true;
}
```

## Комплектация

Программа Комплектация, ее окно приведено на рис. 1.5, позволяет посчитать стоимость автомобиля в зависимости от выбранной комплектации. Демонстрирует использование компонента CheckBox. Для отображения картинки используется компонент PictureBox. Загрузка картинки выполняется в начале работы программы. Делает это конструктор формы.

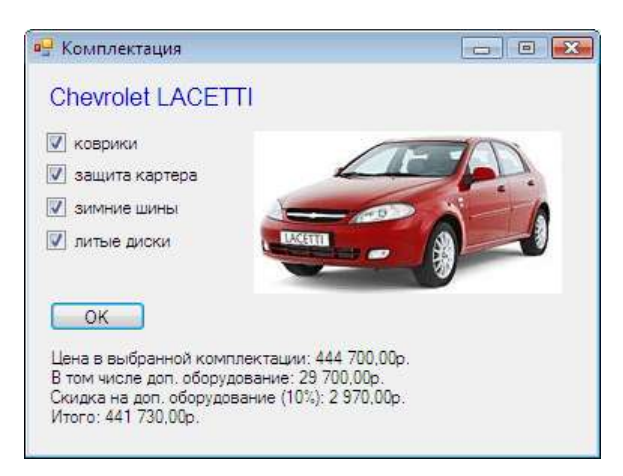

Рис. 1.5. Окно программы Комплектация

```
// конструктор
Forml(void)
{
    InitializeComponent();
    this->pictureBox1->Image =
        Image::FromFile(
        Application::StartupPath+"\\Lacetti_r.jpg");
```

/\* получить имя папки Изображения можно так:

System::Environment::GetFolderPath(System::Environment:: SpecialFolder::MyPictures)

```
*/
        }
// щелчок на кнопке OK
private: System::Void button1 Click(System::Object^ sender,
                                     System::EventArgs^ e)
{
    double cena; // цена в базовой комплектации
   double dop;
                   // сумма за доп. оборудование
    double discount; // скидка
    double total; // общая сумма
    cena = 415000;
    dop = 0;
    if (checkBox1->Checked)
    {
        // коврики
        dop += 1200;
    }
    if (checkBox2->Checked)
    {
        // защита картера
        dop += 4500;
    }
    if (checkBox3->Checked)
    {
        // зимние шины
        dop += 12000;
    }
    if (checkBox4->Checked)
    {
```

```
// литые диски
        dop += 12000;
    }
    total = cena + dop;
    System::String ^st;
    st = "Цена в выбранной комплектации: " +
                  total.ToString("C");
    if ( dop != 0)
    {
        st += "\nB том числе доп. оборудование: " +
                dop.ToString("C");
    }
    if ((checkBox1->Checked) && (checkBox2->Checked) &&
        (checkBox3->Checked) && (checkBox4->Checked))
    {
        // скидка предоставляется, если
        // выбраны все опции
        discount = dop * 0.1;
        total = total - discount;
        st += "\nСкидка на доп. оборудование (10%): " +
                       discount.ToString("C") +
                      "\nMTOFO: " + total.ToString("C");
     }
    label2->Text = st;
// шелчок на компоненте CheckBox.
// Функция обрабатывает событие Click на
// компонентах checkBox1-checkBox4
```

## Жалюзи

Программа Жалюзи, ее форма приведена на рис. 1.6, демонстрирует использование компонента *ComboBox*. Компонент используется для выбора материала (пластик, алюминий, соломка, текстиль). Следует обратить внимание на то, что настройку компонента *ComboBox* выполняет конструктор формы.

| 🖳 Жалюзи                     |         | - • • |
|------------------------------|---------|-------|
| Ширина (см.)<br>Высота (см.) |         |       |
| Материал                     | <b></b> |       |
| ОК                           | O       | 0     |
| 0                            | 0       | 0     |

Рис. 1.6. Форма программы Жалюзи

```
// конструктор
Forml (void)
{
    InitializeComponent();
    // настройка компонентов
    comboBox1->DropDownStyle = ComboBoxStyle::DropDownList;
```

```
// сформировать список
    comboBox1->Items->Add("пластик");
    comboBox1->Items->Add("алюминий");
    comboBox1->Items->Add("бамбук");
    comboBox1->Items->Add("соломка");
    comboBox1->Items->Add("текстиль");
    // Элементы списка нумеруются с нуля.
    // По умолчанию выбран первый элемент
     comboBox1->SelectedIndex = 0;
  }
// щелчок на кнопке OK
private: System::Void button1 Click(System::Object^ sender,
                                    System::EventArgs^ e)
{
    double w;
    double h;
    double cena = 0; // цена за 1 кв.м.
    double sum;
    w = Convert::ToDouble(textBox1->Text);
    h = Convert::ToDouble(textBox2->Text);
    switch (comboBox1->SelectedIndex)
    {
        case 0: cena = 100; break; // пластик
        case 1: cena = 250; break; // алюминий
        case 2: cena = 170; break; // бамбук
        сазе 3: сепа = 170; break; // соломка
        case 4: cena = 120; break; // текстиль
    }
    sum = (w * h) / 10000 * cena;
    label4->Text =
                "Размер: " + w + " x " + h + " см.\n" +
                "Цена (p./м.кв.): " + cena.ToString("c") +
```

```
"\nCymma: " + sum.ToString("c");
}
// Нажатие клавиши в поле редактирования.
// Функция обрабатывает событие KeyPress
// компонентов textBox1 и textBox2
private: System::Void textBox1 KeyPress (System::Object^
sender, System::Windows::Forms::KeyPressEventArgs^
                                                      e)
    if ((e->KeyChar >= '0') && (e->KeyChar <= '9'))</pre>
         return;
    if (Char::IsControl(e->KeyChar))
    {
        if (e->KeyChar == (char)Keys::Enter)
            if (sender->Equals(textBox1))
                // клавиша <Enter> нажата в поле Ширина
                // переместить курсор в поле Высота
                textBox2->Focus();
            else
                // клавиша <Enter> нажата в поле Высота
                // переместить фокус на comboBox1
                button1->Focus():
         }
         return;
    }
    // остальные символы запрещены
    e->Handled = true;
}
// в списке Материал пользователь
// выбрал другой элемент
private: System::Void comboBox1 SelectedIndexChanged
```

```
(System::Object^ sender, System::EventArgs^
```

```
e)
{
    label4->Text = "";
}
// пользователь изменил размер (содержимое
// textBox1 или textBox2)
private: System::Void textBox1_TextChanged(System::Object^
sender, System::EventArgs^ e)
{
    label4->Text = "";
    if ((textBox1->Text->Length == 0) ||
      (textBox2->Text->Length == 0))
      button1->Enabled = false;
    else
      button1->Enabled = true;
```

24

## Калькулятор

Программа Калькулятор демонстрирует создание компонентов в коде. Кнопки калькулятора, объединенные в массив btn компоненты Button, создает и настраивает конструктор формы. Он же назначает кнопкам функции обработки события click. Форма и окно программы приведены на рис. 1.7.

| Калькулятор 🛛 🔯 | Калькулятор 🗵 |
|-----------------|---------------|
|                 | 12,5          |
|                 | 7 8 9 +       |
|                 | 4 5 6 -       |
|                 | 1 2 3 =       |
|                 | 0 . c         |

Рис. 1.7. Форма и окно программы Калькулятор

```
// переменные класса
private:
  static int bw = 40, bh = 22; // размер кнопки
  // расстояние между кнопками по X и Y
  static int dx = 5, dy = 5;
  // кнопки
  array<System::Windows::Forms::Button^> ^btn;
  // текст на кнопках
  static array<String^> ^btnText = {"7","8","9","+",
                     "4", "5", "6", "-",
                     "1", "2", "3", "=",
                     "0",",","c"};
  // при нажатии кнопку будем идентифицировать
  // по значению свойства Тад
  static array<int^> ^btnTag =
                  {7,8,9,-3,
                  4,5,6,-4,
                  1,2,3,-2,
                  0, -1, -5;
  double ac; // аккумулятор
  int op; // код операции
  bool fd:
  // fd == true - ждем первую цифру числа,
  // например, после нажатия кнопки "+"
  // fd == false - ждем следующую цифру
// конструктор формы
```

public:

Form1(**void**)

```
InitializeComponent();
 // установить размер формы (клиентской области)
int cw = 4*bw + 5*dx;
int ch = 5*bh + 7*dy;
this->ClientSize = System::Drawing::Size(cw,ch);
// задать размер и положение индикатора
label1->SetBounds(dx, dy, 4*bw + 3*dx, bh);
label1->Text = "0";
int x, y;// координаты кнопки
y = label1 -> Bottom + dy ;
// кнопки калькулятора объединены в массив
btn = gcnew array<System::Windows::Forms::Button^>(15);
int k =0; // номер настраиваемой кнопки
for ( int i=0; i < 4; i++)
{
     x = dx;
     for (int j = 0; j < 4; j++)
     {
         if (!((i == 3) && (j == 0)))
         {
           // создать кнопку
           btn[k] = gcnew
                      System::Windows::Forms::Button;
           // настроить кнопку
           btn[k]->SetBounds(x, y, bw, bh);
           btn[k] \rightarrow Tag = btnTag[k];
```

```
btn[k]->Text = btnText[k];
  if ( Convert::ToInt32(btn[k]->Tag) > 0) {
      // кнопка с цифрой
      btn[k]->BackColor =
          SystemColors::ButtonFace;
  }
  else {
      // кнопка операции
      btn[k]->BackColor =
          //System::Drawing::Color::Red;
          SystemColors::ControlLight;
  }
  x = x + bw + dx;
}
else // кнопка "ноль" шире остальных
{
  // создать и настроить кнопку
  btn[k] = gcnew
             System::Windows::Forms::Button;
  btn[k]->SetBounds(x, y, bw * 2 + dx, bh);
  btn[k]->Tag = btnTag[k];
  btn[k]->Text = btnText[k];//.ToString();
  x = x + 2*bw + 2*dx;
  j++;
}
// поместить кнопку на форму
this->Controls->Add(btn[k]);
// задать функцию обработки события Click
btn[k]->Click +=
```

```
gcnew System::EventHandler(this, &Form1::btn Click);
               k++; // увеличить номер кнопки
          }
          y = y + bh + dy;
      }
                     // аккумулятор
      ac = 0;
      fd = true; // ждем первую цифру
  }
// щелчок на кнопке
private: System::Void btn Click(System::Object^ sender,
                                  System::EventArgs^
                                                       e)
    System::Windows::Forms::Button^ btn;
    btn = (Button<sup>^</sup>) sender;
    // кнопки 1..9
    if ( Convert::ToInt32(btn->Tag) > 0)
    {
        if ( fd )
        {
            // на индикаторе ноль, т. е.
             // это первая цифра
             label1->Text = btn->Text;
            fd = false;
        }
        else
             label1->Text += btn->Text;
            return;
        }
```

{

```
// ноль
if (Convert::ToInt32(btn->Tag) == 0)
{
    if (fd) label1->Text = btn->Text;
    if (label1->Text != "0")
                 label1->Text += btn->Text;
    return;
}
// запятая
if ( Convert::ToInt32(btn->Tag) == -1 )
{
    if (fd)
    {
        label1 \rightarrow Text = "0,";
        fd = false;
    }
    else
        if (label1->Text->IndexOf(",") == -1)
                 label1->Text += btn->Text;
        return;
}
// "с" - очистить
if (Convert::ToInt32(btn->Tag) == -5 )
{
        ас = 0; // очистить аккумулятор
        op = 0;
        label1->Text = "0";
        fd = true; // снова ждем первую цифру
        return;
}
// кнопки "+","-","="
if (Convert::ToInt32(btn->Tag) < -1)</pre>
```

```
{
    double n; // число на индикаторе
    n = Convert::ToDouble(label1->Text);
    // Нажатие клавиши операции означает, что
    // пользователь ввел операнд. Если в
    // аккумуляторе есть число, то выполним
    // операцию. Если это не так, запомним
    // операцию, чтобы выполнить ее при следующем
    // нажатии клавиши операции.
    if (ac != 0)
    {
            switch (op)
                case -3: ac += n;
                    break;
                case -4: ac -= n;
                    break;
                case -2: ac = n;
                    break;
            }
            label1->Text = ac.ToString("N");
    }
    else
        ac = n;
    op = Convert::ToInt32(btn->Tag);
    fd = true; // ждем следующее число
}
```

### Просмотр иллюстраций

}

Программа Просмотр иллюстраций (рис. 1.8) демонстрирует использование компонентов ListBox, PictureBox и FolderBrowserDialog. Выбор папки, в которой находятся иллюстрации, выполняется в стандартном окне Обзор папок (FolderBrowserDialog).

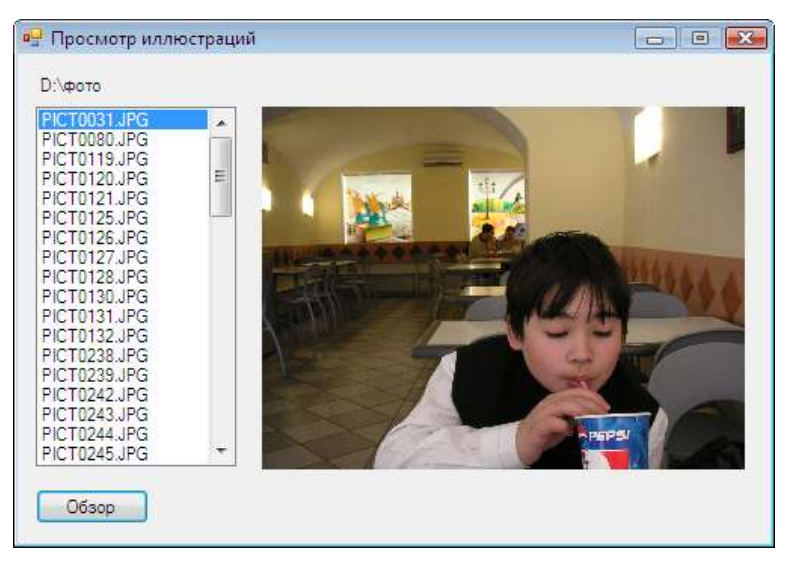

Рис. 1.8. Окно программы Просмотр иллюстраций

```
private:
```

| String^ aPath;           | // путь к файлам картинок |
|--------------------------|---------------------------|
| <pre>int pbw, pbh;</pre> | // первоначальный размер  |
| <pre>int pbX, pbY;</pre> | // и положение pictureBox |

```
Form1 (void)
```

```
{
```

```
InitializeComponent();
```

```
// запомнить размер
// и положение pictureBox1
pbh = pictureBox1->Height;
pbw = pictureBox1->Width;
pbX = pictureBox1->Location.X;
```

```
pbY = pictureBox1->Location.Y;

// настройка listBox1:

// элементы списка сортируются

// в алфавитном порядке

listBox1->Sorted = true;

// получить имя каталога "Мои рисунки"

DirectoryInfo^ di; // каталог

di = gcnew DirectoryInfo(Environment::GetFolderPath(

Environment::SpecialFolder::MyPictures));

aPath = di->FullName;

label1->Text = aPath;

// сформировать и отобразить в поле компонента

// listBox список иллюстраций

FillListBox(aPath);
```

```
// формирует список файлов иллюстраций
private: System::Boolean FillListBox(String^ aPath) {
```

```
// информация о каталоге
DirectoryInfo^ di =
gcnew DirectoryInfo(aPath);
```

// информация о файлах array<FileInfo^> ^fi = di->GetFiles("\*.jpg");

```
// очистить список listBox
listBox1->Items->Clear();
```

```
// добавляем в listBox1 имена jpg-файлов,
// содержащихся в каталоге aPath
for each (FileInfo^ fc in fi)
```
```
{
        listBox1->Items->Add(fc->Name);
    }
    label1->Text = aPath;
    if (fi->Length == 0) return false;
        else
        {
            // выбираем первый файл из полученного списка
            listBox1->SelectedIndex = 0;
            return true;
         }
}
// щелчок на кнопке Обзор
private: System::Void button1 Click(System::Object^ sender,
                                      System::EventArgs^
                                                           e)
    // FolderBrowserDialog — окно Обзор папок
    FolderBrowserDialog^ fb
            = gcnew FolderBrowserDialog();
    fb->Description =
                 "Выберите папку, \n" +
                 "в которой находятся иллюстрации";
    fb->ShowNewFolderButton = false;
    fb->SelectedPath = aPath;
    // отобразить окно Обзор папок
    // и проверить, щелчком на какой кнопке
    // пользователь закрыл его
    if ( fb->ShowDialog() ==
           System::Windows::Forms::DialogResult::OK )
```

```
// пользователь выбрал каталог и
        // щелкнул на кнопке OK
        aPath = fb->SelectedPath;
        label1->Text = aPath:
        if ( !FillListBox(fb->SelectedPath))
           // в каталоге нет файлов иллюстраций
           pictureBox1->Image = nullptr;
     }
// пользователь выбрал другой элемент списка
// щелчком кнопкой мыши или перемещением
// по списку при помощи клавиатуры
private: System::Void listBox1
SelectedIndexChanged(System::Object^ sender,
                              System::EventArgs^ e) {
    double mh, mw; // коэффициенты масштабирования
                     // по ширине и высоте
    pictureBox1->Visible = false;
    pictureBox1->Left = pbX;
    // загружаем изображение в pictureBox1
    pictureBox1->SizeMode =
        PictureBoxSizeMode::AutoSize:
    pictureBox1->Image =
                gcnew Bitmap( aPath + "\\" +
                         listBox1->SelectedItem->ToString());
    // масштабируем, если нужно
```

}

{

}

```
if ((pictureBox1->Image->Width > pbw) ||
    (pictureBox1->Image->Height > pbh))
{
    pictureBox1->SizeMode =
        PictureBoxSizeMode::StretchImage;
    mh = (double)pbh / (double)pictureBox1->Image->Height;
    mw = (double)pbw / double)pictureBox1->Image->Width;
    if (mh < mw)
    {
        // масштабируем по ширине
        pictureBox1->Width = Convert::ToInt16(
                        pictureBox1->Image->Width * mh);
        pictureBox1->Height = pbh;
    }
    else
    {
        // масштабируем по высоте
        pictureBox1->Width = pbw;
        pictureBox1->Height = Convert::ToInt16(
                        pictureBox1->Image->Height * mw);
     }
}
// разместить картинку в центре области
// отображения иллюстраций
pictureBox1->Left =
             pbX + (pbw - pictureBox1->Width) / 2;
pictureBox1->Top =
             pbY + (pbh - pictureBox1->Height) / 2;
pictureBox1->Visible = true;
```

### Слайд-шоу

Программа Слайд-шоу позволяет просмотреть фотографии. Она демонстрирует использование компонента PictureBox, показывает, как превратить командную кнопку в графическую, а также как с помощью компонента ToolTip обеспечить отображение подсказки при позиционировании указателя мыши на командной кнопке. Форма программы приведена на рис. 1.9. Чтобы на кнопке появилась картинка, надо присвоить значение свойству Image, указав png-файл с "прозрачным" фоном. Значения свойств, обеспечивающих отображение подсказок, приведены в табл. 1.2.

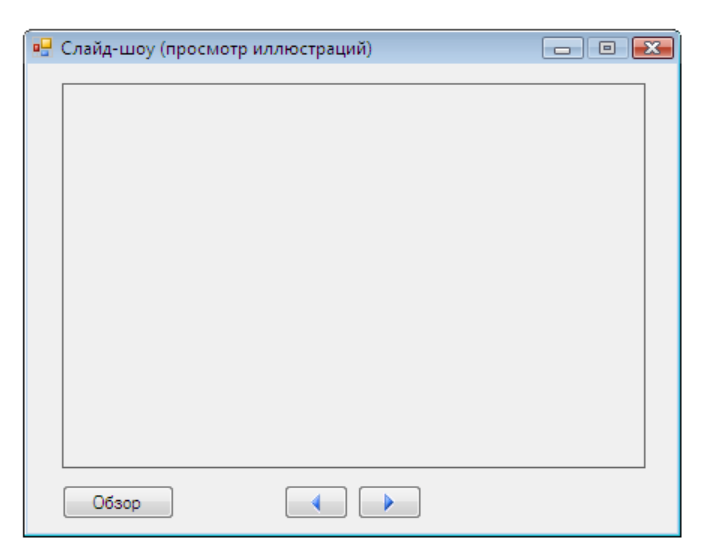

Рис. 1.9. Форма программы Слайд-шоу

Таблица 1.2. Свойства, обеспечивающие отображение подсказок

| Компонент | Свойство            | Значение    |
|-----------|---------------------|-------------|
| button1   | ToolTip on toolTip1 | Выбор папки |
| button2   | ToolTip on toolTip1 | Назад       |
| button3   | ToolTip on toolTip1 | Далее       |

```
// конструктор формы
public:
    Form1 (void)
    {
      InitializeComponent();
      11
      // запомнить размер
      // и положение pictureBox1
      pbh = pictureBox1->Height;
      pbw = pictureBox1->Width;
      pbX = pictureBox1->Location.X;
      pbY = pictureBox1->Location.Y;
      // получить имя каталога "Мои рисунки"
      DirectoryInfo<sup>^</sup> di; // каталог
      di = gcnew DirectoryInfo(Environment::GetFolderPath(
          Environment::SpecialFolder::MyPictures));
      aPath = di->FullName;
      this->Text = aPath;
      imqList = gcnew
```

- -

System::Collections::Generic::List<String^>;

```
// сформировать список иллюстраций
FillList(aPath);
```

#### private:

}

| String^ aPath;           | // путь к файлам картинок |
|--------------------------|---------------------------|
| <pre>int pbw, pbh;</pre> | // первоначальный размер  |
| <pre>int pbX, pbY;</pre> | // и положение pictureBox |

```
// список иллюстраций
System::Collections::Generic::List<String^> ^imgList;
```

int cImg; // номер отображаемой иллюстрации

```
private: void ShowPicture(String^ aPicture)
{
    double mh, mw; // коэффициенты масштабирования
    pictureBox1->Visible = false;
    pictureBox1->Left = pbX;
    // загружаем изображение в pictureBox1
    pictureBox1->SizeMode =
        PictureBoxSizeMode::AutoSize;
    pictureBox1->Image =
                gcnew Bitmap( aPath + "\\" +
                             imgList[cImg]);
    // масштабируем, если нужно
    if ((pictureBox1->Image->Width > pbw) ||
        (pictureBox1->Image->Height > pbh))
    {
        pictureBox1->SizeMode =
            PictureBoxSizeMode::StretchImage;
        mh = (double)pbh /
                     (double) pictureBox1->Image->Height;
        mw = (double) pbw /
                     (double) pictureBox1->Image->Width;
        if (mh < mw)
        {
            // масштабируем по ширине
            pictureBox1->Width = Convert::ToInt16(
                             pictureBox1->Image->Width * mh);
            pictureBox1->Height = pbh;
```

}

{

```
}
        else
        {
            // масштабируем по высоте
            pictureBox1->Width = pbw;
            pictureBox1->Height = Convert::ToInt16(
                             pictureBox1->Image->Height * mw);
         }
    }
    // разместить картинку в центре области
    // отображения иллюстраций
    pictureBox1->Left =
                    pbX + (pbw - pictureBox1->Width) / 2;
    pictureBox1->Top =
                    pbY + (pbh - pictureBox1->Height) / 2;
    pictureBox1->Visible = true;
private: System::Boolean FillList(String^ aPath)
    // информация о каталоге
    DirectoryInfo^ di =
    gcnew DirectoryInfo(aPath);
    // информация о файлах
    array<FileInfo^> ^fi = di->GetFiles("*.jpg");
    // очистить список
    imgList->Clear();
    button2->Enabled = true;
    button3->Enabled = true;
    // добавляем в список имена jpg-файлов,
```

```
// содержащихся в каталоге aPath
    for each (FileInfo<sup>^</sup> fc in fi)
    {
        imgList->Add(fc->Name);
    }
    this->Text = aPath;
    if ( imgList->Count == 0)
          return false;
    else
    {
        cImg = 0;
        ShowPicture(aPath + "\\" + imgList[cImg]);
        // сделать недоступной кнопку Предыдущая
        button2->Enabled = false;
        // если в каталоге один јрд-файл,
        // сделать недоступной кнопку Следующая
        if (imgList->Count == 1)
            button3->Enabled = false;
        this->Text = aPath;
        return true;
    }
// щелчок на кнопке Обзор
private: System::Void button1 Click(System::Object^ sender,
                                     System::EventArgs^ e) {
    // FolderBrowserDialog — окно Обзор папок
    FolderBrowserDialog^ fb = gcnew FolderBrowserDialog();
```

}

```
fb->Description =
                 "Выберите папку, \n" +
                 "в которой находятся иллюстрации";
    fb->ShowNewFolderButton = false;
    fb->SelectedPath = aPath;
    // отобразить окно Обзор папок
    // и проверить, щелчком на какой кнопке
    // пользователь закрыл его
    if ( fb->ShowDialog() ==
              System::Windows::Forms::DialogResult::OK )
    {
        // пользователь выбрал каталог и
        // щелкнул на кнопке OK
        aPath = fb->SelectedPath;
        this->Text = aPath;
        if ( !FillList(fb->SelectedPath))
           // в каталоге нет файлов иллюстраций
           pictureBox1->Image = nullptr;
     }
}
// щелчок на кнопке Предыдущая картинка
private: System::Void button2 Click(System::Object^ sender,
                                     System::EventArgs^ e) {
    // если кнопка "Следующая" недоступна,
    // сделаем ее доступной
    if (!button3->Enabled)
        button3->Enabled = true;
    if (cImg > 0)
```

{

```
cImg--;
        ShowPicture(aPath + "\\" + imgList[cImg]);
        // отображается первая иллюстрация
        if (cImg == 0)
        {
            // теперь кнопка Предыдущая недоступна
            button2->Enabled = false;
         }
     }
}
// щелчок на кнопке Следующая картинка
private: System::Void button3 Click(System::Object^ sender,
                                     System::EventArgs^ e) {
  if (!button2->Enabled)
       button2->Enabled = true;
   if (cImg < imgList->Count)
   {
        cImg++;
        ShowPicture(aPath + "\\" + imgList[cImg]);
        if (cImg == imgList->Count -1)
        {
            button3->Enabled = false;
        }
   }
}
```

#### Финансовый калькулятор

Программа **Финансовый калькулятор** (рис. 1.10) позволяет рассчитать величину ежемесячных платежей по кредиту (предполагается, что сумма кредита выплачивается равными долями, а процент начисляется на сумму остатка долга). Форма програм-

мы приведена на рис. 1.11. Для отображения результата (таблицы платежей) используется компонент ListView (значения его свойств приведены в табл. 1.3).

| 💾 Финансовь                    | ый калькулято                                                                          | р                                                                         |                                                                              | • X   |
|--------------------------------|----------------------------------------------------------------------------------------|---------------------------------------------------------------------------|------------------------------------------------------------------------------|-------|
| Contra                         | 100000                                                                                 |                                                                           |                                                                              |       |
| CYMM                           | 1a: 100000                                                                             |                                                                           |                                                                              |       |
| Срок (мес                      | e.): 12                                                                                |                                                                           |                                                                              |       |
| Проц. ставк                    | (a: 14,5                                                                               |                                                                           |                                                                              |       |
|                                |                                                                                        |                                                                           |                                                                              |       |
|                                |                                                                                        |                                                                           |                                                                              |       |
|                                | ОК                                                                                     |                                                                           |                                                                              |       |
|                                | ОК                                                                                     |                                                                           |                                                                              |       |
| Месяц                          | ОК                                                                                     | Процент                                                                   | Платеж                                                                       | *     |
| Месяц                          | ОК<br>Долг<br>100 000,00р.                                                             | Процент<br>1 208,33р.                                                     | Платеж<br>9 541,67р.                                                         | *<br> |
| Месяц<br>1<br>2                | ОК<br>Долг<br>100 000,00р.<br>91 666,66р.                                              | Процент<br>1 208,33р.<br>1 107,64р.                                       | Платеж<br>9 541,67р.<br>9 440,97р.                                           | •     |
| Месяц<br>1<br>2<br>3           | ОК<br>Долг<br>100 000,00р.<br>91 666,66р.<br>83 333,33р.                               | Процент<br>1 208,33р.<br>1 107,64р.<br>1 006,94р.                         | Платеж<br>9 541,67р.<br>9 440,97р.<br>9 340,28р.                             | * III |
| Месяц<br>1<br>2<br>3<br>4      | ОК<br>Долг<br>100 000,00р.<br>91 666,66р.<br>83 333,33р.<br>74 999,99р.                | Процент<br>1 208,33р.<br>1 107,64р.<br>1 006,94р.<br>906,25р.             | Платеж<br>9 541,67р.<br>9 440,97р.<br>9 340,28р.<br>9 239,58р.               | •     |
| Месяц<br>1<br>2<br>3<br>4<br>5 | ОК<br>Долг<br>100 000,00р.<br>91 666,66р.<br>83 333,33р.<br>74 999,99р.<br>66 666,66р. | Процент<br>1 208,33р.<br>1 107,64р.<br>1 006,94р.<br>906,25р.<br>805,56р. | Платеж<br>9 541,67р.<br>9 440,97р.<br>9 340,28р.<br>9 239,58р.<br>9 138,89р. | 4 III |

Рис. 1.10. Финансовый калькулятор

| 🖳 Φ | инансовь          | ій калькулятор | )       | - • ×  |
|-----|-------------------|----------------|---------|--------|
| Π   | Сумм<br>Срок (мес | a:             |         |        |
|     |                   | ОК             |         | No     |
|     | Месяц             | Долг           | Процент | Платеж |
|     |                   |                |         |        |

Рис. 1.11. Форма программы Финансовый калькулятор

| Свойство         | Значение |
|------------------|----------|
| View             | Details  |
| Columns[0].Text  | Месяц    |
| Columns[0].Width | 50       |
| Columns[1].Text  | Долг     |
| Columns[1].Width | 80       |
| Columns[2].Text  | Процент  |
| Columns[2].Width | 80       |
| Columns[3].Text  | Платеж   |
| Columns[3].Width | 80       |

Таблица 1.3. Значения свойств компонента ListView

#### public:

```
Form1 (void)
```

{

// щелчок на кнопке OK

InitializeComponent();

```
// настройка listView1 — увеличить
    // ширину компонента на ширину вертикальной
    // полосы прокрутки
    int w = 0;
    for ( int i=0; i < listView1->Columns->Count; i++)
        w += listView1->Columns[i]->Width;
    if (listView1->BorderStyle ==
                   BorderStyle::Fixed3D)
        w +=4;
    listView1->Width = w + 17;
    listView1->FullRowSelect = true;
}
```

private: System::Void button1 Click(System::Object^ sender,

System::EventArgs^ e)

```
float value; // сумма кредита
int period; // cpok
float rate; // процентная ставка
float debt; // долг на начало текущего месяца
float interest; // плата за кредит (проценты на долг)
float paying; // сумма платежа
float suminterest; // общая плата за кредит
String ^ st; // буфер
// сумма
value = System::Convert::ToSingle(textBox1->Text);
// срок
period = System::Convert::ToInt32(textBox2->Text);
// процентная ставка
rate = System::Convert::ToSingle(textBox3->Text);
debt = value;
suminterest = 0;
// расчет для каждого месяца
for ( int i = 1; i <= period; i++)</pre>
{
    interest = debt * (rate/12/100);
    suminterest += interest;
    paying = value/period + interest;
    st = i.ToString() + " " + debt.ToString("c") + "
         interest.ToString("c") + " " +
```

```
paying.ToString("c");
        // добавить в listView элемент -
        // строку (данные в первый столбец)
        listView1->Items->Add(i.ToString());
        // добавить в добавленную строку подэлементы -
        // данные во второй, третий и четвертый столбцы
        listView1->Items[i-1]->
              SubItems->Add(debt.ToString("c"));
        listView1->Items[i-1]->
              SubItems->Add(interest.ToString("c"));
        listView1->Items[i-1]->
              SubItems->Add(paying.ToString("c"));
        debt = debt - value/period;
    }
// обрабатывает событие TextChanged компонентов
// textBox1-textBox3
private: System::Void textBox1
TextChanged(System::Object / sender, System::EventArgs /
                                                          e)
    // если хотя бы в одном из полей нет данных,
    // сделать кнопку ОК недоступной
    if ( (textBox1->Text->Length == 0) ||
         (textBox2->Text->Length == 0) ||
         (textBox3->Text->Length == 0)
        )
        button1->Enabled = false;
```

else

```
button1->Enabled = true;
```

}

}

46

## ΟCΑΓΟ

Программа **ОСАГО**, ее форма приведена на рис. 1.12, позволяет рассчитать размер страховой премии, подлежащей уплате по договору обязательного страхования гражданской ответственности. Для ввода исходной информации используются компоненты соmboBox. Следует обратить внимание: чтобы пользователь мог ввести данные в поле компонента только путем выбора значения из списка, свойству DropDowsStyle необходимо присвоить значение DropDown.

| P OCAFO                                                                                                    | - • 💌 |
|----------------------------------------------------------------------------------------------------|-------|
| Расчет тарифа по обязательному страхованию гражданской<br>ответственности владельца транспортного средства<br>(физического лица владельца легкового автомобиля) |       |
| Базовая ставка страхового тарифа (руб.):                                                                                                    |       |
| Территория преимущественного использования:                                                                                                    | •     |
| Класс предыдущего года: Количество страховых случаев:                                                                                                    |       |
| Возраст и стаж: 👻                                                                                                    |       |
| 🔲 ограничение количества лиц, допущенных к управлению ТС                                                                                                    |       |
| Мощность двигателя (л.с.): 🗸                                                                                                    |       |
| Период использования ТС: 🔹                                                                                                    |       |
| ОК                                                                                                    |       |

Рис. 1.12. Форма программы ОСАГО

```
// конструктор
Forml(void)
{
InitializeComponent();
//
// Настройка компонентов
```

11

```
// базовый тариф
textBox1->Text = "1980";
checkBox1->Checked = true;
// список регионов:
// загрузка из массива
for ( int i = 0; i < reg->Length; i++)
{
    comboBox1->Items->Add(reg[i]);
}
comboBox1->SelectedItem = 2;
comboBox1->DropDownStyle =
  System::Windows::Forms::ComboBoxStyle::DropDownList;
/* можно и так:
comboBox1->Items->Add("Ленинградская обл.");
comboBox1->Items->Add("Mocквa");
comboBox1->Items->Add("Московская обл.");
comboBox1->Items->Add("Мурманск");
```

```
comboBox1->Items->Add("Нижний Новгород");
comboBox1->Items->Add("Ростов-на-Дону");
comboBox1->Items->Add("Самара");
```

```
comboBox1->Items->Add("Санкт-Петербург");
```

```
// возраст и стаж
comboBox2->Items->Add("до 22 лет, стаж менее 2-х лет");
comboBox2->Items->Add("до 22 лет, стаж свыше 2-х лет");
comboBox2->Items->Add("от 22 лет, стаж менее 2-х лет");
comboBox2->Items->Add("от 22 лет, стаж свыше 2-х лет");
comboBox2->Items->Add("от 22 лет, стаж свыше 2-х лет");
```

System::Windows::Forms::ComboBoxStyle::DropDownList;

```
// мощность двигателя
comboBox3->Items->Add("до 50 включительно");
```

```
comboBox3->Items->Add("свыше 50 до 70 включительно");
comboBox3->Items->Add("свыше 70 до 95 включительно");
comboBox3->Items->Add("свыше 95 до 120 включительно");
comboBox3->Items->Add("свыше 120 до 160 включительно");
comboBox3->Items->Add("свыше 160 до 200 включительно");
comboBox3->Items->Add("свыше 200");
comboBox3->Items->Add("свыше 200");
comboBox3->DropDownStyle =
System::Windows::Forms::ComboBoxStyle::DropDownList;
```

```
// период использования
comboBox4->Items->Add("6 месяцев");
comboBox4->Items->Add("7 месяцев");
comboBox4->Items->Add("8 месяцев");
comboBox4->Items->Add("9 месяцев");
comboBox4->Items->Add("более 9 месяцев");
comboBox4->Items->Add("более 9 месяцев");
comboBox4->DropDownStyle =
   System::Windows::Forms::ComboBoxStyle::DropDownList;
```

```
}
```

#### private:

```
// регион
static array<String^>^ reg =
{"Москва","Московская обл.","Санкт-Петербург",
"Нижний Новгород","Ленинградская обл.","Ростов-на-Дону",
"Самара","Мурманск"};
```

```
// коэффициент региона
static array<double>^ kt = {1.8,1.6, 1.8,1.3,1,1,1,1};
```

/\* таблица определения коэффициента страхового тарифа Первый год — 3-й класс, второй год (если не было страховых случаев) 4-й класс и т. д.). Если страховой случай был, то класс в ячейке таблицы: строка — класс предыдущего года, столбец — кол-во страховых случаев. \*/

```
// класс безаварийности - таблица 6×5 (6 строк, 5 столбцов)
static array<int,2>^ cb =
{
  \{1, -1, -1, -1, -1\},\
  \{2, -1, -1, -1, -1\},\
  \{3, 1, -1, -1, -1\},\
  \{4, 1, -1, -1, -1\},\
  \{5, 2, 1, -1, -1\},\
  \{6, 3, 1, -1, -1\}
};
// коэффициент безаварийности
static array<double>^ kb = {2.3, 1.55, 1.4, 1, 0.95, 0.9};
// коэффициент водительского стажа
static array<double>^ kvs = {1.3, 1.2, 1.15, 1};
// коэффициент мощности двигателя
static array<double>^ km = {0.5, 0.7, 1.0, 1.3,
                             1.5, 1.7, 1.9;
// коэффициент периода использования TC
static array<double>^ ks = {0.7, 0.8, 0.9, 0.95, 1.0};
// щелчок на кнопке OK
private: System::Void button1 Click(System::Object^ sender,
                                      System::EventArgs^ e)
{
    // расчет страховой премии :)
    double aTb; // базовая ставка тарифа
    double aKt; // коэфф. тарифа
    double aKb; // коэфф. безаварийности
    double aKvs; // коэфф. водительского стажа
    double aKo; // коэфф., количества лиц, допущенных к
                  // управлению TC
```

50

ccb =

```
double aKm; // коэфф. мощности двигателя
double aKs; // коэфф., учитывающий период использования TC
int pcb, ccb; // предыдущий и текущий класс безаварийности
int nss;
         // кол-во страховых случаев предыдущего периода
// проверим, все ли поля формы заполнены
if ( (comboBox1->SelectedIndex == -1) ||
     (comboBox2->SelectedIndex == -1) ||
     (comboBox3->SelectedIndex == -1) ||
     (comboBox4->SelectedIndex == -1) ||
     (textBox2->Text->Length == 0) ||
     (textBox3->Text->Length == 0)
    )
{
    MessageBox::Show("Надо заполнить все поля формы",
        "OCAFO",
        System::Windows::Forms::MessageBoxButtons::OK,
        System::Windows::Forms::MessageBoxIcon::Warning);
    return;
}
// Все поля формы заполнены. Расчет
aTb = System::Convert::ToDouble(textBox1->Text);
aKt = kt[comboBox1->SelectedIndex];
pcb = System::Convert::ToInt32(textBox2->Text);
nss = System::Convert::ToInt32(textBox3->Text);
if ( pcb > 5)
    pcb = 5; // см. определение таблицы cb
```

cb[pcb-1,nss]; // текущий класс безаварийности

```
if ( ccb != -1)
   aKb = kb[ccb];
else aKb = 2.45;
// коэфф. водительского стажа
aKvs = kvs[comboBox2->SelectedIndex];
// количество лиц, допущенных к управлению
if (checkBox1->Checked)
   aKo = 1;
else
   aKo = 1.5;
// мощность двигателя
aKm = km[comboBox3->SelectedIndex];
// период использования TC
aKs = ks[comboBox4->SelectedIndex];
// все коэффициенты определены - расчет
double T; // тариф
String ^st;
T = aTb * aKt * aKb * aKvs * aKo * aKm *aKs;
st = "Базовая ставка тарифа: " + aTb.ToString("c")+
    "\nКоэфф. тарифа: " + aKt.ToString()+
    "\nКоэфф. безаварийности: " + aKb.ToString() +
    "\nКоэфф. водительского стажа: " + aKvs.ToString() +
    "\nКоэфф. кол-ва лиц, допущенных к управлению: " +
              aKo.ToString() +
    "\nКоэфф. мощности двигател: " + aKm.ToString() +
    "\nКоэфф. периода использования TC: " + aKs.ToString()+
```

```
"\n\nTapиф: " + T.ToString("c");
MessageBox::Show(st,"Тариф ОСАГО");
}
```

### Секундомер

Программа Секундомер, ее форма приведена на рис. 1.13, демонстрирует использование компонента Timer.

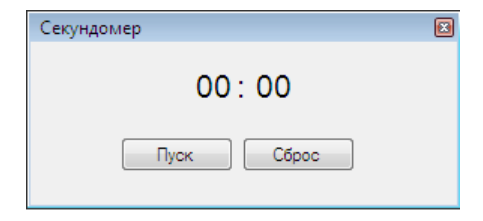

Рис. 1.13. Форма программы Секундомер

```
Forml(void)
{
InitializeComponent();
//
// настройка таймера:
// сигнал от таймера — каждые полсекунды
timer1->Interval = 500;
// обнуление показаний
m = 0;
s = 0;
label1->Text = "00";
label2->Text = "00";
```

```
label3->Visible = true;
  }
private:
        int m; // количество минут
        int s; // количество секунд
// щелчок на кнопке Пуск/Стоп
private: System:: Void button1 Click(System:: Object / sender,
                                     System::EventArgs^ e) {
  if (timer1->Enabled)
  {
      // таймер работает,
      // значит, щелчок на кнопке Стоп.
      // остановить таймер
      timer1->Enabled = false;
      // изменить текст на кнопке
      // и сделать доступной кнопку Сброс
      button1->Text = "Tyck";
      button2->Enabled = true;
     label3->Visible = true;
  }
  else
  {
      // таймер не работает,
      // значит, щелчок на кнопке Пуск
      // запускаем таймер
      timer1->Enabled = true;
      // изменить текст на кнопке
      button1->Text = "Cron";
```

// и сделать недоступной кнопку Сброс

```
button2->Enabled = false;
   }
}
// щелчок на кнопке Сброс
private: System::Void button2 Click(System::Object^ sender,
                                      System::EventArgs^ e) {
    m = 0;
    s = 0;
    label1->Text = "00";
    label2->Text = "00";
}
// сигнал от таймера
private: System::Void timer1 Tick(System::Object^ sender,
                                   System::EventArgs^ e)
{
  // двоеточие мигает с периодом 0,5 с
  if (label3->Visible)
  {
      if (s < 59)
      {
          s++;
          if (s < 10)
             label2->Text = "0" + s.ToString();
          else
             label2->Text = s.ToString();
      }
      else
      {
           if (m < 59)
           {
              m++;
```

```
if (m < 10)
               label1->Text = "0" + m.ToString();
          else
               label1->Text = m.ToString();
          s = 0;
          label2->Text = "00";
       }
       else
       {
          m = 0;
          label1->Text = "00";
       }
   }
   label3->Visible = false;
}
else
  label3->Visible = true;
```

```
}
```

56

## Таймер

Программа **Таймер**, ее форма приведена на рис. 1.14, демонстрирует использование компонентов NumericUpDown и Timer.

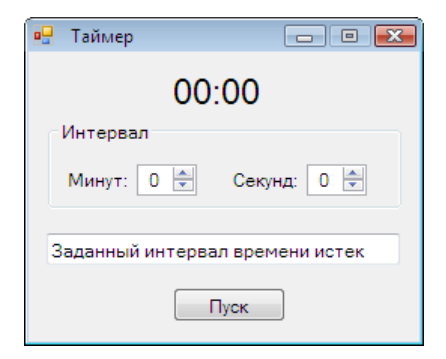

Рис. 1.14. Форма программы Таймер

else

#### public:

```
Form1 (void)
    {
        InitializeComponent();
        11
        // настройка компонентов numericUpDown
        numericUpDown1->Maximum = 59;
        numericUpDown1->Minimum = 0;
        // чтобы при появлении окна
        // курсор не мигал в поле редактирования
        numericUpDown1->TabStop = false;
        numericUpDown2->Maximum = 59;
        numericUpDown2->Minimum = 0;
        numericUpDown2->TabStop = false;
        // кнопка Пуск/Стоп недоступна
        button1->Enabled = false;
    }
private: DateTime^ t1; // время запуска таймера
private: DateTime^ t2; // время срабатывания таймера
// обработка события ValueChanged компонентов
// numericUpDown1 и numericUpDown1
private: System::Void numericUpDown1 ValueChanged
     (System::Object^ sender, System::EventArgs^ e)
{
    if ((numericUpDown1->Value == 0) &&
        (numericUpDown2->Value == 0))
        button1->Enabled = false;
```

```
button1->Enabled = true;
}
// щелчок на кнопке Пуск/Стоп
private: System::Void button1 Click(System::Object^ sender,
                                     System::EventArgs^ e)
{
    if (!timer1->Enabled)
    {
        // пуск таймера
        // t1 - текущее время
        // t2 = t1 + интервал
        t1 = gcnew DateTime(DateTime::Now.Year,
            DateTime::Now.Month, DateTime::Now.Day);
        t2 = t1->AddMinutes((double)numericUpDown1->Value);
        t2 = t2->AddSeconds((double)numericUpDown2->Value);
       groupBox1->Enabled = false;
       button1->Text = "CTON";
       if (t2->Minute < 10)
          label1->Text = "0"+t2->Minute.ToString()+":";
       else
          label1->Text = t2->Minute.ToString() + ":";
       if (t2->Second < 10)
          label1->Text += "0" + t2->Second.ToString();
       else
          label1->Text += t2->Second.ToString();
```

58

// период возникновения события Tick - 1 секунда

```
timer1->Interval = 1000;
       // пуск таймера
       timer1->Enabled = true;
       groupBox1->Enabled = false;
    }
    else
    {
        // таймер работает, останавливаем
        timer1->Enabled = false;
        button1->Text = "Пуск";
        groupBox1->Enabled = true;
        numericUpDown1->Value = t2->Minute;
        numericUpDown2->Value = t2->Second;
     }
}
// обработка сигнала от таймера
private: System::Void timer1 Tick(System::Object^ sender,
                                    System::EventArgs^ e)
{
    t_2 = t_2 \rightarrow AddSeconds(-1);
    if (t2->Minute < 10)
       label1->Text = "0" + t2->Minute.ToString() + ":";
    else
       label1->Text = t2->Minute.ToString() + ":";
    if (t2->Second < 10)
        label1->Text += "0" + t2->Second.ToString();
    else
        label1->Text += t2->Second.ToString();
    if (Equals(t1, t2))
    {
```

```
timer1->Enabled = false;
this->Activate();
MessageBox::Show(
    textBox1->Text,
    "TaйMep",
    MessageBoxButtons::OK,
    MessageBoxIcon::Information);
button1->Text = "Inyck";
groupBox1->Enabled = true;
numericUpDown1->Value = 0;
numericUpDown2->Value = 0;
}
```

## Обработка исключения

Программа Фунты-килограммы (ее форма приведена на рис. 1.15) демонстрирует технологию обработки исключений (ошибок, возникающих во время работы программы). В отличие от других программ, например, программы Мили-километры, в поле редактирования пользователь может ввести любую строку символов, и поэтому во время работы программы возможно исключение FormatException.

| 🖳 Фунты-килограммы (обработка исключения) | - • • |
|-------------------------------------------|-------|
| Вес в фунтах:                             |       |
| ОК                                        |       |
| 00<br>00<br>00                            |       |

Рис. 1.15. Форма программы Фунты-килограммы

```
// щелчок на кнопке OK
private: System::Void button1 Click(System::Object^ sender,
                                     System::EventArgs^
                                                          e)
{
    double funt; // вес в фунтах
    double kg; // вес в килограммах
    try
    {
        funt = Convert::ToDouble(textBox1->Text);
        // 1 фунт = 409,5 грамма
        kg = funt * 0.4095;
        label2->Text = funt.ToString("N") + " \phi. = " +
                    kg.ToString("N") + " KF.";
    }
    catch (System::FormatException^ e)
    {
        MessageBox::Show(
              "Ошибка исходных данных. Проверьте, что
              исходные данные (дробное число) введены в
              поле редактирования, а также, что в качестве
              десятичного разделителя используется запятая.",
              "Фунты-килограммы",
              MessageBoxButtons::OK,MessageBoxIcon::Error);
    }
}
```

## Справочная информация

Программа **Чистый дисконтированный дохо**д (ее форма приведена на рис. 1.16) демонстрирует различные способы отображения справочной информации. Окно справочной информации (рис. 1.17) появляется на экране в результате нажатия клавиши <F1> или щелчка на кнопке **Справка**.

| 🖳 Чистый дисконтированный доход | - • •  |
|---------------------------------|--------|
|                                 |        |
| Финансовые результаты:          |        |
| Финансовые затраты:             |        |
| Ставка дисконтирования:         |        |
|                                 |        |
| Расчет Справка                  |        |
| QO                              | ······ |
| <b>•</b>                        | ¢      |
| ÓO                              | Ó      |
| F1 - Справка                    |        |

Рис. 1.16. Форма программы Чистый дисконтированный доход

| 😰 Чистый дисконтированный до:                                                        | ход                                                                                                    |
|--------------------------------------------------------------------------------------|----------------------------------------------------------------------------------------------------|
|                                                                                      | _ <b>1</b>                                                                                                    |
| Скрыть Назад Печать                                                                  | <u>П</u> араметры                                                                                                    |
| <ul> <li>Чистый дисконтир</li> <li>Финансовые резуг</li> </ul>                       | Чистый дисконтированный оход                                                                                                    |
| <ul> <li>Финансовые затра</li> <li>Ставка дисконтира</li> <li>О программе</li> </ul> | Программа <b>Чистый дисконтированный доход</b><br>позволяет рассчитать планируемый чистый<br>дисконтированный (приведенный) доход (NPV –<br>Net Present Value). |
|                                                                                      | Ψ.                                                                                                    |

Рис. 1.17. Окно справочной информации программы Чистый дисконтированный доход

```
// конструктор формы
Form1 (void)
      InitializeComponent();
     // chm-файл получается путем компиляции htm-файлов,
     // в которых находится справочная информация.
     // Обычно каждый раздел справочной информации
     // помещают в отдельный файл. В дальнейшем
     // имя htm-файла используется в качестве
     // раздела идентификатора справочной информации.
      // файл справки
      helpProvider1->HelpNamespace = "npv.chm";
      helpProvider1->SetHelpNavigator(this,
          HelpNavigator::Topic);
      helpProvider1->SetShowHelp(this, true);
      // задать раздел справки
      // для textBox1 — Финансовые результаты
      helpProvider1->SetHelpKeyword(textBox1,
                                    "npv 02.htm");
      helpProvider1->SetHelpNavigator(textBox1,
          HelpNavigator::Topic);
      helpProvider1->SetShowHelp(textBox1, true);
      // задать раздел справки
      // для textBox2 — Финансовые затраты
      helpProvider1->SetHelpKeyword(textBox2,
                                 "npv 03.htm");
      helpProvider1->SetHelpNavigator(textBox2,
          HelpNavigator::Topic);
      helpProvider1->SetShowHelp(textBox2, true);
```

```
// задать раздел справки
// для textBox3 — Ставка дисконтирования
```

```
helpProvider1->SetHelpKeyword(textBox3,
                                    "npv 04.htm");
      helpProvider1->SetHelpNavigator(textBox3,
          HelpNavigator::Topic);
      helpProvider1->SetShowHelp(textBox3, true);
  }
// щелчок на кнопке Справка
private: System:: Void button2 Click(System:: Object / sender,
                                     System::EventArgs^
                                                         e)
{
     Help::ShowHelp(this, helpProvider1->HelpNamespace,
                    "npv 01.htm");
}
// щелчок на кнопке Расчет
private: System:: Void button1 Click(System:: Object^ sender,
System::EventArgs^ e)
    double p = 0; // поступления от продаж
    double r = 0; // расходы
    double d = 0; // ставка дисконтирования
    double npv = 0; // чистый дисконтированный доход
    try
    {
        p = Convert::ToDouble(textBox1->Text);
        r = Convert::ToDouble(textBox2->Text);
        d = Convert::ToDouble(textBox3->Text) / 100;
        npv = (p - r) / (1.0 + d);
        label4->Text =
               "Чистый дисконтированный доход (NPV) =
                npv.ToString("c");
    }
```

```
catch ( System::FormatException^ e)
{
    //MessageBox::Show( e->Message);
    MessageBox::Show("Ошибка исходных данных.\nУбедитесь,
        что все поля заполнены, а также в том, что в
        качестве десятичного разделителя используется
        запятая.",
    "Чистый дисконтированный доход",
    MessageBoxButtons::OK,MessageBoxIcon::Exclamation);
}
```

# Операции с файлами

В этом разделе приведены программы, демонстрирующие выполнение операций с файлами.

## Курс

}

Программа **Курс** добавляет в базу данных, представляющую собой текстовый файл, информацию о текущем курсе доллара. Если файла данных в каталоге приложения нет, программа его создаст. Кнопка **Добавить** становится доступной только после того, как пользователь введет данные в поле редактирования. Форма программы приведена на рис. 1.18. Для ввода даты используется компонент DateTimePicker.

| 🖳 USD (курс ЦБ РФ) | - • • |
|--------------------|-------|
| 3 июня 2009 г.     |       |
|                    |       |
| Добавить           |       |
| Добавить           |       |

Рис. 1.18. Форма программы Курс

```
// конструктор формы
public:
  Form1 (void)
      InitializeComponent();
      button1->Enabled = false;
  }
// нажатие клавиши в поле редактирования
private: System::Void textBox1 KeyPress(System::Object^
sender, System::Windows::Forms::KeyPressEventArgs^
                                                      e)
    if ((e->KeyChar >= '0') && (e->KeyChar <= '9'))</pre>
                return;
    if (e->KeyChar == '.')
        e->KeyChar = ',';
    if (e->KeyChar == ',')
    {
        // в поле редактирования не может
        // быть больше одной запятой и запятая
        // не может быть первым символом
        if ((textBox1->Text->IndexOf(',') != -1) ||
              (textBox1->Text->Length == 0))
        {
            e->Handled = true;
        }
        return;
     }
    if (Char::IsControl(e->KeyChar))
    {
        // <Enter>, <Backspace>, <Esc>
```

66

```
if (e->KeyChar == (char)Keys::Enter)
            // установить курсор на кнопку OK
            button1->Focus();
            return;
    }
    // остальные символы запрещены
    e->Handled = true;
}
// изменилось содержимое поля редактирования
private: System::Void textBox1 TextChanged
          (System::Object^ sender, System::EventArgs^ e)
{
    if (textBox1->Text->Length == 0)
       button1->Enabled = false;
    else
        button1->Enabled = true;
}
// щелчок на кнопке Добавить
private: System::Void button1 Click(System::Object^ sender,
                                    System::EventArgs^ e)
{
    double kurs; // kypc
    DateTime date; // дата
    date = dateTimePicker1->Value;
    kurs = System::Convert::ToDouble(textBox1->Text);
    // получить информацию о файле
    System::IO::FileInfo^ fi =
        gcnew System::IO::FileInfo(
        Application::StartupPath + "\\usd.txt");
```

```
// поток для записи
    System::IO::StreamWriter^ sw;
    if (fi->Exists) // файл данных существует?
        // откроем поток для добавления
        sw = fi->AppendText();
    else
        // создать файл и открыть поток для записи
        sw = fi->CreateText();
    // запись в файл
    sw->WriteLine(date.ToShortDateString());
    sw->WriteLine(kurs.ToString("N"));
    // закрыть поток
    sw->Close();
    // чтобы по ошибке не записать данные
    // второй раз, сделаем недоступным поле
    // ввода и кнопку
    button1->Enabled = false;
    textBox1->Enabled = false;
// пользователь выбрал другую дату
private: System::Void
dateTimePicker1 ValueChanged(System::Object^ sender,
                              System::EventArgs^
                                                  e)
    // очистить и сделать доступным
    // поле ввода
    textBox1->Enabled = true;
    textBox1->Clear();
    // установить курсор в поле ввода
    textBox1->Focus();
```

}

{

}
# Котировки

Программа Котировки демонстрирует чтение данных из текстового файла, а также использование компонентов MonthCalendar и ListBox. Данные, удовлетворяющие критерию запроса (относящиеся к диапазону дат, выделенному в календаре), считываются из файла, сформированного программой Курс. Окно программы приведено на рис. 1.19.

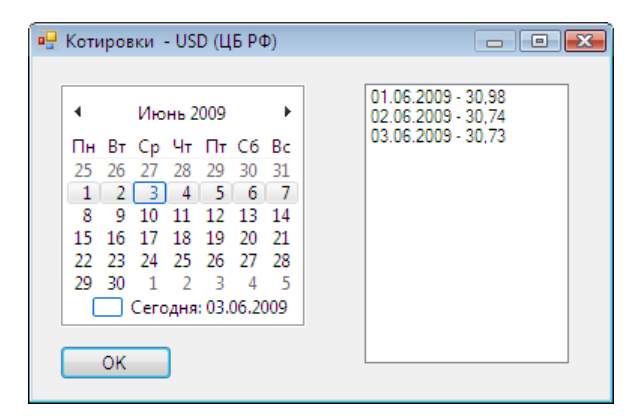

Рис. 1.19. Окно программы Котировки

```
System::IO::StreamReader^ sr; // поток для чтения
```

```
try
```

```
{
```

{

```
// создать поток для чтения
```

```
sr = gcnew System::IO::StreamReader(
    Application::StartupPath + "\\usd.txt",
    System::Text::Encoding::GetEncoding(1251));
```

```
// на календаре
    DateTime dateStart =
                    monthCalendar1->SelectionStart;
    DateTime dateEnd =
                    monthCalendar1->SelectionEnd;
    String^ st1;
    String^ st2;
    DateTime date;
    listBox1->Items->Clear();
    // читаем данные из файла
    while ( ! sr->EndOfStream )
    {
        st1 = sr->ReadLine(); // дата как строка
        date = System::Convert::ToDateTime(st1);
        st2 = sr->ReadLine();
        if ((date >= dateStart) &&
                             (date <= dateEnd))</pre>
        {
            listBox1->Items->Add(st1 + " - " + st2);
         }
     }
     sr->Close();
     if (listBox1->Items->Count == 0)
     {
        listBox1->Items->Add("--- нет данных ---");
     }
catch(System::IO::FileNotFoundException^ e)
```

```
MessageBox::Show

("Нет файла данных\n" +

Application::StartupPath + "\\usd.txt",

"Котировки",

MessageBoxButtons::OK,

MessageBoxIcon::Error);

button1->Enabled = false;

}
```

# Редактор текста

Программа **NkEdit** (редактор текста) демонстрирует использование компонентов MenuStrip, TollStrip, OpenFileDialog, SaveFileDialog, FontDialog, PrintDialog, a также отображение дочернего окна — диалога **O программе**. Информация о программе отображается в окне, которое появляется на экране в результате выбора соответствующей команды в меню **Справка**. Главная форма приведена на рис. 1.20, форма **O программе** — на рис. 1.21. Следует обратить внимание на то, что свойству DialogResult кнопки **OK** надо присвоить значение ок.

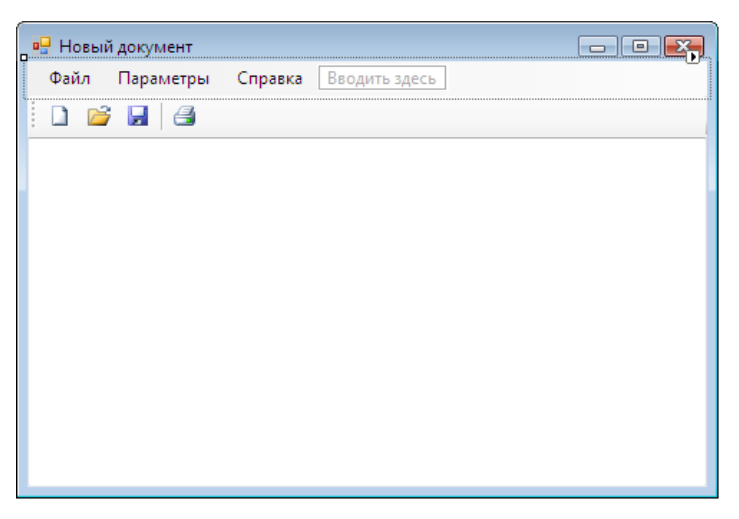

Рис. 1.20. Главная форма программы NkEdit

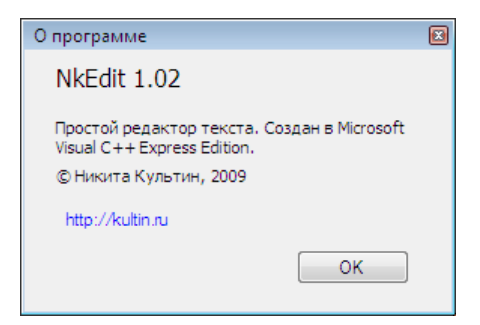

Рис. 1.21. Форма О программе

```
// конструктор формы
Form1 (void)
      InitializeComponent();
      textBox1->ScrollBars = ScrollBars::Vertical;
      textBox1->Text = "";
      this->Text = "NkEdit - Hobbin gokyment";
      // отобразить панель инструментов
      toolStrip1->Visible = true;
      toolStripMenuItem6->Checked = true;
      // назначаем файл справки
      // helpProvider1.HelpNamespace = "nkedit.chm";
      // настройка компонента openDialog1
      openFileDialog1->DefaultExt = "txt";
      openFileDialog1->Filter = "Tekct|*.txt";
      openFileDialoq1->Title = "Открыть документ";
      openFileDialog1->Multiselect = false;
      // настройка компонента saveDialog1
```

saveFileDialog1->DefaultExt = "txt";

```
saveFileDialog1->Filter = "текст|*.txt";
saveFileDialog1->Title = "Сохранить документ";
fn = String::Empty;
textChanged = false;
}
private:
```

```
      String^ fn;
      // имя файла

      bool textChanged;
      // true – в текст внесены изменения
```

```
// изменился текст в поле компонента textBox
private: System::Void textBox1 TextChanged(System::Object^
sender, System::EventArgs^ e)
{
    textChanged = true; // текст изменен
}
// Записывает текст в файл.
// Возвращает О или -1, если пользователь
// в окне Сохранить нажмет кнопку Отмена
private: int TextToFile()
    System::Windows::Forms::DialogResult dr;
    int r = 0;
    if (fn == String::Empty)
    {
        // это новый документ
        // запросить у пользователя имя файла
        // отобразить диалог Сохранить
        dr = saveFileDialog1->ShowDialog();
        if (dr ==
```

```
System::Windows::Forms::DialogResult::OK)
    {
        fn = saveFileDialog1->FileName;
        r = 0;
    }
    else
        // в окне Сохранить пользователь
        // сделал щелчок на кнопке Отмена
        r = -1;
 }
 // сохранить файл
if ( r == 0)
{
    try
    {
        // получим информацию о файле fn
        System::IO::FileInfo^ fi =
            gcnew System::IO::FileInfo(fn);
        // поток для записи
        System::IO::StreamWriter^ sw =
                  fi->CreateText();
        sw->Write(textBox1->Text);
        sw->Close(); // закрываем поток
        textChanged = false;
        r = 0;
    }
    catch ( System::IO::IOException^ e)
    {
        MessageBox::Show(e->ToString(),
              "NkEdit",
              MessageBoxButtons::OK,
```

```
MessageBoxIcon::Error);
        }
    }
    return r;
}
// Проверяет, есть ли изменения в тексте, и
// сохраняет текст в файле.
// Возвращает:
    0 или -1, если пользователь
11
//
    отказался от выполнения операции (нажал Cancel)
private: int SaveText()
{
    System::Windows::Forms::DialogResult dr;
    int r;
    r = 0;
    if (textChanged)
    {
        dr = MessageBox::Show(
                  "В текст внесены изменения. Сохранить
                  измененный текст?", "NkEdit",
                 MessageBoxButtons::YesNoCancel,
                 MessageBoxIcon::Warning);
        switch (dr)
        {
            case System::Windows::Forms::DialogResult::Yes:
                r = TextToFile();
                break;
            case System::Windows::Forms::DialogResult::No:
                r = 0;
                break;
```

```
case System::Windows::Forms::DialogResult::Cancel:
                r = -1;
                break;
        };
    }
    return r;
// Открыть документ
private: void OpenDocument()
    System::Windows::Forms::DialogResult dr;
    int r;
    r = SaveText();
    if ( r == 0)
    {
        openFileDialog1->FileName = String::Empty;
        // отобразить диалог Открыть
        dr = openFileDialog1->ShowDialog();
        if (dr == System::Windows::Forms::DialogResult::OK)
        {
            fn = openFileDialog1->FileName;
            // отобразить имя файла в заголовке окна
            this->Text = fn;
            try
            {
                // считываем данные из файла
                System::IO::StreamReader^ sr =
                     gcnew System::IO::StreamReader(fn);
```

}

{

```
textBox1->Text = sr->ReadToEnd();
                 textBox1->SelectionStart =
                                textBox1->TextLength;
                 sr->Close();
                 textChanged = false;
             }
            catch ( System::IO::FileLoadException^ e)
             {
                 MessageBox::Show("Omunoka:\n" + e->Message,
                          "NkEdit",
                         MessageBoxButtons::OK,
                         MessageBoxIcon::Error);
             }
        }
    }
}
// Сохранить документ
private: void SaveDocument()
{
    int r;
    r = SaveText();
    if ( r == 0)
    {
        this->Text = fn;
        textChanged = false;
    }
}
// Создать документ
private: void NewDocument()
{
    int r;
```

```
r = SaveText();
    if ( r == 0)
    {
        this->Text = "Hobый документ";
        textBox1->Clear();
        textChanged = false;
        fn = String::Empty;
    }
}
// выбор в меню Файл команды Открыть
private: System::Void toolStripMenuItem2 Click
        (System::Object^ sender, System::EventArgs^ e)
{
    OpenDocument();
}
// выбор в меню Файл команды Сохранить
private: System::Void toolStripMenuItem3 Click
           (System::Object^ sender, System::EventArgs^
                                                           e)
{
    SaveDocument();
}
// выбор в меню Файл команды Создать
private: System::Void toolStripMenuItem1 Click
           (System::Object^ sender, System::EventArgs^
                                                           e)
{
    NewDocument();
}
// выбор в меню Файл команды Печать
private: System::Void toolStripMenuItem4 Click
             (System::Object^ sender, System::EventArgs^
                                                             e)
```

```
{
    printDialog1->ShowDialog();
}
// выбор в меню Файл команды Выход
private: System::Void toolStripMenuItem5 Click
           (System::Object^ sender, System::EventArgs^
                                                          e)
{
    this->Close();
}
// выбор в меню Параметры команды Панель инструментов
private: System::Void toolStripMenuItem6 Click
            (System::Object^ sender, System::EventArgs^
                                                           e)
{
    // отобразить/скрыть панель инструментов
    toolStrip1->Visible = ! toolStrip1->Visible;
    toolStripMenuItem6->Checked =
                          ! toolStripMenuItem6->Checked;
}
// выбор в меню Параметры команды Шрифт
private: System::Void toolStripMenuItem7 Click
           (System::Object^ sender, System::EventArgs^
                                                          e)
{
    fontDialog1->Font = textBox1->Font;
    if ( fontDialog1->ShowDialog() ==
              System::Windows::Forms::DialogResult::OK )
    {
        textBox1->Font = fontDialog1->Font;
    }
}
// щелчок на кнопке Создать
private: System:: Void toolStripButton1 Click
```

```
(System::Object^ sender, System::EventArgs^
                                                            e)
{
    NewDocument();
}
// щелчок на кнопке Открыть
private: System::Void toolStripButton2 Click
             (System::Object^ sender, System::EventArgs^ e)
{
    OpenDocument();
}
// щелчок на кнопке Сохранить
private: System::Void toolStripButton3 Click
           (System::Object^ sender, System::EventArgs^
                                                           e)
{
    SaveDocument();
}
// щелчок на кнопке Печать
private: System::Void toolStripButton4 Click
             (System::Object^ sender, System::EventArgs^ e)
{
    printDialog1->ShowDialog();
}
// попытка закрыть окно программы
private: System:: Void Form1 FormClosing
             (System::Object^ sender,
             System::Windows::Forms::FormClosingEventArgs^ e)
{
    int r;
    r = SaveText();
    if ( r != 0)
```

```
{
        e->Cancel = true;
    }
}
// выбор в меню Справка команды О программе
private: System::Void toolStripMenuItem9 Click
             (System::Object^ sender, System::EventArgs^
                                                            e)
{
    // чтобы класс Form2 стал доступен,
    // в начало программы надо вставить
    // директиву #include "Form2.h",
    // где Form2.h - модуль, в котором определен
    // класс Form2
    Form2^ about = gcnew Form2();
    about->ShowDialog();
}
```

# Графика

В этом разделе собраны программы, демонстрирующие работу с графикой.

# Общие замечания

- Вывод графики осуществляется на графическую поверхность объекта (графическая поверхность формы, компонента или заданная вручную поверхность).
- Для того чтобы на поверхности объекта появился графический элемент (линия, окружность, прямоугольник и т. д.) или изображение, необходимо применить к графической поверхности соответствующий метод.
- □ Методы DrawLine, DrawRectangle, DrawPie и т. д. выполняют прорисовку контура объекта. Заполнение внутренней области

объекта осуществляется при помощи методов FillRectangle, FillPie и т. д.

- □ Цвет закраски внутренних областей геометрических фигур, вычерчиваемых методами FillRectangle, FillPie, определяется параметрами вызываемых методов.
- Характеристики шрифта текста, выводимого методом DrawString, определяются параметрами вызова метода. Если они не указаны, используются характеристики шрифта (тип, цвет, размер), указанные для основной формы программы.
- □ Основную работу по выводу графики на поверхность формы выполняет функция обработки события Paint.

# Прямоугольники

Программа **Прямоугольники** (рис. 1.22) демонстрирует принцип формирования графики, рисует на поверхности формы итальянский флаг.

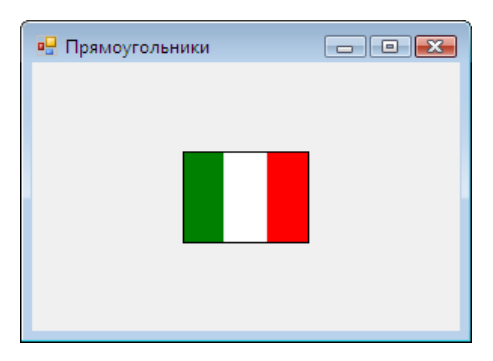

Рис. 1.22. Окно программы Прямоугольники

```
// обработка события Paint
System::Void Form1_Paint(System::Object^ sender,
System::Windows::Forms::PaintEventArgs^ e)
{
int w,h; // размер флага
```

int ws; // ширина полосы int x0, y0; // координаты левого верхнего угла флага int x,y; // координаты левого верхнего угла полосы w = 83;h = 60;// разместим флаг в центре формы: // ClientSize.Width — ширина внутренней области формы; // ClientSize.Height — высота внутренней области формы; x0 = (this->ClientSize.Width - w) / 2; y0 = (this->ClientSize.Height - h) /2; ws = w / 3; // флаг из трех вертикальных полос // рисуем флаг x = x0;y = y0;// зеленая полоса e->Graphics->FillRectangle (System::Drawing::Brushes::Green, x, y, ws, h); // белая полоса x = x + ws+1;e->Graphics->FillRectangle (System::Drawing::Brushes::White, x, y, ws, h); // красная полоса x = x + ws+1;

```
(System::Drawing::Brushes::Red,x,y,ws,h);
```

e->Graphics->FillRectangle

```
// окантовка
e->Graphics->DrawRectangle
(System::Drawing::Pens::Black,x0,y0,w,h);
}
// событие SizeChanged возникает при изменении размера формы
private: System::Void Form1_SizeChanged
(System::Object^ sender, System::EventArgs^ e)
{
// метод Refresh информирует систему о необходимости
// перерисовать (обновить) форму. В результате
// генерируется событие Paint
this->Refresh(); // обновить форму
}
```

### Вывод текста

Программа **DrawString** (рис. 1.23) показывает, как вывести текст на поверхность формы.

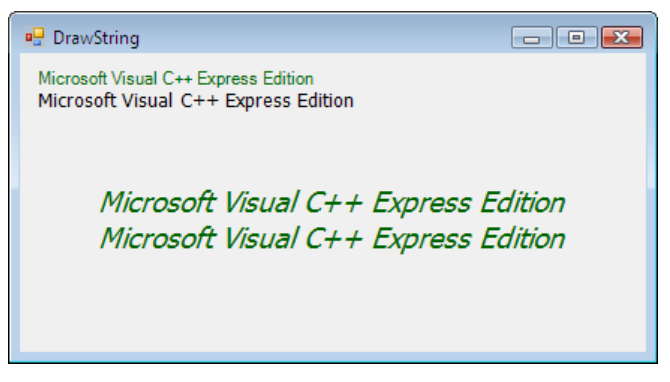

Рис. 1.23. Окно программы DrawString

// обработка события Paint private: System::Void Form1 Paint(System::Object^ sender, System::Windows::Forms::PaintEventArgs^ e) int x, y; int w,h; // размер области отображения текста x = 10;v = 10;String^ st = "Microsoft Visual C++ Express Edition"; // вывод текста шрифтом, заданным значением // свойства Font формы. Brushes — коллекция // стандартных кистей. e->Graphics->DrawString(st, this->Font, Brushes::DarkGreen, x, y); // определить размер области отображения // выведенной строки h = (int) e->Graphics->MeasureString (st, this->Font).Height; // вычислить Ү-координату области отображения // второй строки y = y + h;

// вывод текста шрифтом, заданным программистом: System::Drawing::Font^ aFont =

> gcnew System::Drawing::Font("Tahoma", 10, FontStyle::Regular);

e->Graphics->DrawString(st,

aFont, Brushes::Black, x, y);

// вывод текста в центре формы System::Drawing::Font^ hFont =

> gcnew System::Drawing::Font("Tahoma", 14, FontStyle::Italic);

// размер области отображения текста зависит от
// характеристик шрифта, которым он отображается

// определить размер области отображения текста w = (**int**)e->Graphics->

MeasureString(st, hFont).Width;

h = (int) e->Graphics->

MeasureString(st, hFont).Height;

// вычислить координаты левого верхнего угла

// области отображения текста, так чтобы текст

// был размещен в центре формы по горизонтали и

// вертикали. ClientSize.Width — размер внутренней // области формы

x = (this->ClientSize.Width - w) / 2;

y = (this->ClientSize.Height - h) / 2;

```
// вывести текст в центре формы
e->Graphics->DrawString(st, hFont,
System::Drawing::Brushes::DarkGreen, x, y);
```

// выведем текст еще раз
e->Graphics->DrawString(st, hFont,
 System::Drawing::Brushes::DarkGreen, x, y + h);

// изменился размер формы

}

private: System::Void Form1\_Resize(System::Object^ sender, System::EventArgs^ e)

```
// сообщить системе о необходимости
// перерисовать окно. В результате будет
// сгенерировано событие Paint.
this->Refresh();
```

# Диаграмма

}

В окне программы Диаграмма (рис. 1.24) отображается диаграмма изменения курса доллара (данные загружаются из файла). Программа демонстрирует работу с массивами, чтение данных из файла, работу с методами DrawString, DrawRectangle, FillRectangle.

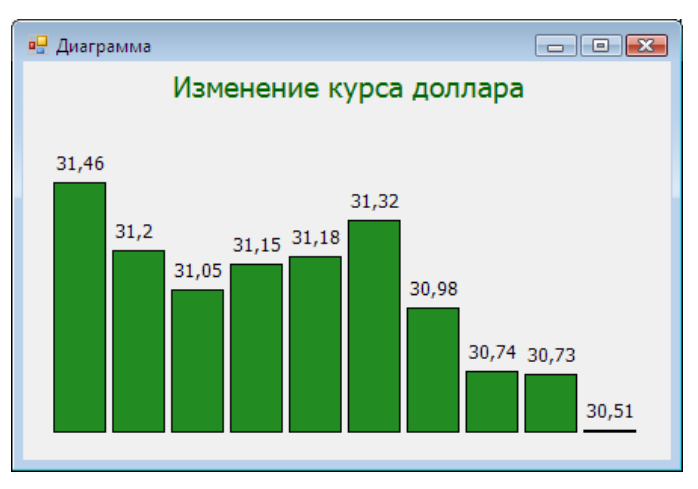

Рис. 1.24. Окно программы Диаграмма

```
public:
```

```
Form1 (void)
```

{

```
InitializeComponent();
```

// чтение данных из файла в массив

```
System::IO::StreamReader^ sr; // поток для чтения
try
{
    sr = gcnew System::IO::StreamReader(
        Application::StartupPath + "\\usd.dat");
    // создаем массив
    d = gcnew array<double>(10);
    // читаем данные из файла
    int i = 0;
    String^ t = sr->ReadLine();
    while (( t != String::Empty) && (i < d->Length))
    {
        // записываем считанное число в массив
        d[i++] = Convert::ToDouble(t);
        t = sr->ReadLine();
    }
    // закрываем поток
    sr->Close();
    // данные загружены
    // задаем функцию обработки события Paint
    this->Paint +=
     gcnew System::Windows::Forms::PaintEventHandler
                   (this, &Form1::drawDiagram);
}
// обработка исключений:
// - файл данных не найден
catch (System::IO::FileNotFoundException^ ex)
{
```

MessageBox::Show( ex->Message + "\n",

```
"График",
MessageBoxButtons::OK,
MessageBoxIcon::Error);
```

### private:

}

}

```
// данные
array<double>^ d;
```

```
// строит график
void drawDiagram(System::Object^ sender,
      System::Windows::Forms::PaintEventArgs^ e)
{
    // графическая поверхность
    System::Drawing::Graphics^ g = e->Graphics;
    // шрифт подписей данных
    System::Drawing::Font^ dFont = gcnew
                System::Drawing::Font("Tahoma", 9);
    // шрифт заголовка
    System::Drawing::Font^ hFont = gcnew
              System::Drawing::Font("Tahoma", 13,
                                      FontStyle::Regular);
    String^ header = "Изменение курса доллара";
    // ширина области отображения текста
    int wh = (int) g->MeasureString(header, hFont).Width;
```

int x = (this->ClientSize.Width - wh) / 2;

g->DrawString(header,hFont, Brushes::DarkGreen, x, 5);

```
/* Область построения графика.
   Отступы:
       сверху - 100;
       снизу - 20;
       слева - 20;
       справа - 20.
    ClientSize — размер внутренней области окна
    График строим в отклонениях от минимального
    значения ряда данных так, чтобы он занимал
    всю область построения
*/
double max = d[0]; // максимальный эл-т массива
double min = d[0]; // минимальный эл-т массива
for (int i = 1; i < d->Length; i++)
{
    if (d[i] > max) max = d[i];
    if (d[i] < min) min = d[i];
}
// рисуем график
int x1, y1, x2, y2;
```

```
// первая точка
x1 = 20;
y1 = this->ClientSize.Height - 20 -
(int)((this->ClientSize.Height - 100) *
```

```
(d[0] - min) / (max - min));
// маркер первой точки
g->DrawRectangle(Pens::Black,
            x1 - 2, y1 - 2, 4, 4);
// подпись численного значения первой точки
g->DrawString(Convert::ToString(d[0]),
    dFont, Brushes::Black,
            x1 - 10, y1 - 20);
// остальные точки
for (int i = 1; i < d->Length; i++)
{
    x2 = 8 + i * sw;
    y2 = this->ClientSize.Height - 20 -
                 (int) ((this->ClientSize.Height - 100) *
                 (d[i] - min) / (max - min));
    // маркер точки
    g->DrawRectangle(Pens::Black,
                  x^2 - 2, y^2 - 2, 4, 4);
    // соединим текущую точку с предыдущей
    g->DrawLine (Pens::Black,
                x1, y1, x2, y2);
    // подпись численного значения
    g->DrawString(Convert::ToString(d[i]),
        dFont, Brushes::Black,
                x^2 - 10, y^2 - 20);
    x1 = x2;
    y1 = y2;
```

```
private: System::Void Form1_Resize(System::Object^ sender,
System::EventArgs^ e)
{
   this->Refresh();
}
```

# График

В окне программы **График** (рис. 1.25) отображается график изменения курса доллара. Данные загружаются из файла.

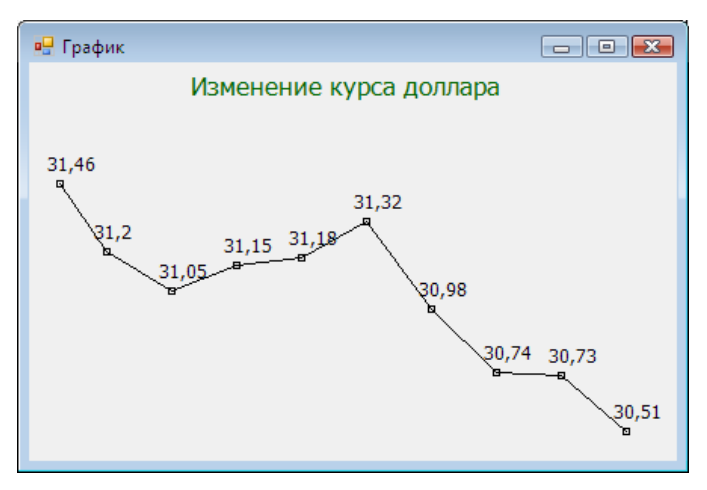

Рис. 1.25. Окно программы График

### public:

```
Form1 (void)
```

```
{
```

```
InitializeComponent();
```

// чтение данных из файла в массив

```
System::IO::StreamReader^ sr; // поток для чтения
try
{
    sr = gcnew System::IO::StreamReader(
        Application::StartupPath + "\\usd.dat");
    // создаем массив
    d = gcnew array<double>(10);
    // читаем данные из файла
    int i = 0;
    String^ t = sr->ReadLine();
    while (( t != String::Empty) && (i < d->Length))
    {
        // записываем считанное число в массив
        d[i++] = Convert::ToDouble(t);
        t = sr->ReadLine();
    }
    // закрываем поток
    sr->Close();
    // данные загружены
    // задаем функцию обработки события Paint
    this->Paint += gcnew
           System::Windows::Forms::PaintEventHandler
          (this, &Form1::drawDiagram);
}
// обработка исключений:
// — файл данных не найден
catch (System::IO::FileNotFoundException^ ex)
{
    MessageBox::Show( ex->Message + "\n",
```

```
"График",
MessageBoxButtons::OK,
MessageBoxIcon::Error);
}
```

#### private:

```
// данные
```

```
array<double>^ d;
```

```
// строит график
```

```
void drawDiagram(System::Object^ sender,
System::Windows::Forms::PaintEventArgs^ e)
```

```
{
```

```
// графическая поверхность
System::Drawing::Graphics^ g = e->Graphics;
```

```
// шрифт подписей данных
System::Drawing::Font^ dFont = gcnew
System::Drawing::Font("Tahoma", 9);
```

```
// ** заголовок **
// шрифт заголовка
System::Drawing::Font^ hFont = gcnew
System::Drawing::Font("Tahoma", 14,
FontStyle::Regular);
String^ header = "Изменение курса доллара";
```

```
// ширина области отображения текста
int wh = (int)g->MeasureString(header, hFont).Width;
```

int x = (this->ClientSize.Width - wh) / 2;

g->DrawString(header,hFont, Brushes::DarkGreen, x, 5);

```
/* Область построения диаграммы.
Отступы:
сверху — 100;
снизу — 20;
слева — 20;
справа — 20.
ClientSize — размер внутренней области окна
График строим в отклонениях от минимального
```

```
всю область построения
*/
```

значения ряда данных так, чтобы он занимал

```
double max = d[0]; // максимальный эл-т массива
double min = d[0]; // минимальный эл-т массива
```

```
for (int i = 1; i < d.Length; i++)
{
    if (d[i] > max) max = d[i];
    if (d[i] < min) min = d[i];
}</pre>
```

// рисуем диаграмму int x1, y1; // координаты левого верхнего // угла столбика int w, h; // размер столбика

// ширина столбиков диаграммы // 5 — расстояние между столбиками // d.Length — кол-во рядов данных (столбиков)

w = (ClientSize.Width - 40 - 5 \* (d.Length - 1))

```
/ d.Length;
    x1 = 20;
    for (int i = 0; i < d.Length; i++)</pre>
    {
        y1 = ClientSize.Height - 20 -
                  (int) ((ClientSize.Height - 100) *
                     (d[i] - min) / (max - min));
        // подпись численного значения первой точки
        g->DrawString(Convert::ToString(d[i]),
                     dFont, Brushes::Black,
                     x1, y1 - 20);
        // рисуем столбик - зеленый прямоугольник
        h = ClientSize.Height - y1 - 20 + 1;
        g->FillRectangle(Brushes::ForestGreen,
                                 x1, y1, w, h);
        // контур прямоугольника
        g->DrawRectangle(Pens::Black,
                                 x1, y1, w, h);
         x1 = x1 + w + 5;
    }
private: System::Void Form1 Resize(System::Object^ sender,
                                     System::EventArgs^ e)
              {
                  this->Refresh();
```

}

### Круговая диаграмма

В окне программы **Круговая** диаграмма (рис. 1.26) отображаются результаты социологического опроса. Исходные данные (вопрос, варианты ответа и количество ответов) загружаются из файла. Программа обрабатывает данные, вычисляет долю каждой категории и строит диаграмму.

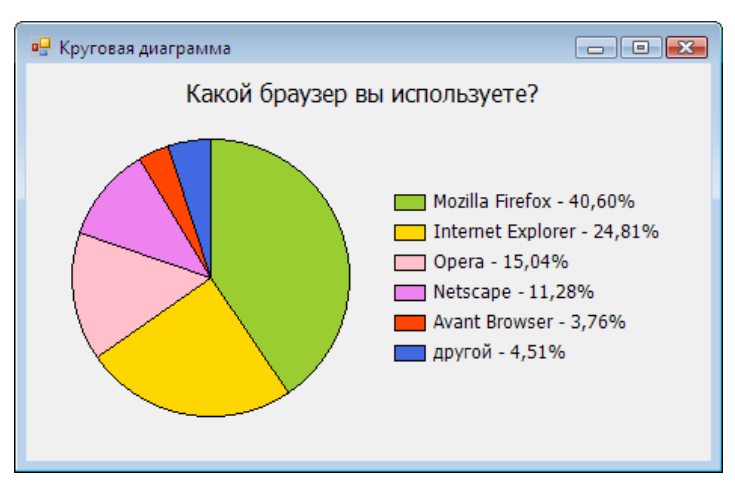

Рис. 1.26. Окно программы Круговая диаграмма

### private:

String^ header; // заголовок диаграммы

// количество элементов данных

int N;

```
array<double>^ dat; // ряд данных
array<double>^ p; // доля категории в общей сумме
```

// подписи данных

```
array<String^>^ title;
```

### public:

```
Form1 (void)
{
    InitializeComponent();
```

System::IO::StreamReader^ sr;

### try

{

sr = gcnew System::IO::StreamReader(
 Application::StartupPath + "\\date.dat",
 System::Text::Encoding::GetEncoding(1251));

```
// считываем заголовок диаграммы
header = sr->ReadLine();
```

```
// считываем данные о количестве записей
N = Convert::ToInt16(sr->ReadLine());
```

```
// и инициализируем массивы
dat = gcnew array<double>(N);
p = gcnew array<double>(N);
title = gcnew array<String^>(N);
```

```
// читаем данные
int i = 0;
String^ st;
st = sr->ReadLine();
while ((st != String::Empty) && (i < N))
{
    title[i] = st;
    st = sr->ReadLine();
```

}

}

```
dat[i++] = Convert::ToDouble(st);
            st = sr->ReadLine();
        }
        // закрываем поток
        sr->Close();
        // данные загружены
        // задаем функцию обработки события Paint
        this->Paint += gcnew
            System::Windows::Forms::PaintEventHandler
                  (this, &Form1::drawDiagram);
        double sum = 0;
        int j = 0;
        // вычислить сумму
        for (j = 0; j < N; j++)
            sum += dat[j];
        // вычислить долю каждой категории
        for (j = 0; j < N; j++)
                p[j] = (double) (dat[j] / sum);
   catch (System::IO::FileNotFoundException^ ex)
        {
            MessageBox::Show(ex->Message,
                "Диаграмма",
                MessageBoxButtons::OK,
                MessageBoxIcon::Error);
        }
// рисует круговую диаграмму
```

void drawDiagram(System::Object^ sender,

{

```
System::Windows::Forms::PaintEventArgs^
                                                 e)
// графическая поверхность
System::Drawing::Graphics^ g = e->Graphics;
// шрифт заголовка
        System::Drawing::Font^ hFont =
           gcnew System::Drawing::Font("Tahoma", 12);
// выволим заголовок
int w = (int)g->MeasureString(header, hFont).Width;
int x = (ClientSize.Width - w) / 2;
g->DrawString(header,hFont, Brushes::Black, x, 10);
// шрифт легенды
System::Drawing::Font^ lFont =
        gcnew System::Drawing::Font("Tahoma", 9);
// диаметр диаграммы
int d = ClientSize.Height - 80;
int x0 = 30:
int y0 = (ClientSize.Height - d) / 2 + 10;
// координаты верхнего левого угла
// области легенды
int lx = 60 + d;
int ly = y0 + (d - N * 20 + 10) / 2;
int swe; // длина дуги сектора
```

// кисть для заливки сектора диаграммы System::Drawing::Brush^ fBrush = Brushes::White;

```
// начальная точка дуги сектора
int sta = -90;
// рисуем диаграмму
for (int i = 0; i < N; i++)</pre>
{
    // длина дуги
    swe = (int) (360 * p[i]);
    // задать цвет сектора
    switch (i)
    {
        case 0:
            fBrush = Brushes::YellowGreen;
            break;
        case 1:
            fBrush = Brushes::Gold;
            break;
        case 2:
            fBrush = Brushes::Pink;
            break;
        case 3:
            fBrush = Brushes::Violet;
            break;
        case 4:
            fBrush = Brushes::OrangeRed;
            break;
        case 5:
            fBrush = Brushes::RoyalBlue;
            break;
        case 6:
            fBrush = Brushes::SteelBlue;
            break;
        case 7:
```

```
fBrush = Brushes::Chocolate;
        break:
    case 8:
        fBrush = Brushes::LightGray;
        break;
}
// из-за округления возможна ситуация,
// при которой будет промежуток между
// последним и первым секторами
if (i == N − 1)
    // последний сектор
    swe = 270 - sta;
// рисуем сектор
g->FillPie(fBrush, x0, y0, d, d, sta, swe);
// рисуем границу сектора
g->DrawPie(Pens::Black, x0, y0,
                d, d, sta, swe);
// прямоугольник легенды
q->FillRectangle(fBrush,
                  lx, ly + i * 20, 20, 10);
g->DrawRectangle(Pens::Black,
                  lx, ly + i * 20, 20, 10);
// подпись
g->DrawString( title[i] + " - " +
            p[i].ToString("P"),
            lFont, Brushes::Black,
                  lx + 24, ly + i * 20 - 3;
```

// начальная точка дуги для следующего сектора sta = sta + swe;

# Кисти

Программа Кисти (рис. 1.27) демонстрирует работу с кистями различных типов. Следует обратить внимание: для того чтобы градиентные и текстурные кисти стали доступны, в программу надо добавить ссылку на пространство имен system::Drawing::Drawing2D.

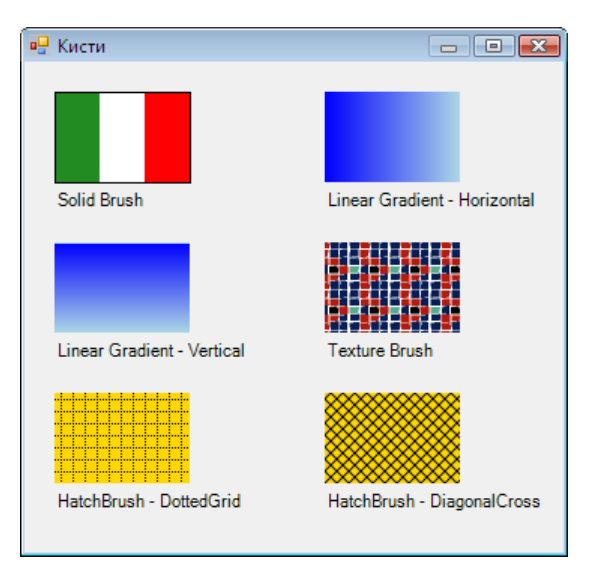

Рис. 1.27. Окно программы Кисти

### private:

System::Void Form1\_Paint(System::Object^ sender,

// чтобы не писать e->Graphics, определим // графическую поверхность д System::Drawing::Graphics^ g = e->Graphics; // Solid Brush g->FillRectangle(Brushes::ForestGreen, 20, 20, 30, 60); q->FillRectangle(Brushes::White, 50, 20, 30, 60); q->FillRectangle(Brushes::Red, 80, 20, 30, 60); g->DrawRectangle(Pens::Black, 20, 20, 90, 60); g->DrawString("Solid Brush", this->Font, Brushes::Black, 20, 85); // градиентная кисть LinearGradientBrush LinearGradientBrush^ lgBrush 1 = gcnew LinearGradientBrush ( RectangleF(200, 20, 90, 10), Color::Blue, Color::LightBlue, LinearGradientMode::Horizontal); g->FillRectangle(lgBrush 1, 200, 20, 90, 60); g->DrawString( "Linear Gradient - Horizontal", this->Font, Brushes::Black, 200, 85); // градиентная кисть LinearGradientBrush LinearGradientBrush^ lgBrush\_2 = gcnew LinearGradientBrush ( RectangleF(0, 0, 10, 60), Color::Blue, Color::LightBlue, LinearGradientMode::Vertical); g->FillRectangle(lgBrush 2, 20, 120, 90, 60);

g->DrawString("Linear Gradient - Vertical",
```
// текстурная кисть
try
{
    TextureBrush^ tBrush =
        gcnew TextureBrush (Image::FromFile
            (Application::StartupPath+"\\brush 1.bmp"));
    g->FillRectangle(tBrush, 200, 120, 90, 60);
}
catch (System::IO:::FileNotFoundException<sup>^</sup> e)
{
    q->DrawRectangle(Pens::Black, 200, 120, 90, 60);
    g->DrawString("Source image",
         this->Font, Brushes::Black, 200, 125);
    g->DrawString(" not found",
         this->Font, Brushes::Black, 200, 140);
}
g->DrawString("Texture Brush", this->Font,
            Brushes::Black, 200, 185);
// штриховка ( HatchBrush кисть)
HatchBrush^ hBrush =
            gcnew HatchBrush (HatchStyle::DottedGrid,
            Color::Black, Color::Gold);
g->FillRectangle(hBrush, 20, 220, 90, 60);
q->DrawString("HatchBrush - DottedGrid",
            this->Font, Brushes::Black, 20, 285);
HatchBrush^ hBrush 2 =
            gcnew HatchBrush (HatchStyle::DiagonalCross,
```

this->Font, Brushes::Black, 20, 185);

```
Color::Black, Color::Gold);
g->FillRectangle(hBrush_2, 200, 220, 90, 60);
g->DrawString(
"HatchBrush - DiagonalCross", this->Font,
Brushes::Black, 200, 285);
```

### Бегущая строка

Программа **Бегущая строка** (рис. 1.28) демонстрирует использование битового образа для отображения баннера в стиле бегущей строки. При наведении курсора мыши на баннер процесс прокрутки приостанавливается.

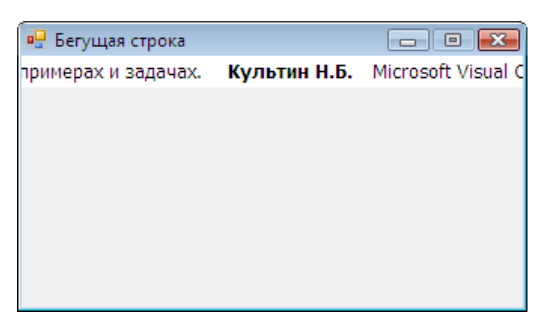

Рис. 1.28. Окно программы Бегущая строка

```
public:
    Form1 (void)
    {
        InitializeComponent();
        //
        try
        {
            bm = gcnew
```

}

```
System::Drawing::Bitmap
                  (Application::StartupPath + "\\banner.png");
        }
        catch (System::Exception^ e)
        {
            MessageBox::Show(
               "Ошибка загрузки баннера (" +
                Application::StartupPath + "\\banner.png)",
               "Бегущая строка",
               MessageBoxButtons::OK,
               MessageBoxIcon::Error);
            this->Close();// закрываем форму
            return;
        }
        // определяем графическую поверхность
        g = this->CreateGraphics();
        // определяем область отображения баннера
        rct.X = 0;
        rct.Y = 0;
        rct.Width = bm->Width;
        rct.Height = bm->Height;
        // настройка таймера
        timer1->Interval = 25;
        timer1->Enabled = true;
private:
    // баннер
```

```
System::Drawing::Bitmap^ bm;
```

```
// графическая поверхность
Graphics^ q;
```

}

```
// область вывода баннера
    Rectangle rct;
// сигнал от таймера
private: System:: Void timer1 Tick (System:: Object^ sender,
                                   System::EventArgs^ e)
{
    // сместить область отображения
    // баннера влево
    rct.X -= 1;
    // если область отображения целиком
    // "уехала" за левую границу формы,
    // вернем ее обратно
    if (Math::Abs(rct.X) > rct.Width)
        rct.X += rct.Width;
    // т. к. область отображения едет влево, то после
    // вывода в "съехавшую" область, выведем баннер
    // еще раз (как минимум один, если ширина формы
    // равна ширине баннера)
    for (int i = 0; i <= Convert::ToInt16(</pre>
                 this->ClientSize.Width / rct.Width) + 1; i++)
         g->DrawImage(bm, rct.X + i * rct.Width, rct.Y);
}
```

// перемещение указателя мыши

{

// при наведении указателя мыши на баннер, // его прокрутка (движение) приостанавливается if ((e->Y < rct.Y + rct.Height) && (e->Y > rct.Y)) {

# Часы

}

Программа **Часы** (ее окно приведено на рис. 1.29) демонстрирует принцип формирования динамической графики.

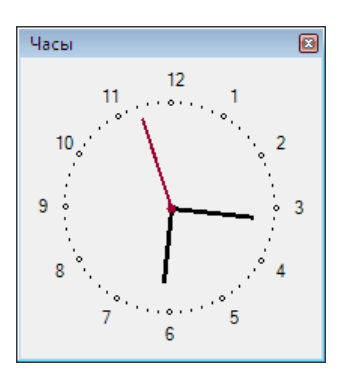

Рис. 1.29. Окно программы Часы

```
public:
    Form1 (void)
    {
```

InitializeComponent();

// g - графическая поверхность, на которой

// будем формировать рисунок

// определяем графическую поверхность

g = **this**->CreateGraphics();

R =70;

// установим размер формы // в соответствии с размером циферблата

this->ClientSize =
 System::Drawing::Size((R + 30)\*2,(R + 30)\*2);

x0 = R + 30;y0 = R + 30;

// Определить положение стрелок. // Угол между метками часов (цифрами) — 30 градусов. // Угол между метками минут — 6 градусов. // Угол отсчитываем от 12-ти часов ahr = 90 — DateTime::Now.Hour \*30 — (DateTime::Now.Hour \*30 — (DateTime::Now.Minute / 12) \*6; amin = 90 — DateTime::Now.Minute \*6; asec = 90 — DateTime::Now.Second \*6; timer1->Interval = 1000; // период сигнала от таймера 1 с timer1->Enabled = **true**; // пуск таймера

#### private:

}

// графическая поверхность Graphics^ g;

### private:

```
// сигнал от таймера
System::Void timer1_Tick(System::Object^ sender,
System::EventArgs^ e)
{
// нарисовать стрелки
```

```
DrawClock();
```

```
}
```

#### private:

```
System::Void Form1_Paint(System::Object^ sender,
System::Windows::Forms::PaintEventArgs^ e)
```

```
{
```

| int x | , у; | // | координаты маркера на циферблате     |
|-------|------|----|--------------------------------------|
| int a | ;    | // | угол между ОХ и прямой (х0,уо) (х,у) |
| int h | ;    | // | метка часовой риски                  |

```
a = 0; // метки ставим от 3-х часов против часовой стрелки
h = 3; // угол 0 градусов — это 3 часа
```

#define TORAD 0.0174532

```
// циферблат

while ( a < 360 )

{

    x = x0 + R * Math::Cos(a * TORAD);

    y = x0 - R * Math::Sin(a * TORAD);

    // Form1->Canvas->MoveTo(x,y);

    if ( (a % 30) == 0 )
```

```
{
            g->DrawEllipse(Pens::Black,x-2,y-2,3,3);
            // цифры по большему радиусу
            x = x0 + (R+15) * Math::Cos(a * TORAD);
            y = x0 - (R+15) * Math::Sin(a * TORAD);
            g->DrawString(h.ToString(),
                   this->Font, Brushes::Black, x-5, y-7);
            h--;
            if ( h == 0 ) h = 12;
        }
        else
            g->DrawEllipse(Pens::Black,x-1,y-1,1,1);
        а = а + 6; // 1 минута - 6 градусов
    }
    // стрелки
    DrawClock();
}
// Рисует вектор из точки (х0,у0) под
// углом а относительно оси Х
// L — длина вектора
void Vector(float x0, float y0, float a, float 1,
                System::Drawing::Pen^ aPen)
{
    // х0,у0 — начало вектора
    // а - угол между осью х и вектором
    // l — длина вектора
// коэфф. пересчета угла из градусов в радианы
#define TORAD 0.0174532
```

float x, y; // координаты конца вектора

```
x0 + 1 * Math::Cos(a*TORAD);
  х
  y = y0 - 1 * Math::Sin(a*TORAD);
 q->DrawLine(aPen,x0,y0,x,y);
}
// рисует стрелки
void DrawClock(void)
{
    // карандаши для рисования стрелок
    Pen^ hPen = gcnew Pen(Color::LightBlue,3);
    Pen^ mPen = gcnew Pen(Color::LightBlue,3);
    Pen^ sPen = gcnew Pen(Color::Black,2);
    // карандаш для стирания стрелок
    Pen^ cPen = gcnew Pen(SystemColors::Control, 4);
    // шаг секундной и минутной стрелок 6 градусов,
    // часовой — 30.
    // стереть изображение стрелок:
    Vector(x0,y0, ahr, R-20, cPen); // часовую
    Vector(x0,y0, amin, R-15, cPen); // минутную
    Vector(x0,y0, asec, R-7, cPen); // секундную
    // новое положение стрелок
    ahr =
             90 - DateTime::Now.Hour *30 -
             ( DateTime::Now.Minute / 12) *6;
    amin = 90 - DateTime::Now.Minute *6;
    asec = 90 - DateTime::Now.Second *6;
    // нарисовать стрелки:
    // часовую
    Vector(x0,y0, ahr, R-20, hPen);
    // минутную
```

```
Vector(x0,y0, amin, R-15, mPen);
// секундную
Vector(x0,y0, asec, R-7, sPen);
//g->DrawEllipse(Pens::Black,x0-2,y0-2,4,4);
g->FillEllipse(Brushes::Black,x0-3,y0-3,6,6);
```

## Полет

}

Программа **Полет** (рис. 1.30) демонстрирует принцип реализации так называемой спрайтовой анимации (спрайт — небольшая картинка). Кадры анимации формируются путем вывода в нужную область окна изображения объекта (спрайта). Фоновый рисунок и изображение объекта (рис. 1.31) загружаются из ресурса.

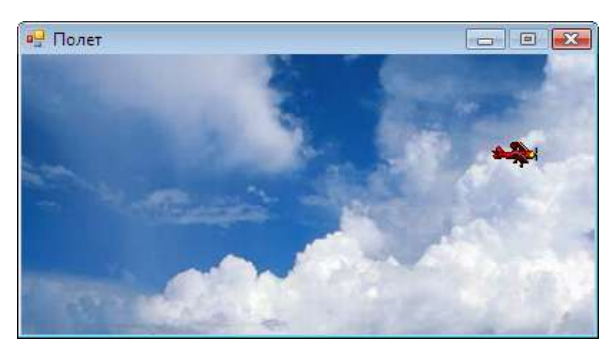

Рис. 1.30. Окно программы Полет

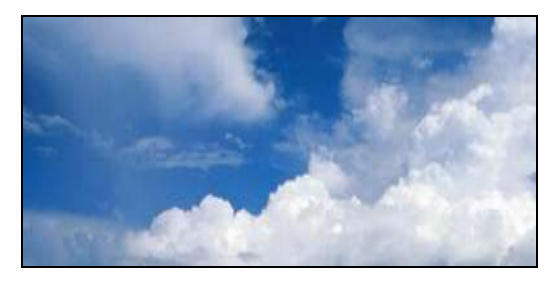

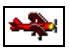

Рис. 1.31. Фоновый рисунок и объект

#### public:

```
Form1 (void)
{
  InitializeComponent();
  11
  try
  {
      sky = gcnew System::Drawing::Bitmap
 (Application::StartupPath + "\\sky.bmp");
      plane = gcnew System::Drawing::Bitmap
  (Application::StartupPath + "\\plane.bmp");
  }
  catch (System::Exception<sup>^</sup> e)
  {
      MessageBox::Show(
          "Ошибка загрузки битового образа: "
            + e->Message,
          "Полет",
          MessageBoxButtons::OK,
          MessageBoxIcon::Error);
      this->Close();// закрываем форму
      return;
  }
  // сделать прозрачным фон
  plane->MakeTransparent();
  // установить размер формы равным
  // размеру фонового рисунка
  this->ClientSize = sky->Size;
```

// задать фоновый рисунок формы **this**->BackgroundImage = **gcnew** Bitmap(sky);

```
// g - графическая поверхность, на которой
// будем формировать рисунок
 // определяем графическую поверхность
g = this->CreateGraphics();
// инициализация генератора случ. чисел
rnd = gcnew System::Random();
// исходное положение самолета
rct.X = -40;
rct.Y = 20 + rnd -> Next(20);
rct.Width = plane->Width;
rct.Height = plane->Height;
/*
скорость полета определяется периодом
следования сигналов от таймера и величиной
приращения координаты Х
*/
dx = 2; // скорость полета - 2 пиксела/тик таймера
timer1->Interval = 20;
timer1->Enabled = true;
```

#### private:

}

```
System::Drawing::Bitmap^ sky;
System::Drawing::Bitmap^ plane;
```

// рабочая графическая поверхность Graphics^ g;

```
// приращение координаты Х,
```

```
// определяет скорость полета

int dx;

// область, в которой находится объект

Rectangle rct;

// генератор случайных чисел

System::Random^ rnd;

private:
```

```
System::Void timer1_Tick(System::Object^ sender,
System::EventArgs^ e)
```

```
{
```

// Стереть изображение объекта - вывести

// фрагмент фона в ту область

// графической поверхности, в которой

// сейчас находится объект

g->DrawImage(sky,

Rectangle(rct.X,rct.Y,rct.Width,rct.Height), Rectangle(rct.X,rct.Y,rct.Width,rct.Height), GraphicsUnit::Pixel);

```
// вычислить новое положение объекта
```

if (rct.X < this->ClientRectangle.Width)
 rct.X += dx;

# else

```
// объект достиг правой границы,
// перемещаем его к левой границе
rct.X = -40;
rct.Y = 20 + rnd->Next(40);
```

```
// скорость полета от 2 до 5
// пикселов/тик_таймера
```

```
dx = 2 + rnd->Next(4);
}
g->DrawImage(plane,rct.X,rct.Y);
}
```

## Базы данных

В Microsoft Visual C++ есть компоненты работы с базами данных Microsoft Access и Microsoft SQL Server. Также есть возможность работы с базой данных Microsoft SQL Server Compact Edition.

### Общие замечания

- Работу с базами данных Microsoft Access обеспечивают компоненты oleDbConnection и oleDbDataAdapter. Для того чтобы они стали доступны (отображались на панели элементов), надо в меню Сервис выбрать команду Выбрать элементы панели элементов и на вкладке Элементы .NET Framework установить в выбранное состояние флажки, находящиеся рядом с их именами.
- □ Соединение с базой данных (сервером) обеспечивает компонент oleDbConnection.
- □ Взаимодействие с базой данных путем отправки соответствующих SQL-команд серверу обеспечивает компонент oleDbDataAdapter.
- □ Хранение информации, полученной из базы данных, обеспечивает компонент dataSet.
- Отображение информации, полученной из базы данных, а также выполнение операций редактирования, добавления и удаления записей обеспечивает компонент dataGridView.

### Контакты

Программа Контакты является примером приложения работы с базой данных Microsoft Access. Демонстрирует использование компонентов oleDbConnection, oleDbDataAdapter, dataSet и dataGridView. База данных Контакты (contacts.mdb) состоит из одной-единственной таблицы contacts (табл. 1.4). Форма и окно программы приведены на рис. 1.32 и рис. 1.33, значения свойств компонентов — в табл. 1.5–1.8. Выполнять настройку компонентов и устанавливать значения их свойств следует в той последовательности, в которой приведены таблицы и значения свойств в таблицах.

| 🖳 Кон | такты |         | _         |                                           |
|-------|-------|---------|-----------|-------------------------------------------|
|       | Имя   | Телефон | Эл. почта | img                                       |
| *     |       |         |           |                                           |
|       |       |         |           |                                           |
| Ĩ     |       |         |           | le la la la la la la la la la la la la la |
|       |       |         |           |                                           |
| J     |       |         | 0         |                                           |
|       |       |         |           |                                           |
|       |       |         |           |                                           |
|       |       |         |           |                                           |
|       |       |         |           |                                           |

🕏 oleDbConnection1

💁 oleDbDataAdapter1

🖻 dataSet1

| Рис. | 1.32. | Форма | программы | Контакты |
|------|-------|-------|-----------|----------|
|------|-------|-------|-----------|----------|

| Имя            | Телефон          | Эл. почта        | img        |
|----------------|------------------|------------------|------------|
| Культин Никита | +7-911-999-00-07 | nikita@kultin.ru | nikita.jpg |
| Культин Платон |                  |                  |            |
| Культин Данила | 517-88-35        |                  |            |
| Ломанов Вася   |                  | vasia@gmail.ru   |            |
| Цой Лариса     |                  | lara@mail.ru     | nobody.jpg |
|                |                  |                  |            |

| Поле  | Тип                        | Размер | Информация             |
|-------|----------------------------|--------|------------------------|
| cid   | Целое, авто-<br>увеличение |        | Идентификатор контакта |
| name  | Текстовый                  | 50     | Имя                    |
| phone | Текстовый                  | 50     | Телефон                |
| email | Текстовый                  | 50     | Эл. почта              |
| img   | Текстовый                  | 50     | Файл иллюстрации       |

**Таблица 1.4. Поля таблицы** contacts

Таблица 1.5. Значения свойств компонента oleDbConnection1

| Свойство         | Значение                                                                  |
|------------------|---------------------------------------------------------------------------|
| Name             | oleDbConnection1                                                          |
| ConnectionString | Provider=Microsoft.Jet.OLEDB.4.0;<br>Data Source=D:\Database\Contacts.mdb |

### Таблица 1.6. Значения свойств компонента oleDbDataAdapter1

| Свойство                                  | Значение                     |
|-------------------------------------------|------------------------------|
| SelectCommand.Connection                  | oleDbConnection1             |
| SelectCommand.CommandText                 | SELECT * FROM<br>contacts    |
|                                           |                              |
| InsertCommand.Connection                  | oleDbConnection1             |
| InsertCommand.CommandText                 | INSERT INTO<br>contacts      |
|                                           | (name, phone, email,<br>img) |
|                                           | VALUES (?, ?, ?, ?)          |
| InsertCommand.Parameters[0].ParameterName | name                         |
| InsertCommand.Parameters[0].SourceColumn  | name                         |

### Таблица 1.6 (продолжение)

| Свойство                                  | Значение                                                                                   |
|-------------------------------------------|--------------------------------------------------------------------------------------------|
| InsertCommand.Parameters[1].ParameterName | phone                                                                                      |
| InsertCommand.Parameters[1].SourceColumn  | phone                                                                                      |
| InsertCommand Parameters[2].ParameterName | email                                                                                      |
| InsertCommand.Parameters[2].SourceColumn  | email                                                                                      |
| InsertCommand.Parameters[3].ParameterName | img                                                                                        |
| InsertCommand.Parameters[3].SourceColumn  | img                                                                                        |
| UpdateCommand.Connection                  | oleDbConnection1                                                                           |
| UpdateCommand.CommandText                 | UPDATE contacts<br>SET name = ?,<br>phone = ?,<br>email = ?,<br>img = ?<br>WHERE (cid = ?) |
| UpdateCommand.Parameters[0].ParameterName | name                                                                                       |
| UpdateCommand.Parameters[0].SourceColumn  | name                                                                                       |
| UpdateCommand.Parameters[1].ParameterName | phone                                                                                      |
| UpdateCommand.Parameters[1].SourceColumn  | phone                                                                                      |
| UpdateCommand.Parameters[2].ParameterName | email                                                                                      |
| UpdateCommand.Parameters[2].SourceColumn  | email                                                                                      |
| UpdateCommand.Parameters[3].ParameterName | img                                                                                        |
| UpdateCommand.Parameters[3].SourceColumn  | img                                                                                        |
| UpdateCommand.Parameters[4].ParameterName | Original_cid                                                                               |
| UpdateCommand.Parameters[4].SourceColumn  | cid                                                                                        |
| UpdateCommand.Parameters[4].SourceVersion | Original                                                                                   |
| DeleteCommand.Connection                  | oleDbConnection1                                                                           |
| DeleteCommand.CommandText                 | DELETE FROM con-<br>tacts<br>WHERE (cid = ?)                                               |

### Таблица 1.6 (окончание)

| Свойство                                  | Значение |
|-------------------------------------------|----------|
| DeleteCommand.Parameters[0].ParameterName | cid      |
| DeleteCommand.Parameters[0].SourceColumn  | cid      |
| DeleteCommand.Parameters[0].SourceVersion | Original |
|                                           |          |

Таблица 1.7. Значения свойств компонента dataSet1

| Свойство                        | Значение |
|---------------------------------|----------|
| Name                            | dataSet1 |
| Tables[0].TableName             | contacts |
| Tables[0].Columns[0].ColumnName | cid      |
| Tables[0].Columns[0].Caption    | cid      |
| Tables[0].Columns[1].ColumnName | name     |
| Tables[0].Columns[1].Caption    | name     |
| Tables[0].Columns[2].ColumnName | phpone   |
| Tables[0].Columns[2].Caption    | phone    |
| Tables[0].Columns[3].ColumnName | email    |
| Tables[0].Columns[3].Caption    | email    |
| Tables[0].Columns[4].ColumnName | img      |
| Tables[0].Columns[4].Caption    | img      |

### Таблица 1.8. Значения свойств компонента dataGridView1

| Свойство            | Значение |
|---------------------|----------|
| DataSource          | dataSet1 |
| DataMember          | contacts |
| AutoSizeColumnsMode | Fill     |

| Таблица | 1.8 | (окончание) |
|---------|-----|-------------|
|---------|-----|-------------|

| Свойство                    | Значение  |
|-----------------------------|-----------|
| BorderStyle                 | None      |
| Columns[0].DataPropertyName | cid       |
| Columns[0].HeaderText       | cid       |
| Columns[0].Visible          | False     |
| Columns[1].DataPropertyName | name      |
| Columns[1].HeaderText       | Имя       |
| Columns[2].DataPropertyName | email     |
| Columns[2].HeaderText       | Эл. почта |
| Columns[3].DataPropertyName | phone     |
| Columns[3].HeaderText       | Телефон   |
| Columns[4].DataPropertyName | img       |
| Columns[4].HeaderText       | img       |

```
// начало работы программы
```

```
if ( dr ==
    System::Windows::Forms::DialogResult::Yes )
    {
        e->Cancel = true;
    }
// завершение работы программы
private: System::Void Form1_FormClosing
        (System::Object^ sender,
        System::Windows::Forms::FormClosingEventArgs^ e)
    {
        // обновить данные
        oleDbDataAdapter1->Update
            (dataSet1->Tables["contacts"]);
    }
```

### Контакты-2

Программа Контакты-2, ее форма приведена на рис. 1.34, показывает технологию извлечения нужной информации из базы данных. Компоненты oleDbConnection, oleDbDataAdapter, dataSet и dataGridView настраиваются точно так же, как и в предыдущем примере, за исключением настройки свойства SelectCommand компонента oleDbDataAdapter (табл. 1.9). Окно программы (результат выполнения запроса на поиск информации) приведено на рис. 1.35.

| Свойство                                  | Значение                                                          |
|-------------------------------------------|-------------------------------------------------------------------|
| SelectCommand.CommandText                 | SELECT *<br>FROM contacts<br>WHERE (name LIKE ?)<br>ORDER BY name |
| SelectCommand.Parameters[0].ParameterName | name                                                              |
| SelectCommand.Parameters[0].SourceColumn  | name                                                              |

Таблица 1.9. Значения свойств компонента oleDbDataAdapter1

| 🖳 Кон | нтакты-2      | _              |           |          |  |
|-------|---------------|----------------|-----------|----------|--|
|       | Имя           | Телефон        | Эл. почта | img      |  |
| *     |               |                |           |          |  |
|       |               |                |           |          |  |
|       |               |                |           |          |  |
|       |               |                |           |          |  |
|       |               |                |           |          |  |
|       |               |                |           |          |  |
|       |               |                |           |          |  |
| _     |               |                |           |          |  |
|       |               | Найти          |           |          |  |
|       |               |                |           |          |  |
|       |               |                |           |          |  |
| 🔍 ole | DbConnection1 | 🛂 oleDbDataAda | apter1    | dataSet1 |  |

Рис. 1.34. Форма программы Контакты-2

|            |                | 1                |                  |            |
|------------|----------------|------------------|------------------|------------|
|            | Имя            | Телефон          | Эл. почта        | img        |
|            | Культин Данила | 517-88-35        |                  |            |
|            | Культин Никита | +7-911-999-00-07 | nikita@kultin.ru | nikita.jpg |
|            | Культин Платон |                  |                  |            |
| *          |                |                  |                  |            |
|            |                |                  |                  |            |
|            |                |                  |                  |            |
|            |                |                  |                  |            |
|            |                |                  |                  |            |
|            |                |                  |                  |            |
| _          | льтин          | Найти            |                  |            |
| <b>KVI</b> |                |                  |                  |            |

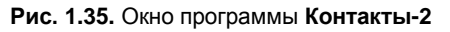

### public:

\

```
Form1 (void)
```

```
{
```

```
InitializeComponent();
```

```
11
      //TODO: добавьте код конструктора
      11
     // т. к. у команды SELECT есть параметр,
     // который задает критерий отбора записей,
     // то надо задать его значение
     oleDbDataAdapter1->
         SelectCommand->Parameters[0]->Value = "%%";
    // прочитать данные из БД — выполнить команду SELECT
    oleDbDataAdapter1->Fill(dataTable1);
  }
// щелчок на кнопке Найти
private: System::Void button1 Click(System::Object^ sender,
                                    System::EventArgs^ e)
   dataSet1->Clear(); // удалить старые данные
   // для получения информации из базы данных
   // используется команда SELECT с параметром:
   // SELECT *FROM contacts WHERE (name Like ? )
   // где: ? - параметр.
   // Доступ к параметру можно получить
   // по номеру или по имени
   oleDbDataAdapter1->
            SelectCommand->Parameters["name"]->Value =
                  "%" + textBox1->Text + "%";
   // выполнить команду
   oleDbDataAdapter1->Fill(dataTable1);
```

// пользователь выделил строку и нажал <Delete>

{

}

```
private: System::Void dataGridView1
UserDeletingRow(System::Object^ sender,
System::Windows::Forms::DataGridViewRowCancelEventArgs^
                                                          e)
         System::Windows::Forms::DialogResult dr =
            MessageBox::Show("Удалить запись?",
                         "Удаление записи",
                        MessageBoxButtons::OKCancel,
                        MessageBoxIcon::Warning,
                        MessageBoxDefaultButton::Button2);
         if (dr == System::Windows::Forms::DialogResult::Yes
)
        {
            e->Cancel = true;
        }
     }
// завершение работы программы
private: System::Void Form1 FormClosing
         (System::Object^ sender,
          System::Windows::Forms::FormClosingEventArgs^ e)
     {
         // обновить данные
         oleDbDataAdapter1->
             Update(dataSet1->Tables["contacts"]);
     }
```

# Контакты-3

Программа Контакты-3 (ее окно приведено на рис. 1.36) демонстрирует отображение данных в режиме формы (данные записи, выбранной в таблице, отображаются в полях редактирования). Помимо текстовой информации в окне программы отображается иллюстрация, связанная с текущей записью (имя файла иллюстрации хранится в поле img). Необходимо обратить внимание на то, как формируется значение поля img: имя файла иллюстрации, выбранной пользователем во время работы программы в окне просмотра каталогов (окно появляется в результате щелчка кнопкой мыши в области отображения иллюстрации), записывается в поле img.

| Конт  | гакты-З                                                       |                                                          |                                          |                                                                 |
|-------|---------------------------------------------------------------|----------------------------------------------------------|------------------------------------------|-----------------------------------------------------------------|
|       | Имя:                                                          | Культин Ник                                              | ита                                      |                                                                 |
| Тел   | ефон:                                                         | +7-911-999-0                                             | 0-07                                     |                                                                 |
| Эл. г | почта:                                                        | nikita@kultin.                                           | ru                                       | 16 cont                                                         |
|       |                                                               |                                                          |                                          |                                                                 |
|       |                                                               |                                                          |                                          |                                                                 |
|       | Имя                                                           |                                                          | Телефон                                  | Эл. почта                                                       |
| •     | Имя<br>Культ                                                  | ин Никита                                                | Телефон<br>+7-911-999-00-07              | Эл. почта<br>nikita@kultin.ru                                   |
| •     | Имя<br><mark>Культ</mark><br>Культ                            | ин Никита<br>ин Платон                                   | Телефон<br>+7-911-999-00-07              | Эл. почта<br>nikita@kultin.ru                                   |
| •     | Имя<br><mark>Культ</mark><br>Культ<br>Культ                   | ин Никита<br>ин Платон<br>ин Данила                      | Телефон<br>+7-911-999-00-07<br>517-88-35 | Эл. почта<br>nikita@kultin.ru                                   |
| •     | Имя<br><mark>Культ</mark><br>Культ<br>Культ<br>Ломан          | ин Никита<br>ин Платон<br>ин Данила<br>нов Вася          | Телефон<br>+7-911-999-00-07<br>517-88-35 | Эл. почта<br>nikita@kultin.ru<br>vasia@gmail.ru                 |
| •     | Имя<br><mark>Культ</mark><br>Культ<br>Культ<br>Ломан<br>Цой Л | ин Никита<br>ин Платон<br>ин Данила<br>нов Вася<br>ариса | Телефон<br>+7-911-999-00-07<br>517-88-35 | Эл. почта<br>nikita@kultin.ru<br>vasia@gmail.ru<br>lara@mail.ru |

Рис. 1.36. Окно программы Контакты-3

| 🖳 Контакты-3       |                     | - • •     |
|--------------------|---------------------|-----------|
| Имя:               |                     |           |
| Телефон:           |                     |           |
| Эл. почта:         |                     |           |
|                    |                     |           |
| Имя                | О                   | Эл. почта |
| *                  |                     |           |
|                    |                     |           |
|                    |                     |           |
|                    |                     |           |
| 0                  | 0                   |           |
| 🕏 oleDbConnection1 | 🖏 oleDbDataAdapter1 | JataSet1  |
| 🛓 openFileDialog1  | a toolTip1          |           |

Рис. 1.37. Форма программы Контакты-3

Форма программы Контакты-З приведена на рис. 1.37. В полях textBox1, textBox2 и textBox3 отображается соответственно содержимое полей name, phone и email текущей записи. Следует обратить внимание на то, что за компонентом pictureBox находится компонент textBox4, предназначенный для хранения значения поля img текущей записи.

Значения свойств компонентов приведены в таблицах 1.10-1.15.

| Свойство         | Значение                                                                  |
|------------------|---------------------------------------------------------------------------|
| Name             | oleDbConnection1                                                          |
| ConnectionString | Provider=Microsoft.Jet.OLEDB.4.0;<br>Data Source=D:\Database\Contacts.mdb |

Таблица 1.10. Значения свойств компонента oleDbConnection1

### Таблица 1.11. Значения свойств компонента oleDbDataAdapter1

| Свойство                                  | Значение                                                                    |
|-------------------------------------------|-----------------------------------------------------------------------------|
| SelectCommand.Connection                  | oleDbConnection1                                                            |
| SelectCommand.CommandText                 | SELECT * FROM<br>contacts                                                   |
|                                           |                                                                             |
| InsertCommand.Connection                  | oleDbConnection1                                                            |
| InsertCommand.CommandText                 | INSERT INTO contacts<br>(name, phone, email,<br>img)<br>VALUES (?, ?, ?, ?) |
| InsertCommand.Parameters[0].ParameterName | name                                                                        |
| InsertCommand.Parameters[0].SourceColumn  | name                                                                        |
| InsertCommand.Parameters[1].ParameterName | phone                                                                       |
| InsertCommand.Parameters[1].SourceColumn  | phone                                                                       |
| InsertCommand Parameters[2].ParameterName | email                                                                       |
| InsertCommand.Parameters[2].SourceColumn  | email                                                                       |

Таблица 1.11 (окончание)

| Свойство                                  | Значение                                                                                   |
|-------------------------------------------|--------------------------------------------------------------------------------------------|
| InsertCommand.Parameters[3].ParameterName | img                                                                                        |
| InsertCommand.Parameters[3].SourceColumn  | img                                                                                        |
|                                           |                                                                                            |
| UpdateCommand.Connection                  | oleDbConnection1                                                                           |
| UpdateCommand.CommandText                 | UPDATE contacts<br>SET name = ?,<br>phone = ?,<br>email = ?,<br>img = ?<br>WHERE (cid = ?) |
| UpdateCommand.Parameters[0].ParameterName | name                                                                                       |
| UpdateCommand.Parameters[0].SourceColumn  | name                                                                                       |
| UpdateCommand.Parameters[1].ParameterName | phone                                                                                      |
| UpdateCommand.Parameters[1].SourceColumn  | phone                                                                                      |
| UpdateCommand.Parameters[2].ParameterName | email                                                                                      |
| UpdateCommand.Parameters[2].SourceColumn  | email                                                                                      |
| UpdateCommand.Parameters[3].ParameterName | img                                                                                        |
| UpdateCommand.Parameters[3].SourceColumn  | img                                                                                        |
| UpdateCommand.Parameters[4].ParameterName | Original_cid                                                                               |
| UpdateCommand.Parameters[4].SourceColumn  | cid                                                                                        |
| UpdateCommand.Parameters[4].SourceVersion | Original                                                                                   |
|                                           |                                                                                            |
| DeleteCommand.Connection                  | oleDbConnection1                                                                           |
| DeleteCommand.CommandText                 | DELETE FROM con-<br>tacts                                                                  |
|                                           | WHERE (cid = ?)                                                                            |
| DeleteCommand.Parameters[0].ParameterName | cid                                                                                        |
| DeleteCommand.Parameters[0].SourceColumn  | cid                                                                                        |
| DeleteCommand.Parameters[0].SourceVersion | Original                                                                                   |

| Свойство                        | Значение |
|---------------------------------|----------|
| Name                            | dataSet1 |
| Tables[0].TableName             | contacts |
| Tables[0].Columns[0].ColumnName | cid      |
| Tables[0].Columns[0].Caption    | cid      |
| Tables[0].Columns[1].ColumnName | name     |
| Tables[0].Columns[1].Caption    | name     |
| Tables[0].Columns[2].ColumnName | phpone   |
| Tables[0].Columns[2].Caption    | phone    |
| Tables[0].Columns[3].ColumnName | email    |
| Tables[0].Columns[3].Caption    | email    |
| Tables[0].Columns[4].ColumnName | img      |
| Tables[0].Columns[4].Caption    | img      |

Таблица 1.12. Значения свойств компонента dataSet1

### Таблица 1.13. Значения свойств компонента dataGridView1

| Свойство                    | Значение |
|-----------------------------|----------|
| DataSource                  | dataSet1 |
| DataMember                  | contacts |
| AutoSizeColumnsMode         | Fill     |
| BorderStyle                 | None     |
| Columns[0].DataPropertyName | cid      |
| Columns[0].HeaderText       | cid      |
| Columns[0].Visible          | False    |
| Columns[1].DataPropertyName | name     |
| Columns[1].HeaderText       | Имя      |
| Columns[2].DataPropertyName | email    |

#### Таблица 1.13 (окончание)

| Свойство                    | Значение  |
|-----------------------------|-----------|
| Columns[2].HeaderText       | Эл. почта |
| Columns[3].DataPropertyName | phone     |
| Columns[3].HeaderText       | Телефон   |
|                             |           |

### Таблица 1.14. Значения свойств компонентов textBox

| Компонент | Свойство          | Значение                  |
|-----------|-------------------|---------------------------|
| textBox1  | dataBindings.Text | dataSet1 — contacts.name  |
| textBox2  | dataBindings.Text | dataSet1 — contacts.phone |
| textBox3  | dataBindings.Text | dataSet1 — contacts.email |
| textBox4  | dataBindings.Text | dataSet1 — contacts.img   |
| textBox4  | Text              | nodody                    |

#### Таблица 1.15. Значения свойств компонента picture Box

| Свойство             | Значение                                             |
|----------------------|------------------------------------------------------|
| SizeMode             | Zoom                                                 |
| Tool Tip on toolTip1 | Щелкните, чтобы задать или изменить иллюст-<br>рацию |

#### public:

```
Form1 (void)
{
    InitializeComponent();
    //
    //TODO: добавьте код конструктора
    //
    dbPath = Application::StartupPath;
    imFolder = dbPath + "\\Images\\";
    oleDbDataAdapter1->Fill(dataTable1);
```

```
// связать поля отображения текста с записями dataSet
      textBox1->DataBindings->Add((gcnew
         System::Windows::Forms::Binding(L"Text",
         dataSet1, L"contacts.name", true)));
      textBox2->DataBindings->Add((gcnew
         System::Windows::Forms::Binding(L"Text",
         dataSet1, L"contacts.phone", true)));
      textBox3->DataBindings->Add((gcnew
         System::Windows::Forms::Binding(L"Text",
         dataSet1, L"contacts.email", true)));
      textBox4->DataBindings->Add((gcnew
         System::Windows::Forms::Binding(L"Text",
         dataSet1, L"contacts.img", true)));
private:
    String<sup>^</sup> dbPath; // папка приложения
    String^ imFolder; // папка иллюстраций
```

// начало работы программы

#### private:

}

```
System::Void Form1 Load(System::Object^ sender,
                        System::EventArgs^ e)
{
/*
    // файл базы данных находится в папке приложения
    dbPath = Application::StartupPath;
```

```
// открыть соединение с БД
//oleDbConnection1->ConnectionString =
//
         "Provider=Microsoft.Jet.OLEDB.4.0;Data Source="
```

```
11
            dbPath + "\\Contacts.mdb";
    // папка иллюстраций
    imFolder = dbPath + " \setminus Images \setminus ";
    // получить информацию из БД
    oleDbDataAdapter1->Fill(dataTable1);
    //oleDbDataAdapter1->Fill(dataSet1->Tables[0]);
}
// изменилось содержимое поля textBox4 -
// отобразить иллюстрацию, имя файла которой
// находится в этом поле
private: System::Void textBox4 TextChanged
            (System::Object^ sender, System::EventArgs^
                                                            e)
{
    String^ imageFile;
    String^ msg; // сообщение об ошибке
    if (textBox4->Text == String::Empty )
    {
          imageFile = imFolder + "nobody.jpg";
    }
    else
          imageFile = imFolder + textBox4->Text;
    // отобразить иллюстрацию
    try
    {
          msg = "";
          pictureBox1->Image =
            System::Drawing::Bitmap::FromFile(imageFile);
```

}

+

```
catch (System::IO::FileNotFoundException<sup>^</sup> e)
    {
          // вывести сообщение об ошибке в поле
          // компонента pictureBox1
          msg = "File nof found: " + imageFile;
          pictureBox1->Image = nullptr;
          pictureBox1->Refresh();
    }
}
// щелчок на компоненте pictureBox
private:
System::Void pictureBox1 Click(System::Object^ sender,
                                System::EventArgs^ e)
{
    openFileDialog1->Title = "Выберите иллюстрацию";
    openFileDialog1->InitialDirectory = imFolder;
    openFileDialog1->Filter = "фото|*.jpg|все файлы|*.*";
    openFileDialog1->FileName = "";
    if ( openFileDialog1->ShowDialog() ==
             System::Windows::Forms::DialogResult::OK )
    {
        // пользователь указал файл иллюстрации
        // проверим, находится ли выбранный файл
        // в каталоге imFolder
        bool r =
            openFileDialog1->FileName->ToLower()->Contains(
              openFileDialog1->InitialDirectory->ToLower());
        if ( r == true )
        {
              // копировать не надо т. к. пользователь
              // указал иллюстрацию, которая
              // находится в imFolder
```

```
textBox4->Text =
               openFileDialog1->SafeFileName;
}
else
{
    // Скопировать файл иллюстрации в папку Images
    // Если в каталоге-приемнике есть файл
    // с таким же именем, что и копируемый,
    // возникает исключение
    try
    {
      // копировать файл
      System::IO::File::Copy(
          openFileDialog1->FileName,
          imFolder + openFileDialog1->SafeFileName);
      textBox4->Text = openFileDialog1->SafeFileName;
    }
    catch (System::Exception<sup>^</sup> e)
    {
       System::Windows::Forms::DialogResult dr;
       dr = MessageBox::Show(e->Message +
                 " Заменить его?", "",
                MessageBoxButtons::OKCancel,
                MessageBoxIcon::Warning,
                MessageBoxDefaultButton::Button2);
       if (dr ==
           System::Windows::Forms::DialogResult::OK)
        {
          // перезаписать файл
            System::IO::File::Copy(
            openFileDialog1->FileName,
            imFolder + openFileDialog1->SafeFileName,
            true);
         textBox4->Text =
                     openFileDialog1->SafeFileName;
```

```
}
              }
            }
        }
}
// пользователь выделил строку и нажал <Delete>
private: System::Void dataGridView1
UserDeletingRow (System::Object^ sender,
   System::Windows::Forms::DataGridViewRowCancelEventArgs^ e)
         System::Windows::Forms::DialogResult dr =
            MessageBox::Show("Удалить запись?",
                         "Удаление записи",
                         MessageBoxButtons::OKCancel,
                         MessageBoxIcon::Warning,
                         MessageBoxDefaultButton::Button2);
         if (dr == System::Windows::Forms::DialogResult::Yes
)
        {
            e->Cancel = true;
        }
     }
// завершение работы программы
private: System::Void Form1 FormClosing
   (System::Object^ sender,
    System::Windows::Forms::FormClosingEventArgs^
                                                     e)
       // обновить данные
       oleDbDataAdapter1->Update
               (dataSet1->Tables["contacts"]);
```

### Ежедневник

Программа Ежедневник (ее окно приведено на рис. 1.38) обеспечивает работу с базой данных Microsoft Access Задачи. Демонстрирует использование компонентов oleDbConnection, oleDbDataAdapter, dataSet и dataGridView, а также выполнение операций над датами. База данных Задачи (todo.mdb) состоит из одной-единственной таблицы tasks (табл. 1.16).

| <br>Еже | цневник         |                              | - • • |  |
|---------|-----------------|------------------------------|-------|--|
| Cer     | одня 24 июня 20 | 109 г., среда                |       |  |
|         | Дата            | Задача                       |       |  |
| •       | 24.06.2009      | Побелить потолок             |       |  |
| *       |                 |                              |       |  |
|         |                 |                              |       |  |
|         |                 |                              |       |  |
|         |                 |                              |       |  |
|         |                 |                              |       |  |
|         |                 |                              |       |  |
|         |                 |                              |       |  |
|         |                 |                              |       |  |
| V       | с текущей даты  |                              |       |  |
|         | Сегодня 3       | Вавтра Эта неделя След. нед. | Bce   |  |
|         |                 |                              |       |  |

Рис. 1.38. Окно программы Ежедневник

| Таблица | 1.16. | Поля таблицы | tasks |
|---------|-------|--------------|-------|
|---------|-------|--------------|-------|

| Поле  | Тип                   | Размер | Информация           |
|-------|-----------------------|--------|----------------------|
| TID   | Целое, автоувеличение | -      | Идентификатор задачи |
| aTask | Текстовый             | 50     | Задача               |
| aDate | Дата/Время            | -      | Дата                 |

Форма программы приведена на рис. 1.39, значения свойств компонентов — в табл. 1.17—1.20. Выполнять настройку компонен-

тов и устанавливать значения их свойств следует в той последовательности, в которой приведены таблицы и значения свойств в таблицах.

| • | Ежед | невник      |        |            |            |     |
|---|------|-------------|--------|------------|------------|-----|
|   | Сег  | одня        |        |            |            |     |
|   |      | Дата        | Задача |            |            |     |
|   | *    |             |        |            |            |     |
|   |      |             |        |            |            |     |
|   |      |             |        |            |            |     |
| Ċ | Ì    |             |        |            |            | ĥ   |
|   |      |             |        |            |            |     |
|   |      |             |        |            |            |     |
|   |      |             |        |            |            |     |
| Ċ | j    |             |        |            |            | b   |
|   | V    | с текущей д | аты    |            |            |     |
|   | C    | егодня      | Завтра | Эта неделя | След. нед. | Bce |
|   |      |             |        |            |            |     |

Рис. 1.39. Форма программы Ежедневник

### Таблица 1.17. Значения свойств компонента oleDbConnection1

| Свойство         | Значение                                                              |
|------------------|-----------------------------------------------------------------------|
| Name             | oleDbConnection1                                                      |
| ConnectionString | Provider=Microsoft.Jet.OLEDB.4.0;<br>Data Source=D:\Database\todo.mdb |

### Таблица 1.18. Значения свойств компонента oleDbDataAdapter1

| Свойство                  | Значение                                                                        |
|---------------------------|---------------------------------------------------------------------------------|
| SelectCommand.Connection  | oleDbConnection1                                                                |
| SelectCommand.CommandText | SELECT * FROM tasks<br>WHERE (aData >= ?)<br>AND (aDate <= ?)<br>ORDER BY aDate |

### Таблица 1.18 (продолжение)

| Свойство                                  | Значение                                                       |
|-------------------------------------------|----------------------------------------------------------------|
| SelectCommand.Parameters[0].ParameterName | aDateFrom                                                      |
| SelectCommand.Parameters[0].SourceColumn  | aDate                                                          |
| SelectCommand.Parameters[1].ParameterName | aDateTo                                                        |
| SelectCommand.Parameters[1].SourceColumn  | aDate                                                          |
|                                           |                                                                |
| InsertCommand.Connection                  | oleDbConnection1                                               |
| InsertCommand.CommandText                 | INSERT INTO tasks<br>(aDate, aTask)<br>VALUES (?, ?)           |
| InsertCommand.Parameters[0].ParameterName | aDate                                                          |
| InsertCommand.Parameters[0].SourceColumn  | aDate                                                          |
| InsertCommand.Parameters[1].ParameterName | aTask                                                          |
| InsertCommand.Parameters[1].SourceColumn  | aTask                                                          |
|                                           |                                                                |
| UpdateCommand.Connection                  | oleDbConnection1                                               |
| UpdateCommand.CommandText                 | UPDATE tasks<br>SET aDate = ?,<br>aTask = ?<br>WHERE (tid = ?) |
| UpdateCommand.Parameters[0].ParameterName | aDate                                                          |
| UpdateCommand.Parameters[0].SourceColumn  | aDate                                                          |
| UpdateCommand.Parameters[1].ParameterName | aTask                                                          |
| UpdateCommand.Parameters[1].SourceColumn  | aTask                                                          |
| UpdateCommand.Parameters[2].ParameterName | Original_tid                                                   |
| UpdateCommand.Parameters[2].SourceColumn  | tid                                                            |
| UpdateCommand.Parameters[2].SourceVersion | Original                                                       |
| DeleteCommand.Connection                  | oleDbConnection1                                               |
### Таблица 1.18 (окончание)

| Свойство                                  | Значение                             |
|-------------------------------------------|--------------------------------------|
| DeleteCommand.CommandText                 | DELETE FROM tasks<br>WHERE (tid = ?) |
| DeleteCommand.Parameters[0].ParameterName | tid                                  |
| DeleteCommand.Parameters[0].SourceColumn  | tid                                  |
| DeleteCommand.Parameters[0].SourceVersion | Original                             |

### Таблица 1.19. Значения свойств компонента dataSet1

| Свойство                        | Значение |
|---------------------------------|----------|
| Name                            | dataSet1 |
| Tables[0].TableName             | tasks    |
| Tables[0].Columns[0].ColumnName | tid      |
| Tables[0].Columns[0].Caption    | tid      |
| Tables[0].Columns[1].ColumnName | aDate    |
| Tables[0].Columns[1].Caption    | aDate    |
| Tables[0].Columns[2].ColumnName | aTask    |
| Tables[0].Columns[2].Caption    | aTask    |

## Таблица 1.20. Значения свойств компонента dataGridView1

| Свойство                    | Значение |  |
|-----------------------------|----------|--|
| DataSource                  | dataSet1 |  |
| DataMember                  | tasks    |  |
| AutoSizeColumnsMode         | Fill     |  |
| BorderStyle                 | None     |  |
| Columns[0].DataPropertyName | tid      |  |
| Columns[0].HeaderText       | tid      |  |

### Таблица 1.20 (окончание)

| Свойство                    | Значение |
|-----------------------------|----------|
| Columns[0].Visible          | False    |
| Columns[1].DataPropertyName | aDate    |
| Columns[1].HeaderText       | Дата     |
| Columns[2].DataPropertyName | aTask    |
| Columns[2].HeaderText       | Задача   |

```
// начало работы программы
```

```
private: System::Void Form1_Load(System::Object^ sender,
System::EventArgs^ e)
{
```

```
DateTime d = DateTime::Now;
```

```
oleDbDataAdapter1->SelectCommand->CommandText =
   "SELECT TID, aTask, aDate FROM Tasks WHERE aDate = ?";
```

```
// задать значение параметра команды SELECT
oleDbDataAdapter1->SelectCommand->Parameters[0]->Value =
DateTime::Now.ToShortDateString();
```

```
// У команды SELECT два параметра. В данном случае
// используется только один. Но чтобы
// не возникло исключение, зададим значение
// второго параметра.
oleDbDataAdapter1->SelectCommand->Parameters[1]->Value =
DateTime::Now.ToShortDateString();
```

```
// выполнить команду
oleDbDataAdapter1->Fill(dataSet1->Tables["Tasks"]);
```

```
private: System::Void button1 Click(System::Object^ sender,
System::EventArgs^ e)
    int dow = System::Convert::ToInt16(DateTime::Now.DayOfWeek);
    // если пользователь внес изменения,
    // сохраним их
    if (dataSet1->HasChanges())
    {
        oleDbDataAdapter1->Update(dataSet1->Tables["Tasks"]);
    }
    label2->Text = "Сегодня " +
            DateTime::Now.ToLongDateString() + ",
            Application::CurrentCulture->
                          DateTimeFormat->DayNames[dow];
    oleDbDataAdapter1->SelectCommand->CommandText =
        "SELECT TID, aTask, aDate FROM Tasks WHERE aDate = ?";
    // задать значение параметра команды SELECT
    oleDbDataAdapter1->SelectCommand->Parameters[0]->Value =
        DateTime::Now.ToShortDateString();
    // удалить результат выполнения предыдущей
    // команды SELECT
    dataSet1->Clear();
    // выполнить команду
    oleDbDataAdapter1->Fill(dataSet1->Tables["Tasks"]);
}
```

// щелчок на кнопке Завтра private: System::Void button2\_Click(System::Object^ sender, System::EventArgs^ e)

```
DateTime d = DateTime::Now.AddDays(1);
    // если пользователь внес изменения,
    // сохраним их
    if (dataSet1->HasChanges () )
        oleDbDataAdapter1->Update(dataSet1->Tables["Tasks"]);
    label2->Text = "3abTpa (" + d.ToShortDateString()+")";
    oleDbDataAdapter1->SelectCommand->CommandText =
        "SELECT TID, aTask, aDate FROM Tasks WHERE aDate = ?";
    // задать параметр команды SELECT
    oleDbDataAdapter1->SelectCommand->Parameters[0]->Value =
                         d.ToShortDateString();
    dataSet1->Clear();
    // выполнить команду
    oleDbDataAdapter1->Fill(dataSet1->Tables["Tasks"]);
// на этой неделе
private: System::Void button3 Click(System::Object^ sender,
                                    System::EventArgs^
                                                         e)
      DateTime d1; // первый день (дата) недели
      DateTime d2; // последний день (дата) недели
      int dow; // сегодня (день недели)
```

// если пользователь внес изменения,

```
// сохраним их
if ( dataSet1->HasChanges() )
   oleDbDataAdapter1->
           Update(dataSet1->Tables["Tasks"]);
dow =
System::Convert::ToInt16(DateTime::Now.DayOfWeek);
d1 = DateTime::Now.AddDays(1- dow);
d2 = DateTime::Now.AddDays(6);
if ( checkBox1->Checked )
    // не отображать задачи предыдущих дней
    d1 = DateTime::Now;
label2->Text = "На этой неделе (с " +
       d1.ToShortDateString() +
       " по " + d2.ToShortDateString()+")";
oleDbDataAdapter1->SelectCommand->CommandText =
  "SELECT TID, aTask, aDate FROM Tasks WHERE
  (aDate >= ?) AND (aDate <= ?) ORDER BY aDate";
oleDbDataAdapter1->SelectCommand->Parameters[0]->Value =
           d1.ToShortDateString();
oleDbDataAdapter1->SelectCommand->Parameters[1]->Value =
        d2.ToShortDateString();
dataSet1->Clear();
oleDbDataAdapter1->Fill(dataSet1->Tables["Tasks"]);
```

// на следующей неделе private: System::Void button5\_Click(System::Object^ sender, System::EventArgs^ e)

```
DateTime d1; // первый день (дата) след. недели
 DateTime d2; // последний день (дата) след. недели
 int dow; // сегодня (день недели)
 // если пользователь внес изменения,
 // сохраним их
 if ( dataSet1->HasChanges() )
     oleDbDataAdapter1->Update(dataSet1->Tables["Tasks"]);
dow= System::Convert::ToInt16(DateTime::Now.DayOfWeek);
// d1= DateTime::Now.AddDays( -(dow -1) + 7 );
d1 = DateTime::Now.AddDays( 8 - dow );
d2 = d1.AddDays(6);
 label2->Text = "На следующей неделе (с " +
                  d1.ToShortDateString() +
                " πο " + d2.ToShortDateString()+")";
 // задать параметры команды SELECT
 //oleDbDataAdapter1->SelectCommand->Parameters[0]->Value =
               d1.ToShortDateString();
 //oleDbDataAdapter1->SelectCommand->Parameters[1]->Value =
               d2.ToShortDateString();
 oleDbDataAdapter1->SelectCommand->CommandText =
        "SELECT TID, aTask, aDate FROM Tasks WHERE
        (aDate >= ?) AND (aDate <= ?) ORDER BY aDate";
 // задать параметры команды SELECT
 oleDbDataAdapter1->SelectCommand->Parameters[0]->Value =
          d1.ToShortDateString();
```

```
oleDbDataAdapter1->SelectCommand->Parameters[1]->Value =
             d2.ToShortDateString();
    dataSet1->Clear();
    oleDbDataAdapter1->Fill(dataSet1->Tables["Tasks"]);
}
// Все, что намечено сделать
private: System::Void button4 Click(System::Object^ sender,
                                      System::EventArgs^ e)
{
    label2->Text = "";
    // если пользователь внес изменения,
    // сохраним их
    if ( dataSet1->HasChanges() )
        oleDbDataAdapter1->Update(dataSet1->Tables["Tasks"]);
    if ( checkBox1->Checked )
    {
      // не отображать задачи предыдущих дней
      oleDbDataAdapter1->SelectCommand->CommandText =
             "SELECT TID, aTask, aDate FROM Tasks WHERE
               (aDate >= ?) ORDER BY aDate";
      // задать значение параметра команды SELECT
      oleDbDataAdapter1->SelectCommand->Parameters[0]->Value =
                    DateTime::Now.ToShortDateString();
      oleDbDataAdapter1->SelectCommand->CommandText =
              "SELECT TID, aTask, aDate FROM Tasks WHERE
               (aDate >= ?) AND (aDate <= ?) ORDER BY aDate";
    }
```

```
// все задачи
oleDbDataAdapter1->SelectCommand->CommandText =
    "SELECT * FROM Tasks ORDER BY aDate";
dataSet1->Clear();
oleDbDataAdapter1->Fill(dataSet1->Tables["Tasks"]);
}
// завершение работы программы
private: System::Void Form1_FormClosing(System::Object^
sender, System::Windows::Forms::FormClosingEventArgs^ e)
{
    oleDbDataAdapter1->Update(dataSet1->Tables["Tasks"]);
}
```

## SQL Server Compact Edition

Следующая программа демонстрирует работу с базой данных Microsoft SQL Server Compact Edition. Программа позволяет просматривать базу данных Контакты (contacts.sdf), а также вносить в нее изменения (добавлять, редактировать и удалять записи). Форма программы приведена на рис. 1.40.

| 🖳 SQL : | Server Comp | act Edition |         |      |         |  |
|---------|-------------|-------------|---------|------|---------|--|
| cid     | Имя         |             | Телефон | E-ma | il      |  |
|         |             |             |         |      |         |  |
| -       |             |             |         |      |         |  |
|         |             |             |         |      |         |  |
|         | Имя:        |             |         |      |         |  |
| Теле    | ефон:       |             |         |      |         |  |
| E       | -mail:      |             |         |      |         |  |
| До      | бавить      | Найти       | Изме    | ить  | Удалить |  |

Рис. 1.40. Форма программы работы с базой данных Microsoft SQL Server Compact Edition

Для отображения записей в табличной форме используется компонент listView (значения его свойств приведены в табл. 1.21). Компоненты textBox1, textBox2 и textBox3 используются для ввода и редактирования полей name, phone и emal, а компонент textBox4 (свойству ReadOnly которого следует присвоить значение True) — для хранения значения поля cid. Нетрудно заметить, что на форме нет компонентов, обеспечивающих доступа к базе данных. Все необходимые для работы с базой данных объекты создаются во время работы программы.

| Свойство         | Значение |  |  |
|------------------|----------|--|--|
| Columns[0].Text  | cid      |  |  |
| Columns[0].Width | 35       |  |  |
| Columns[1].Text  | Имя      |  |  |
| Columns[1].Width | 130      |  |  |
| Columns[2].Text  | Телефон  |  |  |
| Columns[2].Width | 110      |  |  |
| Columns[3].Text  | E-mail   |  |  |
| Columns[3].Width | 110      |  |  |
| View             | Detals   |  |  |
| HideSelection    | False    |  |  |
| MultiSelect      | False    |  |  |
| GridLines        | True     |  |  |
| FullRowSelect    | True     |  |  |

Таблица 1.21. Значения свойств компонента listView

public:Form1 (void)

```
InitializeComponent();
//
// настройка компонента ListView:
// увеличим ширину компонента
```

```
// на ширину полосы прокрутки
      int w = 0;
      for (int i = 0; i < listView1->Columns->Count; i++)
      {
          w += listView1->Columns[i]->Width;
      }
      if (listView1->BorderStyle == BorderStyle::Fixed3D)
          w += 4;
      listView1->Width = w + 17;
      // 17 – ширина полосы прокрутки
  }
// отображает базу данных (таблицу)
private: void ShowDB()
    SqlCeEngine^ engine =
       gcnew SqlCeEngine("Data Source='contacts.sdf';");
    SqlCeConnection^ connection =
        gcnew SqlCeConnection (engine->LocalConnectionString);
    connection->Open();
    SqlCeCommand^ command = connection->CreateCommand();
    command->CommandText =
         "SELECT * FROM contacts ORDER BY name";
    SqlCeDataReader^ dataReader = command->ExecuteReader();
    String^ st; // значение поля БД
    int itemIndex = 0;
```

```
listView1->Items->Clear();
```

while (dataReader->Read())

{

150

{

```
for (int i = 0; i < dataReader->FieldCount; i++)
          st = dataReader->GetValue(i)->ToString();
          switch (i)
            case 0: // поле cid
                listView1->Items->Add(st);
                break;
            case 1: // поле name
              listView1->Items[itemIndex]->SubItems->Add(st);
              break;
            case 2: // поле phone
              listView1->Items[itemIndex]->SubItems->Add(st);
              break;
            case 3: // поле email
              listView1->Items[itemIndex]->SubItems->Add(st);
               break;
          };
        }
        itemIndex++:
    }
    connection->Close();
  }
// начало работы программы — загрузка формы
private: System::Void Form1 Load(System::Object^ sender,
                                  System::EventArgs^ e)
    SqlCeEngine^ engine;
    engine =
       gcnew SqlCeEngine("Data Source='contacts.sdf';");
    // проверим, доступен ли файл БД
```

```
if (!(File::Exists("contacts.sdf")))
    {
        // Создать БД SQL Server Compact Edition.
        // Путь к файлу не указан (см. ранее),
        // поэтому БД будет создана в каталоге приложения.
        // При запуске программы из среды разработки,
        // текущим является каталог Debug или Relese
        engine->CreateDatabase();
        SqlCeConnection^ connection =
        gcnew SqlCeConnection (engine->LocalConnectionString);
        connection->Open();
        SqlCeCommand^ command = connection->CreateCommand();
        command->CommandText =
            "CREATE TABLE contacts (cid int IDENTITY(1,1),
             name nvarchar(50) NOT NULL, phone nvarchar(50),
             email nvarchar(50))";
        command->ExecuteScalar();
        connection->Close();
    }
    else
    {
        ShowDB();
    }
}
// щелчок на кнопке Добавить
private: System::Void button1 Click(System::Object^ sender,
                                     System::EventArgs^ e)
{
    SqlCeConnection^ conn =
       gcnew SqlCeConnection("Data Source ='contacts.sdf'");
    conn->Open();
    SqlCeCommand^ command = conn->CreateCommand();
    command->CommandText. =
      "INSERT INTO contacts (name, phone, email) VALUES (?,?,?) ";
```

```
command->Parameters->Add("name", textBox1->Text);
    command->Parameters->Add("phone", textBox2->Text);
    command->Parameters->Add("email", textBox3->Text);
    command->ExecuteScalar();
    conn->Close();
    // очистить поля ввода
    textBox1->Clear();
    textBox2->Clear();
    textBox3->Clear();
    ShowDB();
    // установить курсор в поле textBox1
    textBox1->Focus();
// щелчок на кнопке Найти
private: System::Void button2 Click(System::Object^ sender,
                                     System::EventArgs^ e)
{
  SqlCeEngine^ engine =
       gcnew SqlCeEngine("Data Source='contacts.sdf';");
    SqlCeConnection^ connection =
       gcnew SqlCeConnection (engine->LocalConnectionString);
    connection->Open();
    SqlCeCommand^ command = connection->CreateCommand();
    command->CommandText =
         "SELECT * FROM contacts WHERE (name LIKE ?)";
    command->Parameters->Add("name",
                             "%" + textBox1->Text + "%");
    SqlCeDataReader^ dataReader = command->ExecuteReader();
```

```
String^ st; // значение поля БД
    int itemIndex = 0;
    listView1->Items->Clear();
    while (dataReader->Read())
    {
      for (int i = 0; i < dataReader->FieldCount; i++)
      {
        st = dataReader->GetValue(i)->ToString();
        switch (i)
        {
          case 0: // поле cid
            listView1->Items->Add(st);
            break;
          case 1: // поле name
            listView1->Items[itemIndex]->SubItems->Add(st);
            break;
          case 2: // поле phone
            listView1->Items[itemIndex]->SubItems->Add(st);
            break;
          case 3: // поле email
            listView1->Items[itemIndex]->SubItems->Add(st);
            break:
        };
      }
      itemIndex++;
    }
    connection->Close();
// В поле компонента listView пользователь
// выбрал другую строку
private: System::Void
listView1 ItemSelectionChanged(System::Object^ sender,
```

```
System::Windows::Forms::ListViewItemSelectionChangedEventArgs^ e)
{
    /*
         При выборе строки событие ItemSelectionChanged
         возникает два раза: первый раз, когда выделенная в
         данный момент строка теряет фокус, второй - когда
         строка, в которой сделан щелчок, получает фокус.
         Нас интересует строка, которая получает фокус.
     */
     if (e->IsSelected)
     {
        // строка выбрана, т. е. она получила фокус
        textBox4->Text = listView1->Items[e->ItemIndex]->Text;
        // дублируем содержимое полей текущей
        // записи в поля textBox
        for (int i = 1;
          i < listView1->Items[e->ItemIndex]->SubItems->Count;
                        i++)
        {
           switch (i)
            case 1:
                textBox1->Text =
           listView1->Items[e->ItemIndex]->SubItems[i]->Text;
                break:
            case 2:
                textBox2->Text =
            listView1->Items[e->ItemIndex]->SubItems[i]->Text;
                break;
            case 3:
                textBox3->Text =
            listView1->Items[e->ItemIndex]->SubItems[i]->Text;
```

#### break;

```
}
        }
     }
}
// щелчок на кнопке Удалить
private: System::Void button4 Click(System::Object^ sender,
                                     System::EventArgs^
                                                         e)
{
  if (listView1->SelectedItems->Count != 0)
  {
      SqlCeEngine^ engine =
          gcnew SqlCeEngine("Data Source='contacts.sdf';");
      SqlCeConnection^ connection =
         gcnew SqlCeConnection (engine->LocalConnectionString);
      connection->Open();
      SqlCeCommand^ command = connection->CreateCommand();
      command->CommandText =
                "DELETE FROM contacts WHERE (cid = ?)";
      command->Parameters->Add("cid", textBox4->Text);
      command->ExecuteScalar(); // выполнить команду
      ShowDB();
      textBox1->Clear();
      textBox2->Clear();
      textBox3->Clear();
      textBox4->Clear();
```

156

```
// щелчок на кнопке Изменить
private: System::Void button3 Click(System::Object^ sender,
                                     System::EventArgs^
                                                          e)
{
    if (listView1->SelectedItems->Count != 0)
    {
        SqlCeEngine^ engine =
          gcnew SqlCeEngine("Data Source='contacts.sdf';");
        SqlCeConnection<sup>^</sup> connection = gcnew
          SqlCeConnection (engine->LocalConnectionString);
        connection->Open();
        SqlCeCommand^ command = connection->CreateCommand();
        command->CommandText =
           "UPDATE contacts " +
           "SET name = ?, phone =?, email=? " +
           "WHERE cid = ?";
        command->Parameters->Add("name", textBox1->Text);
        command->Parameters->Add("phone", textBox2->Text);
        command->Parameters->Add("email", textBox3->Text);
        command->Parameters->Add("cid", textBox4->Text);
        command->ExecuteScalar(); // выполнить команду
        ShowDB();
        textBox1->Clear();
        textBox2->Clear();
        textBox3->Clear();
        textBox4->Clear();
    }
```

```
// Обработка события TextChanged компонентов
// textBox1 — textBox3. Одна функция обрабатывает
// событие трех компонентов.
private: System::Void textBox TextChanged
      (System::Object^ sender, System::EventArgs^ e)
{
    // кнопка Добавить становится доступной,
    // если информация введена в поле Имя и в
    // какое-либо из полей, Телефон или E-mail
    if ((textBox1->TextLength > 0) &&
        ((textBox2->TextLength > 0) ||
              (textBox3->TextLength > 0)))
        button1->Enabled = true;
    else
    {
        button1->Enabled = false;
    }
}
```

# Игры и другие полезные программы

## Парные картинки

Игра **Парные картинки** (рис. 1.41) развивает память. Правила игры следующие: игровое поле разделено на клетки, за каждой из которых скрыта картинка. Картинки парные, т. е. на поле есть две клетки с одинаковыми картинками. Задача игрока — найти все пары картинок. В начале игры все клетки закрыты. Щелчок мыши в клетке открывает картинку. Щелчок в другой клетке открывает вторую картинку. Если картинки в открытых клетках одинаковые, считается, что пара найдена, и клетки исчезают. Если картинки разные, то они остаются открытыми. Следующий щелчок открывает клетку, в которой он сделан, и закрывает открытые, причем даже в том случае, если картинка в ней такая же, что и в одной из открытых. Игра заканчивается тогда, когда будут найдены все пары картинок. Картинки загружаются из файла (рис. 1.42).

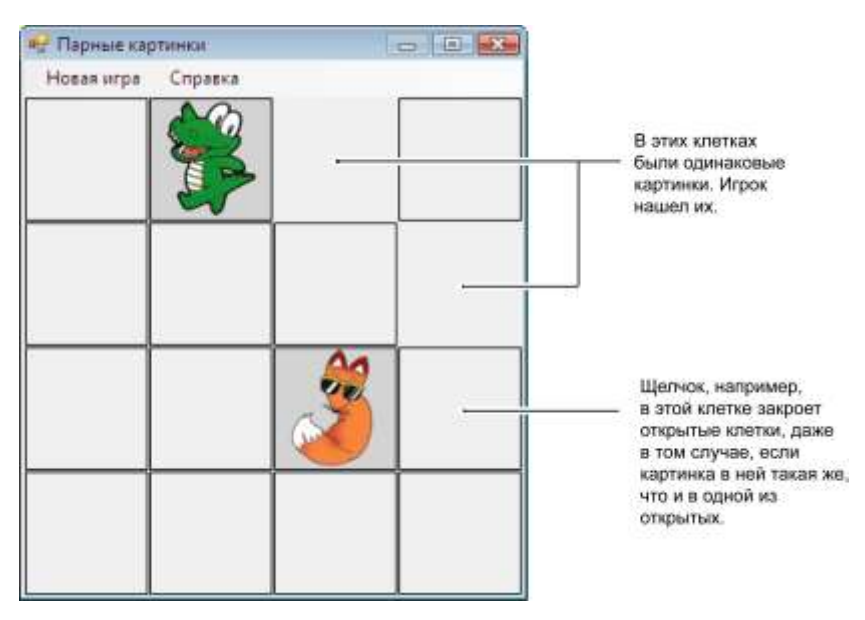

Рис. 1.41. Окно игры Парные картинки

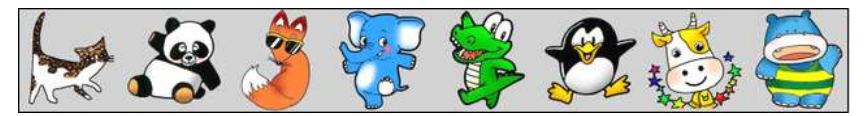

Рис. 1.42. Файл картинок

В верхней части главного окна находится строка меню (компонент Menustrip). В результате выбора в меню Справка команды О программе на экране появляется соответствующее окно (рис. 1.43).

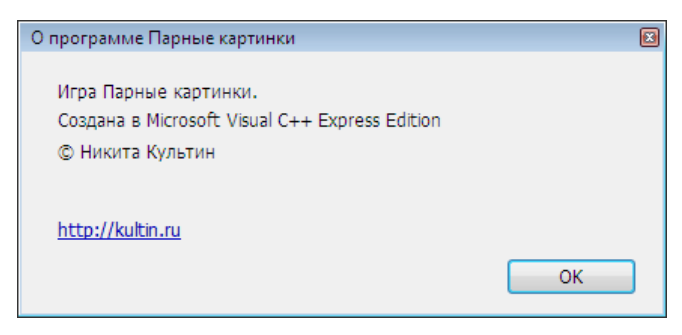

Рис. 1.43. Окно О программе

Щелчок на WEB-ссылке в этом окне запускает браузер и открывает страницу **http://kultin.ru**. Непосредственный запуск браузера осуществляет процедура обработки события click на ссылке, которая представляет собой компонент LinkLabel. Следует обратить внимание: свойству DialogResult кнопки **OK** необходимо присвоить значение ок.

this->HOBARNFpaToolStripMenuItem->Enabled = false;

#### return;

```
}
// Зададим функцию обработки события Click на форме.
// Если функцию обработки задать обычным образом,
// то в процедуре drawCell надо
// контролировать, загружена ли картинка.
// Так проще.
this->MouseClick += gcnew
    System::Windows::Forms::MouseEventHandler(this,
      &Form1::Form1 MouseClick);
// определяем размер картинки и устанавливаем
// размер клеток игрового поля
cw = (int) (pics->Width / np);
ch = pics->Height;
// установить размер клиентской области формы
// в соответствии с размером картинок и их количеством
// (см. определения констант сw и ch)
this->ClientSize =
    System::Drawing::Size(nw * (cw + 2) + 1,
              nh * (ch + 2) + 1 + menuStrip1->Height);
// рабочая графическая поверхность
g = this->CreateGraphics();
// создать объект timer1
timer1 = gcnew Timer();
```

timer1->Tick +=

gcnew System::EventHandler(this, &Form1::timer1\_Tick);

```
timer1->Interval = 200;
 newGame();
}
private:
    static int nw = 4; // кол-во клеток по горизонтали
    static int nh = 4; // кол-во клеток по вертикали
    static int np = (nw * nh) / 2; // кол-во пар картинок
    // рабочая графическая поверхность
    System::Drawing::Graphics^ g;
    // картинки (загружаются из файла)
    Bitmap^ pics;
    // размер (ширина и высота) клетки (картинки)
    int cw, ch;
    // игровое поле:
    static array<int,2>^ field = gcnew array<int,2>(4,4);
    // field[i,j] == 1 ... k - клетка закрыта
    11
                                (к-номер картинки);
    // field[i,j] == 101 ... (100+k) - клетка открыта
    11
                             (игрок видит картинку);
    // field[i,j] == 201 ... (200+k) - в клетке картинка,
    11
                              для которой найдена пара
    // кол-во открытых (найденных) пар картинок
```

```
static int nOpened = 0;
```

162

// количество открытых в данный момент клеток

```
static int cOpened = 0;
    // координаты 1-й открытой клетки
    static array<int>^ open1 = gcnew array<int>(2);
    // координаты 2-й открытой клетки
    static array<int>^ open2 = gcnew array<int>(2);
    // таймер
    System::Windows::Forms::Timer^ timer1;
// Рисует клетку:
// - картинку, если клетка открыта;
// - границу, если клетка закрыта;
// - фон, если в клетке картинка, для которой найдена пара
void drawCell(int i, int j)
{
    int x,y; // координаты левого верхнего угла клетки
    // между картинками
    // оставляем промежутки в 1 пиксел
    x = i * (cw + 2);
    y = j * (ch + 2) + menuStrip1->Height;
    if (field[i,j] > 200)
        // для этой клетки найдена пара,
        // картинку отображать не надо
        g->FillRectangle(SystemBrushes::Control,
            x, y, cw + 2, ch + 2;
    if ((field[i, j] > 100) && (field[i, j] < 200))</pre>
    {
        // клетка открыта - отобразить картинку:
        // скопировать фрагмент с одной графической
```

```
// поверхности на другую
        Rectangle r1 = Rectangle(x + 1, y + 1, cw, ch);
        Rectangle r2 = Rectangle
                      ((field[i, j] - 101) * cw, 0, cw, ch);
        g->DrawImage (pics, r1,r2,
          GraphicsUnit::Pixel);
        g->DrawRectangle(Pens::Black,
            x + 1, y + 1, cw, ch);
    }
    if ((field[i, j] > 0) && (field[i, j] < 100))</pre>
    {
        // клетка закрыта, рисуем контур
        q->FillRectangle(SystemBrushes::Control,
            x + 1, y + 1, cw, ch);
        g->DrawRectangle(Pens::Black,
            x + 1, y + 1, cw, ch);
    }
}
// нарисовать поле
void drawField()
{
    for (int i = 0; i < nw; i++)</pre>
        for (int j = 0; j < nh; j++)
            drawCell(i, j);
}
// новая игра
void newGame()
{
      // Раскидаем пары картинок по игровому полю:
      // запишем в массив field случайные числа
```

```
// от 1 до k, где к - количество картинок.
      // Каждое число должно быть записано
      // в массив field два раза.
      Random^ rnd; // генератор случайных чисел
      int rndN; // случайное число
      rnd = gcnew Random();
      array<int>^ buf = gcnew array<int>(np);
      // пр - кол-во картинок;
      // в buf[i] записываем, сколько і чисел
      // (идентификаторов картинок) записали в массив field
      for (int i = 0; i < nw; i++)</pre>
          for (int j = 0; j < nh; j++)
          {
              do
              {
                  rndN = rnd ->Next(np) + 1;
              } while (buf[rndN - 1] == 2);
              field[i, j] = rndN;
              buf[rndN - 1]++;
          }
      nOpened = 0;
      cOpened = 0;
      this->drawField();
// обработка события таймера
private: System::Void timer1 Tick(System::Object^ sender,
                                   System::EventArgs^ e)
```

```
// нарисовать (перерисовать) клетки
      drawCell(open1[0], open1[1]);
      drawCell(open2[0], open2[1]);
      // остановить таймер
      timer1->Enabled = false;
      if (nOpened == np)
      {
          MessageBox::Show
                   ("Вы справились с поставленной задачей!",
                    "Собери картинку");
      }
}
// обработка события Click на форме
private: System::Void Form1 MouseClick(System::Object^
sender, System::Windows::Forms::MouseEventArgs^ e)
{
        int i, j; // индексы элемента массива field
                 // клетки, в которой
                 // сделан шелчок
        i = e^{-X} / (cw + 3);
        j = (e->Y - menuStrip1->Height) / (ch+3);
        // если таймер работает, это значит, что в данный
        // момент открыты две клетки, в которых находятся
        // одинаковые картинки, но они еще не "стерты".
        // Если щелчок сделан в одной из этих картинок,
        // то ничего делать не надо.
        if ((timer1->Enabled) && (field[i,j] > 200))
           return;
```

```
// щелчок на месте одной из двух уже найденных
// парных картинок
if (field[i, j] > 200) return;
// открытых клеток нет
if (cOpened == 0)
{
    cOpened++;
    // записываем координаты 1-й открытой клетки
    open1[0] = i; open1[1] = j;
    // клетка помечается как открытая
    field[i, j] += 100;
    // нарисовать (перерисовать) клетку
    drawCell(i, j);
    return;
}
// открыта одна клетка, надо открыть вторую
if (cOpened == 1)
{
    // записываем координаты 2-й открытой клетки
    open2[0] = i; open2[1] = j;
    // если открыта одна клетка, и щелчок сделан
    // в той же клетке, ничего не происходит
    if ((open1[0] == open2[0]) &&
                           (open1[1] == open2[1]))
        return;
    else
    {
```

```
// теперь открыты две клетки
      cOpened++;
      // клетка помечается как открытая
      field[i, j] += 100;
      // отрисовать клетку
      drawCell(i, j);
      // открыты 2 одинаковые картинки
      if (field[open1[0], open1[1]] ==
          field[open2[0], open2[1]])
      {
        nOpened++;
        // пометим клетки как найденные
        field[open1[0], open1[1]] += 100;
        field[open2[0], open2[1]] += 100;
        cOpened = 0;
       // Запускаем таймер. Процедура обработки
       // сигнала от таймера "сотрет" открытые клетки
       // (с одинаковыми картинками)
       timer1->Enabled = true;
      }
    }
    return;
// открыты 2 клетки, но в них разные картинки,
// закроем их и откроем ту клетку, в которой
// сделан щелчок
if (cOpened == 2)
    // закрываем открытые клетки
```

{

```
field[open1[0], open1[1]] -= 100;
            field[open2[0], open2[1]] -= 100;
            drawCell(open1[0], open1[1]);
            drawCell(open2[0], open2[1]);
            // записываем в open1 номер текущей клетки
            open1[0] = i; open1[1] = j;
            cOpened = 1;
                                // счетчик открытых клеток
            // открыть клетку, в которой сделан щелчок
            field[i, j] += 100;
            drawCell(i, j);
        }
}
// Выбор в меню команды "Новая игра"
private: System::Void новаяИграToolStripMenuItem
Click(System::Object^ sender,
                                  System::EventArgs^ e)
{
         this->newGame();
}
// обработка события Paint
private: System::Void Form1 Paint(System::Object sender,
             System::Windows::Forms::PaintEventArgs^
                                                       e)
{
             this->drawField();
}
// выбор в меню Справка команды О программе
private: System::Void oNporpammeToolStripMenuItem
Click(System::Object^ sender,
```

```
// в начало программы надо добавить ссылку на файл about.h
// (директиву #include "about.h"),
// в котором определен класс About — форма О программе
About^ frm = gcnew About(); // создать окно О программе
frm->ShowDialog(); // отобразить окно О программе
}
// щелчок в окне О программе на WEB-ссылке
private: System::Void linkLabel1_LinkClicked(
  System::Object^ sender,
  System::Windows::Forms::LinkLabelLinkClickedEventArgs^ e)
{
  String^ webRef = linkLabel1->Text;
  System::Diagnostics::Process::Start(webRef);
}
```

## Собери картинку

Программа **Puzzle** (рис. 1.44) — графический вариант некогда популярной игры "15". Ее цель — расположить фрагменты картинки (фишки) в правильном порядке.

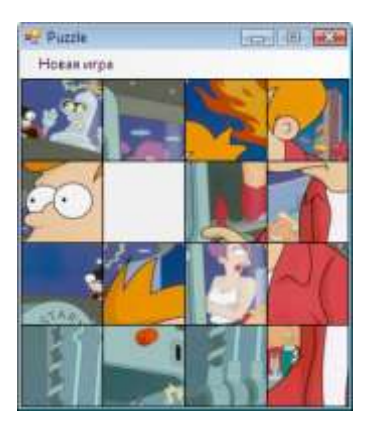

Рис. 1.44. Окно игры Puzzle

#### public:

{

```
Form1 (void)
    InitializeComponent();
    //
    try
    {
        // загружаем файл картинки
        pics = gcnew Bitmap (Application::StartupPath +
                           "\\puzzle.bmp");
    }
    catch (Exception^ )
    {
        MessageBox::Show("Файл 'puzzle.bmp' не найден.\n",
            "Puzzle game",
            MessageBoxButtons::OK,
            MessageBoxIcon::Error);
        return;
    }
    // определяем высоту и ширину клетки (фишки)
    cw = (int) (pics->Width / nw);
    ch = (int) (pics->Height / nh);
    // установить размер клиентской области формы
    this->ClientSize =
        System::Drawing::Size(cw * nw + 1,
                    ch * nh + 1 + menuStrip1->Height);
    // рабочая графическая поверхность
```

```
q = this->CreateGraphics();
```

private: // 4x4 - размер игрового поля static int nw = 4, nh = 4; // графическая поверхность System::Drawing::Graphics^ g; // картинка Bitmap^ pics; // размер (ширина и высота) клетки int cw, ch; // игровое поле – массив 4x4 // хранит номера фрагментов картинки static array<int,2>^ field = gcnew array<int,2>(4,4); // координаты пустой клетки int ex, ey; // отображать номера фишек static Boolean showNumbers = false; // новая игра void newGame() { // разместить фишки в правильном порядке for (int j = 0; j < nh; j++)</pre> for (int i = 0; i < nw; i++)</pre> field[i, j] = j \* nw + i + 1;// последняя фишка - пустая field[nw - 1, nh - 1] = 0;

172

```
ex = nw - 1; ey = nh - 1;
    this->mix(); // перемешиваем фишки
    this->drawField(); // рисуем игровое поле
}
// перемешиваем фишки
void mix()
{
    int d; // положение (относительно пустой) перемещаемой
           // фишки: 0 — слева; 1 — справа;
           11
                     2 — сверху; 3 — снизу.
    int x, y; // координаты перемещаемой фишки
    // генератор случайных чисел
    Random^ rnd = gcnew Random();
    // сделаем 160 сдвигов
    for (int i = 0; i < 160; i++)</pre>
    {
        x = ex;
        y = ey;
        // выберем фишку, которую будем
        // "двигать" в пустую клетку
        d = rnd - Next(4);
        switch (d)
        {
                case 0: if (x > 0) x - -; break;
                case 1: if (x < nw - 1) x++; break;
                case 2: if (y > 0) y - -; break;
                case 3: if (y < nh - 1) y++; break;
```

```
}
         // здесь определили фишку, которую
         // нужно переместить в пустую клетку
         field[ex, ey] = field[x, y];
         field[x, y] = 0;
         // запоминаем координаты пустой клетки
         ex = x;
         ey = y;
     }
}
// рисуем поле
void drawField()
{
    // рисуем клетки
    for (int i = 0; i < nw; i++)</pre>
        for (int j = 0; j < nh; j++)
           {
            if (field[i, j] != 0)
             {
                 // рисуем фрагмент картинки:
                 // копируем фрагмент с одной графической
                 // поверхности на другую
                 // куда
                 Rectangle r1 =
                        Rectangle(i * cw,
                                j * ch + menuStrip1->Height,
                               cw, ch);
                 // откуда
                 Rectangle r2 = Rectangle(
                         ((field[i, j] - 1) % nw) * cw,
                          ((field[i, j] - 1) / nw) * ch,
```

{

```
cw, ch);
                // копируем
                g->DrawImage(pics,r1,r2,GraphicsUnit::Pixel);
              }
              else
                  // выводим пустую фишку
                  g->FillRectangle(SystemBrushes::Control,
                       i * cw, j * ch + menuStrip1->Height,
                       cw, ch);
              // рисуем границу
              g->DrawRectangle(Pens::Black,
                  i * cw, j * ch + menuStrip1->Height,
                  cw, ch);
              // номер фишки
              if ((showNumbers) && field[i, j] != 0)
                  g->DrawString(
                      Convert::ToString(field[i, j]),
                      gcnew System::Drawing::Font("Tahoma",
                                     12, FontStyle::Regular),
                      Brushes::Black,
                       (float)i * cw + 5,
                       (float)j * ch + 5 + menuStrip1-
>Height);
// проверяем, расположены ли фишки в правильном порядке
private: Boolean finish()
    // координаты клетки
    int i = 0;
    int j = 0;
```

```
int c; // число в клетке
    // фишки расположены правильно, если
    // числа в них образуют матрицу:
    11
       1 2 3 4
    11
       5678
      9 10 11 12
    11
    // 13 14 15
    for (c = 1; c < nw * nh; c++)</pre>
    {
        if (field[i, j] != c) return false;
            // к следующей клетке
            if (i < nw - 1) i++;
            else { i = 0; j++; }
    }
    return true;
// перемещаем фишку, на которой сделан щелчок,
// в соседнюю пустую клетку:
// (cx, cy) - клетка, в которой сделан щелчок,
// (ex, ey) - пустая клетка
private: void move (int cx, int cy)
    // проверим, возможен ли обмен
    if (!(((Math::Abs(cx - ex) == 1) && (cy - ey == 0)) ||
        ((Math::Abs(cy - ey) == 1) \&\& (cx - ex == 0))))
            return;
     // обмен: переместим фишку из (x, y) в (ex, ey)
     field[ex, ey] = field[cx, cy];
     field[cx, cy] = 0;
```

{
{

```
ex = cx; ey = cy;
     // перерисовать поле
     this->drawField();
     // проверить: возможно, фишки выстроены
     // в правильном порядке
     if (this->finish())
            field [nw - 1, nh - 1] = nh * nw;
            this->drawField();
            // Игра закончена. Сыграть еще раз?
            // No - завершить работу программы,
            // Yes — новая игра
            if (MessageBox::Show(
                   "Вы справились с поставленной задачей!\n" +
                   "Еще раз?", "Puzzle game",
                   MessageBoxButtons::YesNo,
                   MessageBoxIcon::Question)
                   ==
                   System::Windows::Forms::DialogResult::No )
                this->Close();
            else this->newGame();
        }
// обработка события paint
private: System::Void Form1 Paint(System::Object^ sender,
           System::Windows::Forms::PaintEventArgs^ e)
      drawField(); // нарисовать поле
```

# Сапер

Игра **Сапер**, окно которой приведено на рис. 1.45 — аналог игры, хорошо знакомой всем пользователям Windows. Программа демонстрирует работу с графикой, массивами, вывод справочной информации. Главная форма программы и форма **О программе** приведены на рис. 1.46 и 1.47 соответственно.

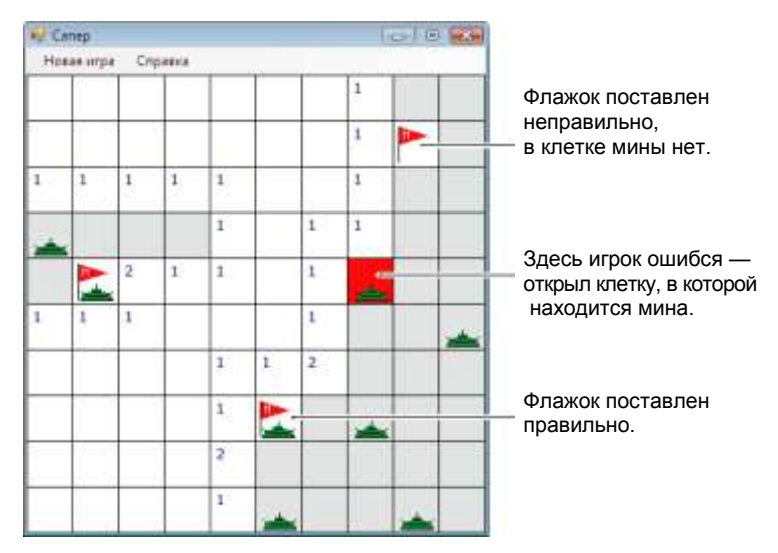

Рис. 1.45. Окно игры Сапер

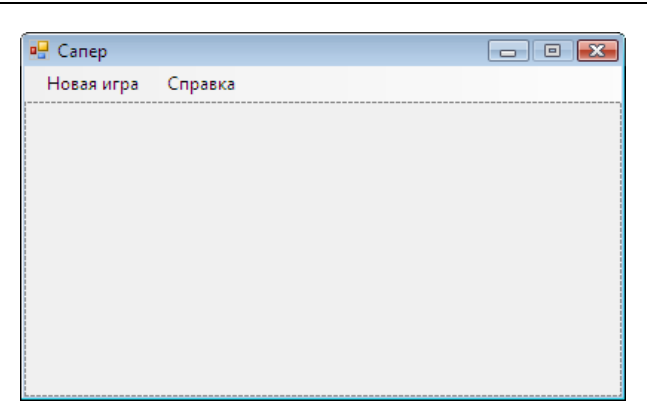

Рис. 1.46. Главная форма

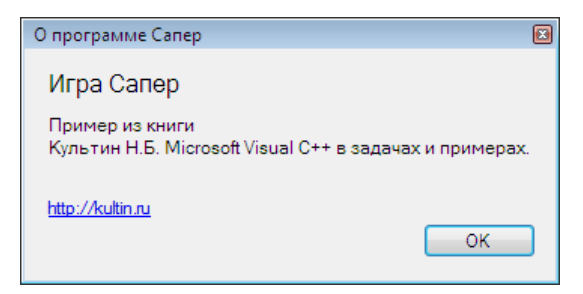

Рис. 1.47. Форма О программе

### public:

```
Form1 (void)
```

```
{
```

InitializeComponent();

```
// В неотображаемые эл-ты массива, соответствующие
// клеткам границы игрового поля, запишем число -3.
// Это значение используется процедурой open()
// для завершения рекурсивного процесса открытия
// соседних пустых клеток
for(int row = 0; row <= MR+1; row++)
```

```
Pole[row, 0] = -3;
    Pole[row, MC+1] = -3;
}
for (int col = 0; col <= MC+1; col++)</pre>
   Pole[0, col] = -3;
    Pole[MR+1, col] = -3;
}
// устанавливаем размер формы в соответствии
// с размером игрового поля
this->ClientSize = System::Drawing::Size(W*MC + 1,
               H*MR + menuStrip1->Height + 1);
newGame(); // новая игра
// графическая поверхность
g = panel1->CreateGraphics();
```

#### private:

}

static int MR = 10, // кол-во клеток по вертикали MC = 10, // кол-во клеток по горизонтали NM = 10, // кол-во мин W = 40, // ширина клетки H = 40; // высота клетки

```
// игровое (минное) поле
static array<int,2>^ Pole =
```

gcnew array<int, 2>(MR + 2, MC + 2);

```
// значение элемента массива:
  // 0..8 - количество мин в соседних клетках
  // 9 — в клетке мина
  // 100..109 - клетка открыта
  // 200..209 - в клетку поставлен флаг
  int nMin; // кол-во найденных мин
  int nFlaq; // кол-во поставленных флагов
  // статус игры
  int status;
  // 0 - начало игры,
  // 1 — игра,
  // 2 - результат
  // графическая поверхность формы
  System::Drawing::Graphics^ g;
// новая игра
void newGame()
{
    int row, col; // индексы клетки
    int n = 0;
                     // количество поставленных мин
                     // кол-во мин в соседних клетках
    int k;
    // очистить поле
    for(row = 1; row <= MR; row++)</pre>
        for(col = 1; col <= MC; col++)</pre>
            Pole[row, col] = 0;
    // генератор случайных чисел
    Random^ rnd = gcnew Random();
```

```
// расставим мины
```

```
{
    row = rnd - Next(MR) + 1;
    col = rnd ->Next(MC) + 1;
    if (Pole[row, col] != 9)
    {
        Pole[row, col] = 9;
        n++;
    }
}
while (n != NM);
// для каждой клетки вычислим кол-во
// мин в соседних клетках
for(row = 1; row <= MR; row++)</pre>
    for (col = 1; col <= MC; col++)</pre>
        if (Pole[row, col] != 9)
        {
            k = 0;
            if (Pole[row-1, col-1] == 9) k++;
            if (Pole[row-1, col] == 9) k++;
            if (Pole[row-1, col+1] == 9) k++;
            if (Pole[row, col-1] == 9) k++;
            if (Pole[row, col+1] == 9) k++;
            if (Pole[row+1, col-1] == 9) k++;
            if (Pole[row+1, col] == 9) k++;
            if (Pole[row+1, col+1] == 9) k++;
            Pole[row, col] = k;
        }
status = 0;
                 // начало игры
nMin
                  // нет обнаруженных мин
       = 0;
```

```
nFlag = 0; // нет поставленных флагов
}
// рисует поле
void showPole(Graphics^ g, int status)
{
    for(int row = 1; row <= MR; row++)</pre>
        for(int col = 1; col <= MC; col++)</pre>
            this->kletka(g, row, col, status);
}
// рисует клетку
void kletka (Graphics^ g,
    int row, int col, int status)
{
    int x,y;// координаты левого верхнего угла клетки
    x = (col - 1) * W + 1;
    v = (row-1) * H + 1;
    // не открытые клетки - серые
    if (Pole[row, col] < 100)</pre>
        g->FillRectangle(SystemBrushes::ControlLight,
            x-1, v-1, W, H);
    // открытые или помеченные клетки
    if (Pole[row, col] >= 100) {
        // открываем клетку, открытые - белые
        if (Pole[row, col] != 109)
            g->FillRectangle(Brushes::White,
                 x-1, v-1, W, H);
        else
            // на этой мине подорвались!
```

g->FillRectangle(Brushes::Red,

```
x-1, y-1, W, H);
        // если в соседних клетках есть мины,
        // указываем их количество
        if ((Pole[row, col] >= 101) && (Pole[row, col] <= 108))
            g->DrawString((Pole[row, col]-100).ToString(),
            gcnew System::Drawing::Font("Tahoma", 10,
                System::Drawing::FontStyle::Regular),
                Brushes::Blue, (float)x+3, (float)y+2);
    }
    // в клетке поставлен флаг
    if (Pole[row, col] >= 200)
        this->flag(q, x, y);
    // рисуем границу клетки
    g->DrawRectangle(Pens::Black,
        x-1, y-1, W, H);
    // если игра завершена (status = 2),
    // показываем мины
    if ((status == 2) && ((Pole[row, col] % 10) == 9))
        this->mina(q, x, y);
// открывает текущую и все соседние с ней клетки,
// в которых нет мин
void open(int row, int col)
    // координаты области вывода
    int x = (col-1) * W + 1,
        y = (row-1) * H + 1;
    if (Pole[row, col] == 0)
    {
```

{

```
Pole[row, col] = 100;
        // отобразить содержимое клетки
        this->kletka(g, row, col, status);
        // открыть примыкающие клетки
        // слева, справа, сверху, снизу
        this->open(row, col-1);
        this->open(row-1, col);
        this->open(row, col+1);
        this->open(row+1, col);
        //примыкающие диагонально
        this->open(row-1, col-1);
        this->open(row-1, col+1);
        this->open(row+1, col-1);
        this->open(row+1, col+1);
    }
    else
        if ((Pole[row, col] < 100) &&
              (Pole[row, col] != -3))
        {
            Pole[row, col] += 100;
            // отобразить содержимое клетки
            this->kletka(q, row, col, status);
        }
// рисует мину
void mina(Graphics^ g, int x, int y)
    // корпус
      g->FillRectangle(Brushes::Green,
        x+16, y+26, 8, 4);
```

| g->FillRectangle(Brushes::Green,                                    |
|---------------------------------------------------------------------|
| x+8, y+30, 24, 4);                                                  |
| g->DrawPie(Pens::Black,                                             |
| x+6, y+28, 28, 16, 0, -180);                                        |
| g->FillPie(Brushes::Green,                                          |
| x+6, y+28, 28, 16, 0, -180);                                        |
| // полоса на корпусе                                                |
| g->DrawLine(Pens::Black,                                            |
| x+12, y+32, x+28, y+32);                                            |
| // вертикальный "ус"                                                |
| g->DrawLine(Pens::Black,                                            |
| x+20, y+22, x+20, y+26);                                            |
| // боковые "усы"                                                    |
| g->DrawLine(Pens::Black,                                            |
| x+8, y+30, x+6, y+28);                                              |
| g->DrawLine(Pens::Black,                                            |
| x+32, y+30, x+34, y+28);                                            |
| }                                                                   |
| // рисует флаг                                                      |
| <pre>void flag(Graphics^ g, int x, int y)</pre>                     |
| {                                                                   |
| <pre>array<point>^ p = gcnew array<point>(3);</point></point></pre> |
| <pre>array<point>^ m = gcnew array<point>(5);</point></point></pre> |
| // флажок                                                           |
| p[0] X = x+4; p[0] Y = y+4;                                         |
| p[1] X = x+30; p[1] Y = v+12;                                       |
| p[2] X = x+4; p[2] Y = v+20;                                        |
| a->FillPolygon (Brushes··Red n).                                    |
| g / I I I I OI Y YON (DI KONCO . I CA, p),                          |
|                                                                     |

```
// древко
```

```
q->DrawLine(Pens::Black,
        x+4, y+4, x+4, y+35);
    // буква М на флажке
    m[0].X = x+8; m[0].Y = y+14;
   m[1].X = x+8; m[1].Y = y+8;
   m[2].X = x+10; m[2].Y = y+10;
   m[3].X = x+12; m[3].Y = y+8;
   m[4].X = x+12; m[4].Y = y+14;
    q->DrawLines(Pens::White, m);
}
// обработка события Paint
private: System::Void panel1 Paint(System::Object^ sender,
           System::Windows::Forms::PaintEventArgs^ e)
{
     showPole(q, status);
}
// щелчок в клетке игрового поля
private: System::Void panel1 MouseClick(System::Object^
       sender, System::Windows::Forms::MouseEventArgs^ e)
{
    if (status == 2)
        // игра завершена
        return;
    if (status == 0)
        // первый щелчок
        status = 1;
    // преобразуем координаты мыши в индексы
    // клетки поля, в которой был сделан щелчок;
    // (e.X, e.Y) — координаты точки формы,
```

```
// в которой была нажата кнопка мыши
int row, col;
row = e - > Y/H + 1;
col = e - X/W + 1;
// координаты области вывода
int x = (col-1) * W + 1,
    y = (row-1) * H + 1;
// щелчок левой кнопки мыши
if ( e->Button ==
      System::Windows::Forms::MouseButtons::Left)
{
    // открыта клетка, в которой есть мина
    if (Pole[row, col] == 9)
    {
        Pole[row, col] += 100;
        // игра закончена
        status = 2;
        // перерисовать форму
        this->panel1->Invalidate();
    }
    else
        if (Pole[row, col] < 9)</pre>
            // открыть клетку
            this->open(row,col);
}
// щелчок правой кнопки мыши
if ( e->Button ==
      System::Windows::Forms::MouseButtons::Right)
```

188

{

```
// в клетке не было флага, ставим его
if (Pole[row, col] <= 9) {</pre>
    nFlag += 1;
    if (Pole[row, col] == 9)
        nMin += 1;
    Pole[row, col] += 200;
    if ((nMin == NM) && (nFlag == NM))
    {
        // игра закончена
        status = 2;
        // перерисовываем все игровое поле
        this->Invalidate();
    }
    else
        // перерисовываем только клетку
        this->kletka(g, row, col, status);
}
else
    // в клетке был поставлен флаг,
    // повторный щелчок правой кнопки мыши
    // убирает его и закрывает клетку
    if (Pole[row, col] >= 200)
    {
        nFlag -= 1;
        Pole[row, col] -= 200;
        // перерисовываем клетку
        this->kletka(g, row, col, status);
    }
```

```
// команда Новая игра
private: System::Void
новаяИграToolStripMenuItem Click(System::Object^
                                                   sender,
                                  System::EventArgs^
                                                       e)
{
     newGame();
     showPole(g, status);
}
// Выбор в меню Справка команды Правила
private: System::Void
правилаToolStripMenuItem Click(System::Object^ sender,
                                System::EventArgs^
                                                     e)
{
    Help::ShowHelp(this,
                   helpProvider1->HelpNamespace,
                    "saper 02.htm");
}
// Выбор в меню Справка команды О программе
private: System::Void oNporpammeCanepToolStripMenuItem Click
      (System::Object^ sender, System::EventArgs^
                                                     e)
{
    AboutForm^ frm = gcnew AboutForm();
    frm->ShowDialog();
}
```

### Будильник

Программа Будильник в установленный пользователем момент времени выводит на экран окно с сообщением. Особенность программы в том, что ее значок отображается не в рабочей, а в системной области панели задач. При наведении указателя мыши

190

на значок появляется окно подсказки (рис. 1.48), а в результате щелчка на значке правой кнопкой мыши — меню (рис. 1.49), в котором можно выбрать команду управления программой.

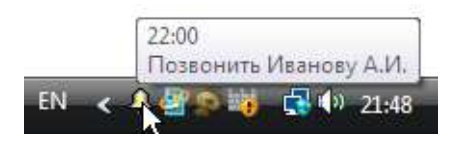

Рис. 1.48. Значок программы Будильник отображается в системной части панели задач

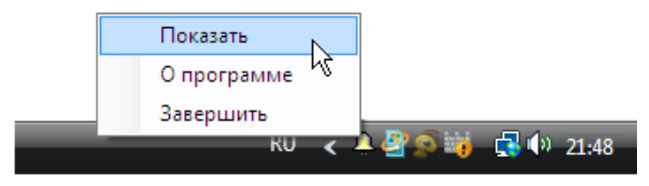

Рис. 1.49. В результате щелчка правой кнопкой мыши на значке программы появляется меню команд

Главная форма программы **Будильник** приведена на рис. 1.50, форма окна сообщения — на рис. 1.51.

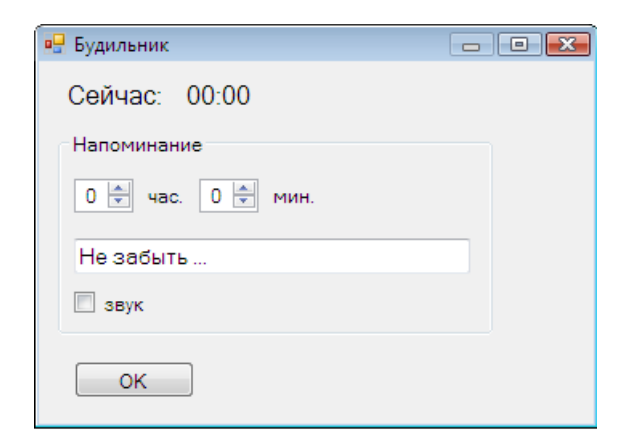

Рис. 1.50. Главная форма программы Будильник

| Будильник | × |
|-----------|---|
| 00:00     |   |
| Сообщение |   |
| ОК        |   |

Рис. 1.51. Форма окна сообщения

// функция PlaySound, обеспечивающая воспроизведение

// wav-файлов, находится в библиотеке winmm.dll

// подключим эту библиотеку

// Приведенное далее объявление надо поместить в начало

// модуля, за директивами using

[System::Runtime::InteropServices::DllImport("winmm.dll")]
extern bool PlaySound(String^ lpszName, int hModule,

```
int dwFlags);
```

```
public:Form1 (void)
```

```
{
    InitializeComponent();
    //
    // Hactpoйka komnohehtoB numericUpDown
    numericUpDown1->Maximum = 23;
    numericUpDown1->Minimum = 0;
    numericUpDown2->Maximum = 59;
    numericUpDown2->Minimum = 0;
    numericUpDown1->Value = DateTime::Now.Hour;
    numericUpDown2->Value = DateTime::Now.Hour;
    numericUpDown2->Value = DateTime::Now.Minute;
    notifyIcon1->Visible = false;
```

```
// настройка и запуск таймера
timer1->Interval = 1000;
timer1->Enabled = true;
label4->Text = DateTime::Now.ToLongTimeString();
```

private:

}

```
DateTime alarm; // время сигнала (отображения сообщения)
bool isSet; // true — будильник установлен
```

// щелчок на кнопке OK private: System::Void button1\_Click(System::Object^ sender, System::EventArgs^ e)

{

```
// установить время сигнала
alarm = DateTime(
DateTime::Now.Year,
DateTime::Now.Month,
DateTime::Now.Day,
Convert::ToInt16(numericUpDown1->Value),
Convert::ToInt16(numericUpDown2->Value),
0, 0);
```

// если установленное время будильника меньше // текущего, нужно увеличить дату срабатывания // на единицу (+1 день) if (DateTime::Compare(DateTime::Now, alarm) > 0) alarm = alarm.AddDays(1);

// текст подсказки

// будет отображаться при

// позиционировании указателя мыши

// на значке программы

```
notifyIcon1->Text =
                    alarm.ToShortTimeString() + "\n" +
                    textBox1->Text;
      isSet = true;
      this->Hide();
      notifyIcon1->Visible = true;
}
// сигнал от таймера
private: System::Void timer1 Tick(System::Object^ sender,
                                   System::EventArgs^ e)
{
    label4->Text = DateTime::Now.ToLongTimeString();
    // будильник установлен
    if ( isSet)
    {
        // время срабатывания будильника
        if (DateTime::Compare(DateTime::Now, alarm) > 0)
        {
            isSet = false;
            if ( checkBox1->Checked )
            {
                PlaySound (Application::StartupPath +
                "\\ring.wav", 0, 1);
            }
            Form2^ frm;
            // см. конструктор формы Form2
            frm = gcnew
```

```
Form2 (DateTime::Now.ToShortTimeString(),
                          this->textBox1->Text);
            frm->ShowDialog();
            this->Show();
        }
    }
}
// команда Показать
private:
System::Void toolStripMenuItem1 Click(System::Object^ sender,
                                        System::EventArgs^ e)
{
        isSet = false;
        this->Show();
        notifyIcon1->Visible = false;
}
// команда О программе
private:
System::Void toolStripMenuItem2 Click(System::Object^ sender,
                                        System::EventArgs^ e)
{
}
// команда Завершить
private:
System::Void toolStripMenuItem3 Click(System::Object^ sender,
                                        System::EventArgs^ e)
{
     this->Close();
```

```
// щелчок на значке
private:
System::Void notifyIcon1_MouseClick(System::Object^ sender,
                                   System::Windows::Forms::MouseEventArgs^ e)
{
    isSet = false;
    this->Show();
    notifyIcon1->Visible = false;
}
```

## Экзаменатор

Программа Экзаменатор позволяет автоматизировать процесс тестирования. В окне программы (рис. 1.52) отображается тест — последовательность вопросов, на которые испытуемый должен ответить путем выбора правильного ответа из нескольких предложенных вариантов.

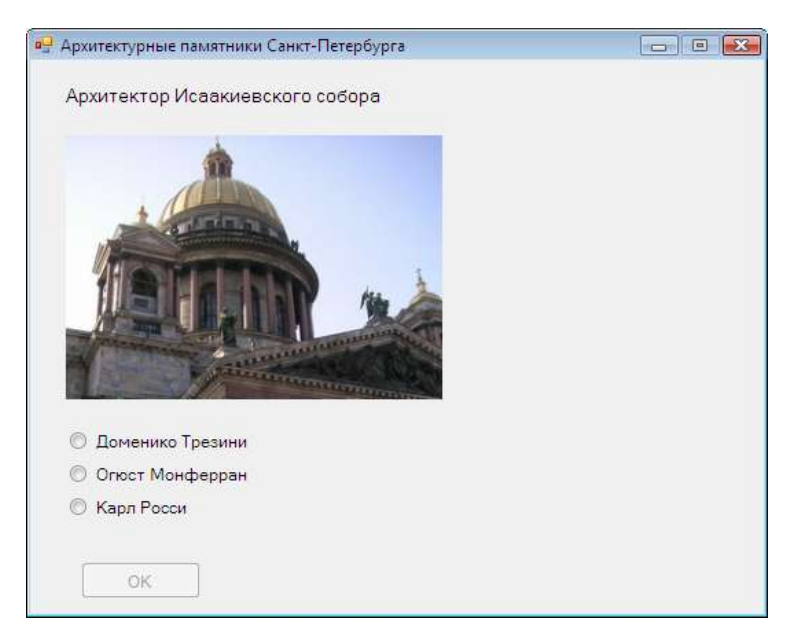

Рис. 1.52. Окно программы Экзаменатор. Испытуемый должен выбрать правильный ответ

В рассматриваемой программе вопросы загружаются из XMLфайла (пример файла теста приведен на рис. 1.53). Имя файла теста передается программе при запуске — указывается в командной строке. Форма программы Экзаменатор приведена на рис. 1.54.

```
<?xml version="1.0" encoding="Windows-1251"?>
<test>
 <head>Архитектурные памятники Caнкт-Петербурга</head>
 <description>Сейчас Вам будут предложены вопросы по архитектуре Петербурга. Вы
должны из предложенных нескольких вариантов ответа выбрать
правильный.</description>
 <qw>
  <q text="Архитектор Исаакиевского собора" src ="is.jpg" >
   <a right="no">Доменико Трезини</a>
   <a right="yes">Огюст Монферран</a>
   <a right="no">Карл Росси</a>
  </q>
  <q text="Ha фотографии" src ="marks.ipg">
   <a right="yes">Зимний дворец(Эрмитаж)</a>
   <a right="no">Марииинский дворец</a>
   <a right="no">Строгоновский дворец</a>
   </q>
 </aw>
 <levels>
  level score="2" text = "На все вопросы вы ответили правильно. Оценка —
ОТЛИЧНО."/>
  level score="1" text = "На некоторые вопросы вы ответили неправильно. Оценка —
ХОРОШО."/>
  <level score="0" text = "Вы плохо подготовились к испытанию. Оценка — ПЛОХО!"/>
 </levels>
</test>
```

| 🖳 Экзаменатор  |              | - 0 💌 |
|----------------|--------------|-------|
| label1         |              |       |
|                |              |       |
| © radioButton1 |              |       |
| radioButton2   |              |       |
| radioButton3   |              |       |
| ОК             | radioButton4 |       |

Рис. 1.54. Форма программы Экзаменатор

```
// функция main находится в главном модуле приложения

int main(array<System::String ^> ^args)

{

Application::EnableVisualStyles();

Application::SetCompatibleTextRenderingDefault(false);

String^ fpath;

String^ fname;

// проверим, указано ли имя файла теста

if (args->Length > 0)

{

// указано только имя файла теста
```

```
if (args[0]->IndexOf(":") == -1)
   {
       fpath = Application::StartupPath + "\\";
       fname = \arg[0];
   }
   else
   {
      // указано полное имя файла теста
      fpath =
         args[0]->Substring(0,
         args[0] \rightarrow LastIndexOf("\\")+1);
      fname =
          args[0]->Substring(
             args[0] \rightarrow LastIndexOf("\\")+1);
   }
  // проверим, существует ли указанный файл
  if ( System::IO::FileInfo( fpath->ToString() +
          fname->ToString() ).Exists )
  {
    // Создать главное окно и запустить программу
    Application::Run (gcnew Form1 (fpath, fname));
    return 0;
}
else
    MessageBox::Show(
        "Неправильно указано имя файла теста\n"+
        "(нет папки или файла в указанной папке).\n" +
        fpath->ToString() + fname->ToString(),
        "Экзаменатор",
        MessageBoxButtons::OK,
        MessageBoxIcon::Stop);
  return -1;
```

```
}
    }
    else
    {
        MessageBox::Show(
          "Файл теста необходимо указать " +
          "в команде запуска программы.\n" +
          "Hanpumep: 'exam economics.xml' " +
          "или 'exam c:\\spb.xml'.",
          "Экзаменатор",
          MessageBoxButtons::OK,
          MessageBoxIcon::Stop);
        return -1;
    }
}
// конструктор главной формы
public:
   Form1 (String^ fpath, String^ fname)
   {
      InitializeComponent();
      picpath = fpath; // путь к файлам иллюстраций
      radioButton1->Visible = false;
      radioButton2->Visible = false;
      radioButton3->Visible = false;
    try
    {
          // прочитать xml-файл
          xmlReader =
              gcnew System::Xml::XmlTextReader(fpath + fname);
          xmlReader->Read();
          mode = 0;
          n
               = 0;
```

```
// загрузить и показать заголовок теста
this->showHead();

// загрузить и показать описание теста
this->showDescription();
}
catch(Exception^ e)
{
    MessageBox::Show( e->Message,
                      "Экзаменатор",
                     MessageBoxButtons::OK,
                     MessageBoxIcon::Error);
    mode = 2;
}
```

### private:

}

// fpath — путь к файлу теста // fname — файл теста

// XmlReader обеспечивает чтение данных xml-файла System::Xml::XmlReader^ xmlReader;

String^ qw; // вопрос

// варианты ответа — массив строк (указателей на строки)
static array<String^>^ answ = gcnew array<String^>(3);

String^ picpath; // путь к файлу иллюстрации String^ pic; // файл иллюстрации

int right; // правильный ответ (номер)
int otv; // выбранный ответ (номер)

```
int n; // количество правильных ответов
    int nv; // общее количество вопросов
    int mode; // состояние программы:
               // 0 - начало работы;
               // 1 - тестирование;
               // 2 - завершение работы
// выводит название (заголовок) теста
void showHead()
{
  // ищем узел <head>
  do
  {
    xmlReader->Read();
  }
  while(xmlReader->Name != "head");
  // считываем заголовок
  xmlReader->Read();
  // вывести название теста в заголовок окна
  this->Text = xmlReader->Value;
  // выходим из узла <head>
  xmlReader->Read();
}
// выводит описание теста
void showDescription()
{
      // ищем узел <description>
      do
          xmlReader->Read();
```

202

```
while(xmlReader->Name != "description");
      // считываем описание теста
      xmlReader->Read();
      // выводим описание теста
      label1->Text = xmlReader->Value;
      // выходим из узла <description>
      xmlReader->Read();
      // ищем узел вопросов <qw>
      do
          xmlReader->Read();
      while(xmlReader->Name != "qw");
      // входим в узел "qw"
      xmlReader->Read();
}
// читает вопрос из файла теста
bool getQw()
    // считываем тэг <q>
    xmlReader->Read();
    if (xmlReader->Name == "q")
    {
        // здесь прочитан тэг <q>,
        // атрибут text которого содержит вопрос, а
        // атрибут src - имя файла иллюстрации.
        // извлекаем значение атрибутов:
        qw = xmlReader->GetAttribute("text");
```

```
pic = xmlReader->GetAttribute("src");
if (!pic->Equals(String::Empty))
    pic = picpath + pic;
// входим внутрь узла
xmlReader->Read();
int i = 0;
// считываем данные узла вопроса <q>
while (xmlReader->Name != "q")
{
    xmlReader->Read();
    // варианты ответа
    if (xmlReader->Name == "a")
    {
        // если есть атрибут right, то это
        // правильный ответ
        if (xmlReader->GetAttribute("right") ==
                "yes")
              right = i;
        // считываем вариант ответа
        xmlReader->Read();
        if (i < 3) answ[i] = xmlReader->Value;
        // выходим из узла <a>
        xmlReader->Read();
          i++;
     }
}
// выходим из узла вопроса <q>
xmlReader->Read();
```

```
return true;
    }
    // если считанный тэг не <q>
    else
          return false;
}
// выводит вопрос и варианты ответа
void showOw()
{
    // выводим вопрос
    label1->Text = qw;
    // иллюстрация
    if (pic->Length != 0)
    {
        try
         {
             pictureBox1->Image = gcnew Bitmap(pic);
             pictureBox1->Visible = true;
             radioButton1->Top = pictureBox1->Bottom + 16;
         }
        catch (Exception<sup>^</sup>)
         {
               if (pictureBox1->Visible)
                   pictureBox1->Visible = false;
               label1->Text +=
                   "\n\n\nОшибка доступа к файлу " + pic + ".";
               radioButton1->Top = label1->Bottom + 8;
         }
      }
      else
```

205

```
{
          if (pictureBox1->Visible)
              pictureBox1->Visible = false;
          radioButton1->Top = label1->Bottom + 16;
      }
      // показать варианты ответа
      radioButton1->Text = answ[0];
      radioButton2->Top = radioButton1->Top + 24;;
      radioButton2->Text = answ[1];
      radioButton3->Top = radioButton2->Top + 24;;
      radioButton3->Text = answ[2];
      radioButton4->Checked = true;
      button1->Enabled = false;
}
// Щелчок на кнопке выбора ответа.
// Функция обрабатывает событие Click
// компонентов radioButton1 - radioButton3
private: System::Void radioButton1 Click(System::Object^
                        sender, System::EventArgs^
                                                     e)
{
     if ((RadioButton^) sender == radioButton1) otv = 0;
     if ((RadioButton^) sender == radioButton2) otv = 1;
     if ((RadioButton^) sender == radioButton3) otv = 2;
      button1->Enabled = true;
}
// шелчок на кнопке OK
private: System::Void button1 Click(System::Object^ sender,
```

System::EventArgs^ e)

{

```
switch (mode)
{
  case 0:
      // Шелчок на кнопке OK
      // когда в окне отображается
      // информация о тесте и задание
      radioButton1->Visible = true;
      radioButton2->Visible = true;
      radioButton3->Visible = true;
      getQw();
      showQw();
      mode = 1;
      button1->Enabled = false;
      radioButton4->Checked = true;
      break:
  case 1:
      // щелчок, подтверждающий
      // выбор ответа
      nv++;
      // правильный ли ответ выбран
      if (otv == right) n++;
      if (getQw())
          showOw();
      else {
          // больше вопросов нет
          radioButton1->Visible = false;
          radioButton2->Visible = false;
```

```
radioButton3->Visible = false;
              pictureBox1->Visible = false;
              // обработка и вывод результата
              showLevel();
              // следующий щелчок на кнопке Ok
              // должен закрыть окно программы
              mode = 2;
          }
          break;
      case 2:
          // завершение работы программы
          this->Close(); // закрыть окно
          break;
    }
// выводит оценку
void showLevel()
    // ищем узел <levels>
    do
        xmlReader->Read();
    while (xmlReader->Name != "levels");
    // входим внутрь узла
    xmlReader->Read();
    // читаем данные узла
    while (xmlReader->Name != "levels")
    {
```

{

```
xmlReader->Read();
   if (xmlReader->Name == "level")
         // n - кол-во правильных ответов.
         // Для достижения уровня кол-во
         // правильных ответов должно быть
         // равно или превышать значение,
         // заданное атрибутом score
       if (n >= Convert::ToInt32(
             xmlReader->GetAttribute("score")))
         break;
}
// выводим оценку
label1->Text =
     "Тестирование завершено.\n" +
     "Всего вопросов: " + nv.ToString() + "\n" +
     "Правильных ответов: " + n.ToString() + "\n\n" +
     xmlReader->GetAttribute("text");
```

# Задачи для самостоятельного решения

- Напишите программу расчета сопротивления электрической цепи, состоящей из двух резисторов, которые могут быть соединены последовательно или параллельно. Если сопротивление цепи меньше 1000 Ом, то результат отображать в Ом, иначе — в кОм.
- Напишите программу, при помощи которой можно рассчитать доход по вкладу. Исходные данные для расчета — сумма и срок вклада (1, 3, 6 или 12 месяцев). Величина процентной ставки определяется сроком вклада.

- Напишите программу, при помощи которой можно подсчитать цену бензина на автозаправочной станции. Исходные данные для расчета — число литров, марка бензина (92, 95 или 98) и наличие дисконтной карты.
- Напишите программу, при помощи которой можно пересчитать цену из долларов в рубли или из рублей в доллары.
- Напишите программу, при помощи которой можно определить стоимость аренды автомобиля. Исходные данные для расчета — время аренды (целое число часов) и тип автомобиля (такси, микроавтобус или автобус).
- 6. Напишите программу, при помощи которой можно рассчитать платеж КАСКО. Исходные данные для расчета — цена автомобиля и его марка (Ford, BMW, Toyota, Renault, Volkswagen).
- Напишите программу, при помощи которой можно подсчитать расходы на доставку мебели. Исходные данные для расчета — номер этажа и информация о наличии и типе лифта (грузовой или обычный).
- Напишите программу, при помощи которой можно посчитать цену стеклопакета. Исходные данные для расчета — габаритные размеры (ширина и высота в миллиметрах), тип механизма открывания (поворотный или поворотно-откидной) и наличие дополнительных опций (фиксатор, микропроветривание, москитная сетка).
- Напишите программу, при помощи которой можно посчитать стоимость заказа печати фотографий. Исходные данные для расчета — размер (9×12, 12×15 или 18×24) и количество фотографий. Если количество фотографий больше 20, то предоставляется скидка 10%.
- Напишите программу, при помощи которой можно пересчитать расстояния из миль в километры. Исходные данные для расчета — расстояние в километрах и тип мили (морская или сухопутная).

- 11. Напишите программу, при помощи которой можно пересчитать температуру из градусов Цельсия в градусы Фаренгейта или Кельвина.
- 12. Напишите программу, при помощи которой можно рассчитать цену аренды такси. Исходные данные для расчета расстояние поездки и регион (в черте города, в радиусе до 70 км, в радиусе более 70 км).
- Напишите программу, при помощи которой можно определить затраты на грузоперевозки. Исходные данные для расчета — расстояние и информация о предоставлении грузчиков (с грузчиками, без грузчиков).
- 14. Напишите программу, при помощи которой можно вычислить стоимость тиражирования материалов в типографии. Исходные данные для расчета — количество копий, формат (A5, A4, A2, A1, A0) и условие выполнения заказа (в присутствии заказчика или на следующий день).
- Напишите программу, в окне которой отображается график изменения температуры воздуха за месяц. Предполагается, что возможны как положительные, так и отрицательные значения температуры.
- 16. Напишите программу, в окне которой отображается столбчатая диаграмма изменения температуры воздуха за месяц. Положительные температуры следует отображать красными столбиками, отрицательные — синими.
- 17. Напишите программу, в окне которой отображается график изменения цены бензина (92, 95, 98) за последние шесть месяцев.
- Напишите программу, в окне которой отображается график изменения цены бензина одной марки (например, 95) у разных операторов (Лукойл, Shell, Neste) за последние шесть месяцев.
- Напишите программу, в окне которой отображается в виде столбчатой диаграммы результат социологического опроса (5 вопро-

сов). Вопрос отобразить в заголовке диаграммы. Под каждым столбиком печатать ответ.

- Напишите программу, в окне которой отображается в виде "горизонтальной" столбчатой диаграммы результат социологического опроса (5 вопросов).
- Напишите программу, в окне которой отображается столбчатая диаграмма результат сдачи экзамена (процент "5", "4", "3" и "2"). Исходные данные количество пятерок, четверок, троек и двоек.
- 22. Напишите программу, в окне которой отображается в виде графика число посещений сайта. Исходные данные ежедневные значения счетчика посещений (нарастающим итогом).
- Напишите программу, в окне которой отображается в виде столбчатой диаграммы информация о продажах, например, книги. Исходные данные — информация об остатках на складе (на конец месяца).
- 24. Напишите программу, в окне которой в виде круговой диаграммы отображается информация о расходах среднестатистической семьи на питание, транспорт, одежду, образование.
- 25. Напишите программу, в окне которой в виде полигона отображается информация об изменении стоимости акций какойлибо компании (например, ОАО "Газпром") за последний месяц.
- 26. Напишите программу, в окне которой отображается информация о средней цене бензина (например, 95) в разных городах страны, например, в Санкт-Петербурге, Москве, Ростове, Новосибирске и Хабаровске.
- 27. Усовершенствуйте программу "Калькулятор" так, чтобы можно было выполнять операции умножения и деления.
- 28. Внесите изменения в программу "Сапер", чтобы изображения клеток (пустая клетка; флажок; мина; мина, помеченная флажком) загружались из файла.
- Усовершенствуйте программу "Экзаменатор" так, чтобы результат тестирования сохранялся в файле. В начале работы программа должна запрашивать имя испытуемого, а в конце — записывать результат в файл.
- 30. Напишите программу, обеспечивающую работу с базой данных Microsoft Access "Расходы". В базе данных должны фиксироваться сумма, дата и на что потрачены деньги (по категориям, например, еда, транспорт, образование, развлечения, прочее). Программа должна обеспечивать фильтрацию данных по содержимому поля "Категория", а также выполнять статистическую обработку — выводить сумму затрат за период.

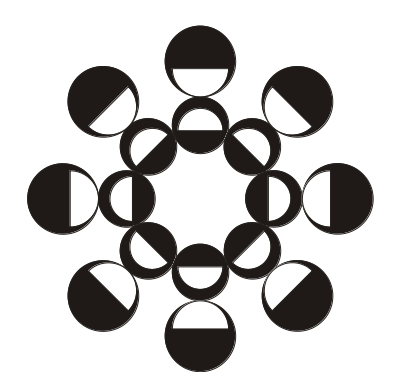

# ЧАСТЬ II Краткий справочник

### Форма

Свойства формы (объекта WinForm) приведены в табл. 2.1.

#### Таблица 2.1. Свойства формы

| Свойство        | Описание                                                                                                    |
|-----------------|----------------------------------------------------------------------------------------------------|
| Name            | Имя формы                                                                                                    |
| Text            | Текст в заголовке                                                                                                    |
| Size            | Размер формы. Уточняющее свойство Width оп-<br>ределяет ширину, свойство Heigh — высоту                                                                                                    |
| StartPosition   | Положение формы в момент первого появления<br>на экране. Форма может находиться в центре эк-<br>рана (CenterScreen), в центре родительского ок-<br>на (CenterParent). Если значение свойства равно<br>Manual, то положение формы определяется зна-<br>чением свойства Location                                                            |
| Location        | Положение формы на экране. Расстояние от<br>верхней границы формы до верхней границы эк-<br>рана задает уточняющее свойство У, расстояние<br>от левой границы формы до левой границы экра-<br>на — уточняющее свойство Х                                                                                                    |
| FormBorderStyle | Тип формы (границы). Форма может представлять<br>собой обычное окно (Sizable), окно фиксирован-<br>ного размера (FixedSingle, Fixed3D), диалог<br>(FixedDialog) или окно без кнопок Свернуть и<br>Развернуть (SizeableToolWindow,<br>FixedToolWindow). Если свойству присвоить<br>значение None, у окна не будет заголовка и гра-<br>ницы |

#### Таблица 2.1 (окончание)

| Свойство    | Описание                                                                                                    |
|-------------|----------------------------------------------------------------------------------------------------|
| ControlBox  | Управляет отображением системного меню и кно-<br>пок управления окном. Если значение свойства<br>равно false, то в заголовке окна кнопка систем-<br>ного меню, а также кнопки Свернуть, Развернуть,<br>Закрыть не отображаются                                                                       |
| MaximazeBox | Кнопка <b>Развернуть</b> . Если значение свойства рав-<br>но false, то находящаяся в заголовке окна кноп-<br>ка <b>Развернуть</b> недоступна                                                                                                    |
| MinimazeBox | Кнопка Свернуть. Если значение свойства равно<br>false, то находящаяся в заголовке окна кнопка<br>Свернуть недоступна                                                                                                    |
| Icon        | Значок в заголовке окна                                                                                                    |
| Font        | Шрифт, используемый по умолчанию компонентами,<br>находящимися на поверхности формы. Изменение<br>значения свойства приводит к автоматическому из-<br>менению значения свойства Font всех компонентов<br>формы (при условии, что значение свойства компо-<br>нента не было задано явно)              |
| ForeColor   | Цвет, наследуемый компонентами формы и ис-<br>пользуемый ими для отображения текста. Изме-<br>нение значения свойства приводит к автоматиче-<br>скому изменению соответствующего свойства<br>всех компонентов формы (при условии, что зна-<br>чение свойства Font компонента не было задано<br>явно) |
| BackColor   | Цвет фона. Можно задать явно (выбрать на вклад-<br>ке <b>Custom</b> или <b>Web</b> ) или указать элемент цвето-<br>вой схемы (выбрать на вкладке <b>System</b> )                                                                                                    |
| Opacity     | Степень прозрачности формы. Форма может<br>быть непрозрачной (100%) или прозрачной.<br>Если значение свойства меньше 100%, то сквозь<br>форму видна поверхность, на которой она ото-<br>бражается                                                                                                    |

# Компоненты

В этом разделе кратко описаны основные (базовые) компоненты. Подробное описание этих и других компонентов можно найти в справочной системе.

### Button

Компонент Button представляет собой командную кнопку. Свойства компонента приведены в табл. 2.2.

| Свойство  | Описание                                                                                                    |
|-----------|----------------------------------------------------------------------------------------------------|
| Name      | Имя компонента. Используется для доступа к ком-<br>поненту и его свойствам                                                                                                    |
| Text      | Текст на кнопке                                                                                                    |
| TextAlign | Положение текста на кнопке. Текст может распо-<br>лагаться в центре кнопки (MiddleCenter), быть<br>прижат к левой (MiddleLeft) или правой<br>(MiddleRight) границе                                                                                                    |
|           | Можно задать и другие способы размещения<br>надписи (TopLeft, TopCenter, TopRight,<br>BottomLeft, BottomCenter, BottomRight)                                                                                                    |
| FlatStyle | Стиль. Кнопка может быть стандартной<br>(Standard), плоской (Flat) или "всплывающей"<br>(Popup)                                                                                                    |
| Location  | Положение кнопки на поверхности формы. Уточ-<br>няющее свойство х определяет расстояние от<br>левой границы кнопки до левой границы формы,<br>уточняющее свойство у — от верхней границы<br>кнопки до верхней границы клиентской области<br>формы (нижней границы заголовка) |
| Size      | Размер кнопки                                                                                                    |
| Font      | Шрифт, используемый для отображения текста на кнопке                                                                                                    |

#### Таблица 2.2. Свойства компонента Button

Таблица 2.2 (окончание)

| Свойство   | Описание                                                                                                    |
|------------|----------------------------------------------------------------------------------------------------|
| ForeColor  | Цвет текста, отображаемого на кнопке                                                                                                    |
| Enabled    | Признак доступности кнопки. Кнопка доступна,<br>если значение свойства равно true, и недо-<br>ступна, если значение свойства равно false<br>(в этом случае нажать кнопку нельзя, событие<br>Click в результате щелчка на ней не<br>возникает)                                                              |
| Visible    | Позволяет скрыть кнопку (false) или сделать ее<br>видимой (true)                                                                                                    |
| Cursor     | Вид указателя мыши при позиционировании ука-<br>зателя на кнопке                                                                                                    |
| Image      | Картинка на поверхности кнопки. Рекомендуется использовать gif-файл, в котором определен про-<br>зрачный цвет                                                                                                    |
| ImageAlign | Положение картинки на кнопке. Картинка может<br>располагаться в центе (MiddleCenter), быть<br>прижата к левой (MiddleLeft) или правой<br>(MiddleRight) границе. Можно задать и другие<br>способы размещения картинки на кнопке (TopLeft,<br>TopCenter, TopRight, BottomLeft, BottomCenter,<br>BottomRight) |
| ImageList  | Набор изображений, из которых может быть вы-<br>брано то, которое будет отображаться на поверх-<br>ности кнопки. Представляет собой объект типа<br>ImageList. Чтобы задать значение свойства, в<br>форму приложения нужно добавить компонент<br>ImageList                                                  |
| ImageIndex | Номер (индекс) изображения из набора<br>ImageList, которое отображается на кнопке                                                                                                    |
| ToolTip    | Подсказка, появляющаяся рядом с указа-<br>телем мыши при его позиционировании<br>на кнопке. Чтобы свойство стало доступно,<br>в форму приложения нужно добавить компонент<br>тооlтip                                                                                                    |

### ComboBox

Компонент *ComboBox* представляет собой комбинацию поля редактирования и списка, что дает возможность ввести данные путем набора на клавиатуре или выбором из списка. Свойства компонента приведены в табл. 2.3.

| Свойство         | Описание                                                                                                    |
|------------------|----------------------------------------------------------------------------------------------------|
| DropDownStyle    | Вид компонента: DropDown — поле ввода<br>и раскрывающийся список; Simple — поле<br>ввода со списком; DropDownList — раскры-<br>вающийся список                               |
| Text             | Текст, находящийся в поле редактирования<br>(для компонентов типа DropDown и Simple)                                                                                         |
| Items            | Элементы списка — коллекция строк                                                                                                    |
| Items->Count     | Количество элементов списка                                                                                                    |
| SelectedIndex    | Номер элемента, выбранного в списке. Если<br>ни один из элементов списка не выбран, то<br>значение свойства равно –1                                                         |
| Sorted           | Признак автоматической сортировки (true) списка после добавления очередного элемента                                                                                         |
| MaxDropDownItems | Количество отображаемых элементов<br>в раскрытом списке. Если количество<br>элементов списка больше, чем<br>MaxDropDownItems, то появляется<br>вертикальная полоса прокрутки |
| Location         | Положение компонента на поверхности формы                                                                                                    |
| Size             | Размер компонента без (для компонентов<br>типа DropDown и DropDownList) или с учетом<br>(для компонента типа Simple) размера об-<br>ласти списка или области ввода           |
| DropDownWidth    | Ширина области списка                                                                                                    |
| Font             | Шрифт, используемый для отображения со-<br>держимого поля редактирования и элементов<br>списка                                                                               |

Таблица 2.3. Свойства компонента ComboBox

### ContextMenuStrip

Компонент ContextMenuStrip представляет собой контекстное меню — список команд, который отображается в результате щелчка правой кнопкой мыши на форме или в поле компонента. Команды меню определяет значение свойства Items, представляющего собой коллекцию объектов MenuItem. Свойства объекта MenuItem приведены в табл. 2.4. Чтобы задать контекстное меню компонента или формы, нужно указать имя контекстного меню (компонента ContextMenuStrip) в качестве значения свойства ContextMenuStrip.

| Свойство   | Описание                                                                                                    |
|------------|----------------------------------------------------------------------------------------------------|
| Text       | Команда                                                                                                    |
| Enabled    | Признак доступности команды. Если значение свой-<br>ства равно false, то команда недоступна (название<br>команды отображается серым цветом)                                                                                                    |
| Image      | Картинка, которая отображается в строке команды                                                                                                    |
| Checked    | Признак того, что элемент меню выбран.<br>Если значение свойства равно true, то элемент<br>считается выбранным и помечается галочкой<br>или (если значение свойства RadioCheck равно<br>true) точкой. Свойство Checked обычно использу-<br>ется для тех элементов меню, которые предназна-<br>чены для отображения параметров |
| RadioCheck | Признак того, что для индикации состояния<br>свойства Checked используется точка (true), а не<br>галочка (false)                                                                                                    |

**Таблица 2.4. Свойства объекта** MenuItem

### CheckBox

Компонент CheckBox представляет собой переключатель, который может находиться в одном из двух состояний: выбранном или невыбранном (часто вместо "выбранный" говорят "установлен-

ный", а вместо "невыбранный" — "сброшенный"). Свойства компонента CheckBox приведены в табл. 2.5.

| Свойство    | Описание                                                                                                    |
|-------------|----------------------------------------------------------------------------------------------------|
| Text        | Текст, отображаемый справа от кнопки                                                                                                    |
| Checked     | Состояние переключателя. Если переключатель<br>выбран (в поле компонента отображается галочка),<br>то значение свойства равно true. Если переключа-<br>тель сброшен (галочка не отображается), то значе-<br>ние свойства равно false                                                                                   |
| TextAllign  | Положение текста в поле отображения текста. Текст<br>может располагаться в центре поля<br>(MiddleCenter), быть прижат к левой (MiddleLeft)<br>или правой (MiddleRight) границе. Можно задать и<br>другие способы размещения текста надписи<br>(TopLeft, TopCenter, TopRight, BottomLeft,<br>BottomCenter, BottomRight) |
| CheckAllign | Положение кнопки в поле компонента. Кнопка мо-<br>жет быть прижата к левой верхней границе<br>(TopLeft), прижата к левой границе и находиться на<br>равном расстоянии от верхней и нижней границ по-<br>ля компонента (MiddleLeft). Есть и другие вариан-<br>ты размещения кнопки в поле компонента                    |
| Enabled     | Управляет доступностью компонента. Позволяет сделать переключатель недоступным (false)                                                                                                    |
| Visible     | Управляет видимостью компонента. Позволяет скрыть, сделать невидимым (false) переключатель                                                                                                    |
| AutoCheck   | Определяет, должно ли автоматически изменяться состояние переключателя в результате щелчка на его изображении. По умолчанию значение равно true                                                                                                    |
| FlatStyle   | Стиль (вид) переключателя. Переключатель может<br>быть обычным (Standard), плоским (Flat) или<br>"всплывающим" (Popup). Стиль определяет поведе-<br>ние переключателя при позиционировании указате-<br>ля мыши на его изображении                                                                                      |

#### Таблица 2.5. Свойства компонента CheckBox

#### Таблица 2.5 (окончание)

| Свойство   | Описание                                                                                                    |
|------------|----------------------------------------------------------------------------------------------------|
| Appearance | Определяет вид переключателя. Переключатель<br>может выглядеть обычным образом (Normal) или<br>как кнопка (Button)                                                                                                    |
| Image      | Картинка, которая отображается в поле компонента                                                                                                    |
| ImageAlign | Положение картинки в поле компонента. Картинка<br>может располагаться в центре (MiddleCenter),<br>быть прижата к левой (MiddleLeft) или правой<br>(MiddleRight) границе. Можно задать и другие спо-<br>собы размещения картинки на кнопке (TopLeft,<br>TopCenter, TopRight, BottomLeft, BottomCenter,<br>BottomRight) |
| ImageList  | Набор картинок, используемых для обозначения<br>различных состояний кнопки. Представляет собой<br>объект типа ImageList. Чтобы задать значение<br>свойства, в форму приложения следует добавить<br>компонент ImageList                                                                                                |
| ImageIndex | Номер (индекс) картинки из набора ImageList, ко-<br>торая отображается в поле компонента                                                                                                    |

### CheckedListBox

Компонент CheckedListBox представляет собой список, перед каждым элементом которого находится переключатель CheckBox. Свойства компонента CheckedListBox приведены в табл. 2.6.

| Свойство     | Описание                                                                                                 |
|--------------|----------------------------------------------------------------------------------------------------|
| Items        | Элементы списка — коллекция строк                                                                        |
| Items->Count | Количество элементов списка                                                                              |
| Sorted       | Признак необходимости автоматической<br>сортировки (true) списка после добавления<br>очередного элемента |

Таблица 2.6. Свойства компонента CheckedListBox

| Свойство            | Описание                                                                                                    |
|---------------------|----------------------------------------------------------------------------------------------------|
| CheckOnClick        | Способ пометки элемента списка. Если<br>значение свойства равно false, то первый<br>щелчок выделяет элемент списка (строку),<br>а второй устанавливает в выбранное со-<br>стояние переключатель. Если значение<br>свойства равно true, то щелчок на элемен-<br>те списка выделяет элемент и устанавли-<br>вает во включенное состояние переключа-<br>тель |
| CheckedItems        | Элементы, выбранные в списке                                                                                                    |
| CheckedItems->Count | Количество выбранных элементов                                                                                                    |
| CheckedIndices      | Коллекция, элементы которой содержат<br>номера выбранных элементов списка                                                                                                    |
| MultiColumn         | Признак необходимости отображать список<br>в несколько колонок. Число отображаемых<br>колонок зависит от количества элементов<br>и размера области отображения списка                                                                                                    |
| Location            | Положение компонента на поверхности<br>формы                                                                                                    |
| Size                | Размер компонента без (для компонентов<br>типа DropDown и DropDownList) или с уче-<br>том (для компонента типа Simple) размера<br>области списка или области ввода                                                                                                    |
| Font                | Шрифт, используемый для отображения<br>содержимого поля редактирования<br>и элементов списка                                                                                                    |

# GroupBox

Компонент GroupBox представляет собой контейнер для других компонентов. Обычно он используется для объединения в группы компонентов RadioButton по функциональному признаку. Свойства компонента GroupBox приведены в табл. 2.7.

| Свойство | Описание                                                                                                    |
|----------|----------------------------------------------------------------------------------------------------|
| Text     | Заголовок — текст, поясняющий назначение компо-<br>нентов, которые находятся в поле компонента<br>GroupBox                                                                                                    |
| Enabled  | Позволяет управлять доступом к компонентам, на-<br>ходящимся в поле (на поверхности) компонента<br>GroupBox. Если значение свойства равно false, то<br>все находящиеся в поле GroupBox компоненты не-<br>доступны |
| Visible  | Позволяет скрыть (сделать невидимым) компонент<br>GroupBox и все компоненты, которые находятся на<br>его поверхности                                                                                              |

#### Таблица 2.7. Свойства компонента GroupBox

### ImageList

Компонент ImageList представляет собой коллекцию изображений и может использоваться другими компонентами (например, Button или ToolBar) как источник иллюстраций. Компонент является невизуальным, т. е. он не отображается в окне программы во время ее работы. Во время создания формы компонент отображается в нижней части окна редактора формы. Свойства компонента ImageList приведены в табл. 2.8.

| Свойство             | Описание                                                                                                    |
|----------------------|----------------------------------------------------------------------------------------------------|
| Images               | Коллекция изображений (объектов Bitmap)                                                                        |
| ImageSize            | Размер изображений коллекции. Уточняющее свой-<br>ство Width определяет ширину изображений,<br>Height — высоту |
| Transparent<br>Color | Прозрачный цвет. Участки изображения, окрашен-<br>ные этим цветом, не отображаются                             |
| ColorDepht           | Глубина цвета — число байтов, используемых для кодирования цвета точки (пиксела)                               |

Таблица 2.8. Свойства компонента ImageList

### Label

Компонент Label предназначен для отображения текстовой информации. Задать текст, отображаемый в поле компонента, можно как во время разработки формы, так и во время работы программы, присвоив нужное значение свойству тext. Свойства компонента приведены в табл. 2.9.

| Свойство    | Описание                                                                                                    |
|-------------|----------------------------------------------------------------------------------------------------|
| Name        | Имя компонента. Используется в программе для<br>доступа к свойствам компонента                                                                                                    |
| Text        | Отображаемый текст                                                                                                    |
| Location    | Положение компонента на поверхности формы                                                                                                    |
| AutoSize    | Признак автоматического изменения размера ком-<br>понента. Если значение свойства равно true, то<br>при изменении значения свойства Text (или Font)<br>автоматически изменяется размер компонента                                                                                   |
| Size        | Размер компонента (области отображения<br>текста). Определяет (если значение свойства<br>AutoSize равно false) размер компонента<br>(области отображения текста)                                                                                                    |
| MaximumSize | Если значение свойства AutoSize равно true, то<br>задает максимально допустимый (макимально воз-<br>можный) размер компонента (области отображения<br>текста). Свойство MaximumSize.Width задает мак-<br>симально возможную ширину области, свойство<br>MaximumSize.Height — высоту |
| Font        | Шрифт, используемый для отображения текста                                                                                                    |
| ForeColor   | Цвет текста, отображаемого в поле компонента                                                                                                    |
| BackColor   | Цвет закраски области вывода текста                                                                                                    |
| TextAlign   | Способ выравнивания (расположения) текста в поле<br>компонента. Всего существует девять способов рас-<br>положения текста. На практике наиболее часто ис-<br>пользуют выравнивание по левой верхней границе<br>(TopLeft), посередине (TopCentre) и по центру<br>(MiddleCenter)      |

Таблица 2.9. Свойства компонента Label

| Свойство    | Описание                                                                                                    |
|-------------|----------------------------------------------------------------------------------------------------|
| BorderStyle | Вид рамки (границы) компонента. По умолчанию<br>граница вокруг поля Label отсутствует (значение<br>свойства равно None). Граница компонента может<br>быть обычной (Fixed3D) или тонкой (FixedSingle) |

### ListBox

Компонент ListBox представляет собой список, в котором можно выбрать нужный элемент. Свойства компонента приведены в табл. 2.10.

| Свойство      | Описание                                                                                                    |
|---------------|----------------------------------------------------------------------------------------------------|
| Items         | Элементы списка — коллекция строк                                                                                                    |
| Items->Count  | Количество элементов списка                                                                                                    |
| SelectedIndex | Номер элемента, выбранного в списке. Если ни<br>один из элементов списка не выбран, то значение<br>свойства равно –1                                                                                                    |
| Sorted        | Признак необходимости автоматической сортировки (true) списка после добавления очередного элемента                                                                                                    |
| SelectionMode | Определяет режим выбора элементов списка:<br>One — только один элемент; MultiSimple — мож-<br>но выбрать несколько элементов, сделав щелчок<br>на нужных элементах списка; MultiExtended —<br>можно выбрать несколько элементов, сделав<br>щелчок на нужных элементах списка при нажатой<br>клавише <ctrl>, или выделить диапазон, щелкнув<br/>при нажатой клавише <shift> на первом и послед-<br/>нем элементе диапазона</shift></ctrl> |
| MultiColumn   | Признак необходимости отображать список в не-<br>сколько колонок. Число отображаемых колонок<br>зависит от количества элементов и размера об-<br>ласти отображения списка                                                                                                    |
| Location      | Положение компонента на поверхности формы                                                                                                    |

**Таблица 2.10. Свойства компонента** ListBox

Таблица 2.10 (окончание)

| Свойство | Описание                                                                                                    |
|----------|----------------------------------------------------------------------------------------------------|
| Size     | Размер компонента без учета (для компонентов<br>типа DropDown и DropDownList) или с учетом (для<br>компонента типа Simple) размера области списка<br>или области ввода |
| Font     | Шрифт, используемый для отображения содержи-<br>мого поля редактирования и элементов списка                                                                            |

# MenuStrip

Компонент Menustrip представляет собой главное меню программы. И сами меню, и команды, образующие меню, — это объекты ToolstripMenuItem. Свойства объекта ToolstripMenuItem приведены в табл. 2.11.

| Свойство     | Описание                                                                                                    |
|--------------|----------------------------------------------------------------------------------------------------|
| Text         | Название меню (команды)                                                                                                    |
| Enabled      | Признак доступности меню (команды). Если значе-<br>ние свойства равно false, то меню (или команда)<br>недоступно                                                                                                    |
| Image        | Картинка, отображаемая рядом с названием меню<br>или команды. В качестве картинки следует использо-<br>вать png-иллюстрацию с прозрачным фоном                                                                                                    |
| Checked      | Признак того, что элемент меню выбран. Если значение свойства равно true, то элемент помечается галочкой (если для него не задана картинка). Свойство Checked обычно используется для тех элементов меню, которые применяются для отображения параметров |
| Shortcut     | Свойство определяет функциональную клавишу<br>(или комбинацию клавиш), нажатие которой активи-<br>зирует выполнение команды                                                                                                    |
| ShowShortcut | Если значение свойства равно true и задано значе-<br>ние свойства Shortcut, то после названия<br>команды отображается название функциональной<br>клавиши, нажатие которой активизирует команду                                                           |

Таблица 2.11. Свойства объекта ToolStripMenuItem

# Notifylcon

Компонент NotifyIcon представляет собой значок, который отображается в системной области панели задач. Обычно он используется для изображения программ, работающих в фоновом режиме. При позиционировании указателя мыши на значке, как правило, появляется подсказка, а в результате щелчка правой кнопки — контекстное меню, команды которого позволяют управлять работой программы. Свойства компонента приведены в табл. 2.12.

| Свойство         | Описание                                                                                                    |
|------------------|----------------------------------------------------------------------------------------------------|
| Icon             | Значок, который отображается на панели за-<br>дач                                                                                                    |
| Text             | Подсказка (обычно название программы), ко-<br>торая отображается рядом с указателем мыши<br>при позиционировании указателя на находя-<br>щемся на панели задач значке |
| ContextMenuStrip | Ссылка на компонент ContextMenuStrip,<br>обеспечивающий отображение контекстного<br>меню                                                                              |
| Visible          | Свойство позволяет скрыть (false) значок (убрать с панели задач) или сделать его видимым                                                                              |

Таблица 2.12. Свойства компонента NotifyIcon

# NumericUpDown

Компонент NumericUpDown предназначен для ввода числовых данных. Данные в поле редактирования можно ввести путем набора на клавиатуре или при помощи командных кнопок Увеличить и Уменьшить, которые находятся справа от поля редактирования. Свойства компонента NumericUpDown приведены в табл. 2.13.

| Свойство | Описание                                                       |
|----------|----------------------------------------------------------------|
| Value    | Значение, соответствующее содержимому по-<br>ля редактирования |

Таблица 2.13. Свойства компонента NumericUpDown

| Свойство  | Описание                                                                                                    |
|-----------|----------------------------------------------------------------------------------------------------|
| Maximum   | Максимально возможное значение, которое можно ввести в поле компонента                                                                         |
| Minimum   | Минимально возможное значение, которое<br>можно ввести в поле компонента                                                                       |
| Increment | Величина, на которую увеличивается или<br>уменьшается значение свойства Value при<br>каждом щелчке мышью на кнопках Увеличить<br>или Уменьшить |
| TextAlign | Расположение текста в поле редактирования<br>(Left — прижат к левому краю; Center —<br>в центре; Right — прижат к правому краю)                |

### **OpenFileDialog**

Компонент OpenFileDialog представляет собой стандартное диалоговое окно Открыть. Свойства компонента приведены в табл. 2.14.

| Свойство    | Описание                                                                                                    |
|-------------|----------------------------------------------------------------------------------------------------|
| Title       | Текст в заголовке окна. Если значение свой-<br>ства не задано, то в заголовке отображается<br>текст <b>Открыть</b>                                                                                                    |
| Filter      | Свойство задает описание и фильтр (маску)<br>имени файла. В списке отображаются только<br>те файлы, имена которых соответствуют ука-<br>занной маске. Описание отображается в поле<br><b>Тип файла</b> . Например, значение <b>Текстј*.txt</b><br>указывает, что в списке файлов нужно ото-<br>бразить только файлы с расширением txt |
| FilterIndex | Если фильтр состоит из нескольких элемен-<br>тов (например, <b>Текст]*.txt Все файлы *.</b> *), то<br>значение свойства задает фильтр, который<br>используется в момент появления диалога на<br>экране                                                                                                    |

**Таблица 2.14. Свойства компонента** OpenFileDialog

Таблица 2.14 (окончание)

| Свойство         | Описание                                                                                                    |
|------------------|----------------------------------------------------------------------------------------------------|
| FileNane         | Имя файла, введенное пользователем<br>или выбранное в списке файлов                                                                                                    |
| InitialDirectory | Каталог, содержимое которого отображается при появлении диалога на экране                                                                                                    |
| RestoreDirectory | Признак необходимости отображать содер-<br>жимое каталога, указанного в свойстве<br>InitialDirectory, при каждом появлении<br>окна. Если значение свойства равно false,<br>то при следующем появлении окна на экра-<br>не отображается содержимое каталога, вы-<br>бранного пользователем в предыдущий раз |

### Panel

Visible

Компонент Panel представляет собой контейнер для других компонентов и позволяет легко управлять компонентами, которые находятся на панели. Например, для того чтобы сделать недоступными компоненты, находящиеся на панели, достаточно присвоить значение false свойству Enabled панели. Свойства компонента Panel приведены в табл. 2.15.

|             | ·                                                                                                    |
|-------------|----------------------------------------------------------------------------------------------------|
| Свойство    | Описание                                                                                                    |
| Dock        | Определяет границу формы, к которой привязана<br>(прикреплена) панель. Панель может быть прикреп-<br>лена к левой (Left), правой (Right), верхней (Top)<br>или нижней (Bottom) границе формы |
| BorderStyle | Вид границы панели: FixedSingle — рамка;<br>Fixed3D — объемная граница; None — граница не<br>отображается                                                                                    |
| Enabled     | Свойство позволяет сделать недоступными (false) все компоненты, которые находятся на панели                                                                                                  |

Позволяет скрыть (false) панель

Таблица 2.15. Свойства компонента Panel

### **PictureBox**

Компонент PictureBox обеспечивает отображение иллюстрации (рисунка, фотографии и т. п.). Свойства компонента приведены в табл. 2.16.

| Свойство                     | Описание                                                                                                    |
|------------------------------|----------------------------------------------------------------------------------------------------|
| Image                        | Иллюстрация, которая отображается в поле компонента                                                                                                    |
| Size                         | Размер компонента. Уточняющее свойство<br>Width определяет ширину компонента,<br>Height — высоту                                                                                                    |
| SizeMode                     | Метод отображения (масштабирования) иллю-<br>страции, если ее размер не соответствует раз-<br>меру компонента:                                                                                               |
|                              | Normal — масштабирование не выполняется<br>(если размер компонента меньше размера ил-<br>люстрации, то отображается только часть ил-<br>люстрации);                                                          |
|                              | StretchImage — выполняется масштабирова-<br>ние иллюстрации так, чтобы она занимала всю<br>область компонента (если размер компонента<br>не пропорционален размеру иллюстрации, ил-<br>люстрация искажается) |
|                              | AutoSize — размер компонента автоматически<br>изменяется в соответствии с размером иллюст-<br>рации;                                                                                                    |
|                              | CenterImage — центрирование иллюстрации<br>в поле компонента, если размер иллюстрации<br>меньше размера компонента;                                                                                          |
|                              | Zoom — изменение размера иллюстрации таким<br>образом, чтобы она занимала максимально воз-<br>можную область компонента и при этом отобра-<br>жалась без искажения (с соблюдением пропорций)                 |
| Image-><br>PhysicalDimension | Свойство содержит информацию об истинном размере картинки (иллюстрации), загруженной в поле компонента                                                                                                    |

Таблица 2.16. Свойства компонента PictureBox

Таблица 2.16 (окончание)

| Свойство    | Описание                                                                                                    |
|-------------|----------------------------------------------------------------------------------------------------|
| Location    | Положение компонента (области отображения<br>иллюстрации) на поверхности формы. Уточ-<br>няющее свойство х определяет расстояние от<br>левой границы области до левой границы фор-<br>мы, уточняющее свойство У — от верхней гра-<br>ницы области до верхней границы клиентской<br>области формы (нижней границы заголовка) |
| Visible     | Признак указывает, отображается ли компонент<br>и, соответственно, иллюстрация на поверхности<br>формы                                                                                                    |
| BorderStyle | Вид границы компонента:                                                                                                    |
|             | None — граница не отображается;                                                                                                    |
|             | FixedSingle — ТОНКАЯ;                                                                                                    |
|             | Fixed3D — объемная                                                                                                    |

## RadioButton

Компонент RadioButton представляет собой кнопку (переключатель), состояние которой зависит от состояния других кнопок (компонентов RadioButton). Обычно компоненты RadioButton объединяют в группу (достигается это путем размещения нескольких компонентов в поле компонента GroupBox). В каждый момент времени только одна из кнопок группы может находиться в выбранном состоянии (возможна ситуация, когда ни одна из кнопок не выбрана). Состояния компонентов, принадлежащих разным группам, независимы. Свойства компонента приведены в табл. 2.17.

| Свойство | Описание                                                                                                    |
|----------|----------------------------------------------------------------------------------------------------|
| Техт     | Текст, который находится справа от кнопки                                                                                                    |
| Checked  | Состояние, внешний вид кнопки. Если кнопка вы-<br>брана, то значение свойства Checked равно true;<br>если кнопка не выбрана, то значение свойства<br>Checked равно false |

Таблица 2.17. Свойства компонента RadioButton

#### Таблица 2.17 (продолжение)

| Свойство    | Описание                                                                                                    |
|-------------|----------------------------------------------------------------------------------------------------|
| TextAllign  | Положение текста в поле отображения.<br>Текст может располагаться в центре поля<br>(MiddleCenter), прижат к левой (MiddleLeft)<br>или правой (MiddleRight) границе. Можно задать<br>и другие способы размещения текста надписи<br>(TopLeft, TopCenter, TopRight, BottomLeft,<br>BottomCenter, BottomRight)            |
| CheckAllign | Положение кнопки в поле компонента. Кнопка мо-<br>жет быть прижата к левой верхней границе<br>(TopLeft), прижата к левой границе и находиться на<br>равном расстоянии от верхней и нижней границ по-<br>ля компонента (MiddleLeft). Есть и другие вариан-<br>ты размещения кнопки в поле компонента                   |
| Enabled     | Свойство позволяет сделать кнопку недоступной (false)                                                                                                    |
| Visible     | Свойство позволяет скрыть (false) кнопку                                                                                                    |
| AutoCheck   | Свойство определяет, должно ли автоматически изменяться состояние переключателя в результате щелчка на его изображении. По умолчанию значение равно true                                                                                                    |
| FlatStyle   | Стиль кнопки. Кнопка может быть обычной<br>(Standard), плоской (Flat) или "всплывающей"<br>(Popup). Стиль кнопки определяет ее поведение при<br>позиционировании указателя мыши на изображении<br>кнопки                                                                                                    |
| Appearance  | Определяет вид переключателя. Переключатель<br>может выглядеть обычным образом (Normal) или<br>как кнопка (Button)                                                                                                    |
| Image       | Картинка, которая отображается в поле компонента                                                                                                    |
| ImageAlign  | Положение картинки в поле компонента. Картинка<br>может располагаться в центре (MiddleCenter),<br>быть прижата к левой (MiddleLeft) или правой<br>(MiddleRight) границе. Можно задать и другие спо-<br>собы размещения картинки на кнопке (TopLeft,<br>TopCenter, TopRight, BottomLeft, BottomCenter,<br>BottomRight) |

Таблица 2.17 (окончание)

| Свойство   | Описание                                                                                                    |
|------------|----------------------------------------------------------------------------------------------------|
| ImageList  | Набор картинок, используемых для обозначения<br>различных состояний кнопки. Представляет собой<br>объект типа ImageList. Чтобы задать значение<br>свойства, в форму приложения нужно добавить<br>компонент ImageList |
| ImageIndex | Номер (индекс) картинки из набора ImageList, ко-<br>торая отображается в поле компонента                                                                                                    |

### **ProgressBar**

Компонент ProgressBar — это индикатор, который обычно используется для наглядного представления протекания процесса (например, обработки или копирования файлов, загрузки информации из сети и т. п.). Свойства компонента ProgressBar приведены в табл. 2.18. Следует обратить внимание, что выход значения свойства Value за границы диапазона, заданного свойствами Minimum и Maximum, вызывает исключение.

| Свойство | Описание                                                                                                    |
|----------|----------------------------------------------------------------------------------------------------|
| Value    | Значение, которое отображается в поле компонента<br>в виде полосы, длина которой пропорциональна зна-<br>чению свойства Value |
| Minimum  | Минимально допустимое значение свойства Value                                                                                 |
| Maximum  | Максимально допустимое значение свойства Value                                                                                |
| Step     | Приращение (шаг) изменения значения свойства<br>Value при использовании метода PerformStep                                    |

Таблица 2.18. Свойства компонента ProgressBar

### SaveFileDialog

Компонент SaveFileDialog представляет собой стандартное диалоговое окно Сохранить. Свойства компонента приведены в табл. 2.19.

| Свойство         | Описание                                                                                                    |
|------------------|----------------------------------------------------------------------------------------------------|
| Title            | Текст в заголовке окна. Если значение свойст-<br>ва не указано, то в заголовке отображается<br>текст Сохранить как                                                                                                    |
| FileName         | Полное имя файла, которое задал пользова-<br>тель. В общем случае оно образуется из имени<br>каталога, содержимое которого отображается<br>в диалоговом окне, имени файла, которое<br>пользователь ввел в поле <b>Имя файла</b> , и рас-<br>ширения, заданного значением свойства<br>DefaultExt        |
| DefaultExt       | Расширение файла по умолчанию. Если поль-<br>зователь в поле <b>Имя файла</b> не укажет расши-<br>рение, то к имени файла будет добавлено<br>расширение (при условии, что значение свой-<br>ства AddExtension равно true), заданное зна-<br>чением этого свойства                                      |
| InitialDirectory | Каталог, содержимое которого отображается при появлении диалога на экране                                                                                                    |
| RestoreDirectory | Признак необходимости отображать содержи-<br>мое каталога, указанного в свойстве<br>InitialDirectory, при каждом появлении<br>окна. Если значение свойства равно false, то<br>при следующем появлении окна отображается<br>содержимое каталога, выбранного пользова-<br>телем в предыдущий раз         |
| CheckPathExists  | Признак необходимости проверки существова-<br>ния каталога, в котором следует сохранить<br>файл. Если указанного каталога нет, то выво-<br>дится информационное сообщение                                                                                                    |
| CheckFileExists  | Признак необходимости проверки существова-<br>ния файла с заданным именем. Если значение<br>свойства равно true и файл с указанным име-<br>нем уже существует, то появляется окно за-<br>проса, в котором пользователь может под-<br>твердить необходимость замены (перезаписи)<br>существующего файла |

#### Таблица 2.19. Свойства компонента SaveFileDialog

Таблица 2.19 (окончание)

| Свойство    | Описание                                                                                                    |
|-------------|----------------------------------------------------------------------------------------------------|
| Filter      | Свойство задает описание и фильтр (маску)<br>имени файла. В списке файлов отображаются<br>только те файлы, имена которых соответству-<br>ют указанной маске. Описание отображается<br>в поле Тип файла. Например, значение<br>Текст]*.txt указывает, что в списке файлов<br>нужно отобразить только файлы<br>с расширением txt |
| FilterIndex | Если фильтр состоит из нескольких элементов<br>(например, <b>Тексті*.txt Все файлыі*.*</b> ), то<br>значение свойства задает фильтр, который<br>используется в момент появления диалога на<br>экране                                                                                                    |

# TextBox

Компонент техtвох предназначен для ввода данных (строки символов) с клавиатуры. Свойства компонента приведены в табл. 2.20.

| Свойство    | Описание                                                                                                    |
|-------------|----------------------------------------------------------------------------------------------------|
| Name        | Имя компонента. Используется для доступа к ком-<br>поненту и его свойствам                                                             |
| Text        | Текст, который находится в поле редактирования                                                                                         |
| Location    | Положение компонента на поверхности формы                                                                                              |
| Size        | Размер компонента                                                                                                    |
| Font        | Шрифт, используемый для отображения текста<br>в поле компонента                                                                        |
| ForeColor   | Цвет текста, находящегося в поле компонента                                                                                            |
| BackColor   | Цвет фона поля компонента                                                                                                    |
| BorderStyle | Вид рамки (границы) компонента. Граница компо-<br>нента может быть обычной (Fixed3D), тонкой<br>(FixedSingle) или отсутствовать (None) |

| Свойство     | Описание                                                                                                    |
|--------------|----------------------------------------------------------------------------------------------------|
| TextAlign    | Способ выравнивания текста в поле компонента.<br>Текст в поле компонента может быть прижат к ле-<br>вой границе компонента (Left), правой (Right) или<br>находиться по центру (Center)                                                                                                    |
| MaxLength    | Максимальное количество символов, которое можно ввести в поле компонента                                                                                                    |
| PasswordChar | Символ, который используется для отображения<br>вводимых пользователем символов (введенная<br>пользователем строка находится в свойстве <code>Text</code> )                                                                                                    |
| Multiline    | Разрешает (true) или запрещает (false) ввод не-<br>скольких строк текста                                                                                                    |
| ReadOnly     | Разрешает (true) или запрещает (false) редакти-<br>рование отображаемого текста                                                                                                    |
| Dock         | Способ привязки положения и размера компонента к<br>размеру формы. По умолчанию привязка отсутствует<br>(None). Если значение свойства равно Top или Bottom,<br>ширина компонента устанавливается равной шири-<br>не формы и компонент прижимается соответствен-<br>но к верхней или нижней границе формы. Если зна-<br>чение свойства Dock равно Fill, а свойства<br>Multiline — true, то размер компонента устанав-<br>ливается максимально возможным |
| Lines        | Массив строк, элементы которого содержат текст,<br>находящийся в поле редактирования, если компо-<br>нент находится в режиме MultiLine. Доступ к стро-<br>ке осуществляется по номеру. Строки нумеруются с<br>нуля                                                                                                    |
| ScrollBars   | Задает отображаемые полосы прокрутки:<br>Horizontal — горизонтальная; Vertical — верти-<br>кальная; Both — горизонтальная и вертикальная;<br>None — не отображать                                                                                                    |

# ToolTip

Компонент тооlтір — вспомогательный, он используется другими компонентами формы для вывода подсказок при позиционировании указателя мыши на компоненте. Свойства компонента приведены в табл. 2.21.

| Свойство     | Описание                                                                                                    |
|--------------|----------------------------------------------------------------------------------------------------|
| Active       | Разрешает (true) или запрещает (false) отобра-<br>жение подсказок                                           |
| AutoPopDelay | Время отображения подсказки                                                                                 |
| InitialDelay | Время, в течение которого указатель мыши дол-<br>жен быть неподвижным, чтобы появилась под-<br>сказка       |
| ReshowDelay  | Время задержки отображения подсказки после<br>перемещения указателя мыши с одного компонен-<br>та на другой |

#### Таблица 2.21. Свойства компонента тоолтір

### Timer

Компонент тimer генерирует последовательность событий тick. Свойства компонента приведены в табл. 2.22.

#### Таблица 2.22. Свойства компонента Timer

| Свойство | Описание                                                                                           |
|----------|----------------------------------------------------------------------------------------------------|
| Interval | Период генерации события Tick. Задается в миллисе-<br>кундах                                       |
| Enabled  | Разрешение работы. Разрешает (значение true) или запрещает (значение false) генерацию события Tick |

# Графика

### Графические примитивы

Вычерчивание графических примитивов (линий, прямоугольников, окружностей, дуг, секторов) на графической поверхности выполняют соответствующие методы объекта Graphics (табл. 2.23).

#### Метод **Действие** DrawLine Рисует линию. Параметр Pen опреде-(Pen, x1, y1, x2, y2) ляет цвет, толщину и стиль линии; параметры x1, y1, x2, y2 — координаты точек начала и конца линии DrawLine(Pen, p1, p2) Рисует линию. Параметр Pen определяет цвет, толщину и стиль линии; параметры p1 и p2 (структуры Point) точки начала и конца линии DrawRectangle Рисует контур прямоугольника. Пара-(Pen, x, y, w, h) метр Pen определяет цвет, толщину и стиль границы прямоугольника: параметры х, у — координаты левого верхнего угла; параметры w и h задают размер прямоугольника DrawRectangle (Pen, rect) Рисует контур прямоугольника. Параметр Pen определяет цвет, толщину и стиль границы прямоугольника: параметр rect (структура Rectangle) область, граница которой определяет контур прямоугольника FillRectangle Рисует закрашенный прямоугольник. (Brush, x, y, w, h) Параметр Brush определяет цвет и стиль закраски прямоугольника; параметры х, у — координаты левого верхнего угла; параметры w и h задают размер прямоугольника FillRectangle (Brush, rect) Рисует закрашенный прямоугольник. Параметр Brush определяет цвет и стиль закраски прямоугольника; пара-Metp rect (CTpykTypa Rectangle) закрашиваемую область DrawEllipse Рисует эллипс (контур). Параметр Pen (Pen, x, y, w, h) определяет цвет, толщину и стиль линии эллипса; параметры x, y, w, h координаты левого верхнего угла и размер прямоугольника, внутри которого вычерчивается эллипс

#### Таблица 2.23. Некоторые методы вычерчивания графических примитивов

#### Таблица 2.23 (окончание)

| Метод                                  | Действие                                                                                                    |
|----------------------------------------|----------------------------------------------------------------------------------------------------|
| DrawEllipse(Pen, rect)                 | Рисует эллипс (контур). Параметр Pen<br>определяет цвет, толщину и стиль ли-<br>нии эллипса; параметр rect — об-<br>ласть, внутри которой рисуется эллипс                                                                                           |
| FillEllipse<br>(Brush, x, y, w, h)     | Рисует закрашенный эллипс. Параметр<br>Brush определяет цвет и стиль закрас-<br>ки внутренней области эллипса; пара-<br>метры x, y, w, h — координаты левого<br>верхнего угла и размер прямоугольни-<br>ка, внутри которого вычерчивается<br>эллипс |
| FillEllipse<br>(Brush, x, y, rect)     | Рисует закрашенный эллипс. Параметр<br>Brush определяет цвет и стиль закрас-<br>ки внутренней области эллипса; пара-<br>метр rect — область, внутри которо-<br>рой вычерчивается эллипс                                                             |
| DrawPolygon(Pen, P)                    | Рисует контур многоугольника. Пара-<br>метр Pen определяет цвет, толщину и<br>стиль линии границы многоугольника;<br>параметр P (массив типа Point) — ко-<br>ординаты углов многоугольника                                                          |
| FillPolygon(Brush, P)                  | Рисует закрашенный многоугольник.<br>Параметр Brush определяет цвет и<br>стиль закраски внутренней области<br>многоугольника; параметр Р (массив<br>типа Point) — координаты углов мно-<br>гоугольника                                              |
| DrawString<br>(str, Font, Brush, x, y) | Выводит на графическую поверхность<br>строку текста. Параметр Font опреде-<br>ляет шрифт; Brush — цвет символов;<br>х и у — точку, от которой будет выве-<br>ден текст                                                                              |
| DrawImage(Image, x, y)                 | Выводит на графическую поверхность<br>иллюстрацию. Параметр Image опре-<br>деляет иллюстрацию; х и у — коорди-<br>нату левого верхнего угла области вы-<br>вода иллюстрации                                                                         |

### Карандаш

Карандаш определяет вид линии — цвет, толщину и стиль. В распоряжении программиста есть набор цветных карандашей (всего их 141), при помоши которых можно рисовать сплошые линии толщиной в *один пиксел* (табл. 2.24).

| Карандаш          | Цвет       |
|-------------------|------------|
| Pens::Red         | Красный    |
| Pens::Orange      | Оранжевый  |
| Pens::Yellow      | Желтый     |
| Pens::Green       | Зеленый    |
| Pens::LightBlue   | Голубой    |
| Pens::Blue        | Синий      |
| Pens::Purple      | Фиолетовый |
| Pens::Black       | Черный     |
| Pens::LightGray   | Серый      |
| Pens::White       | Белый      |
| Pens::Transparent | Прозрачный |

Таблица 2.24. Некоторые карандаши из стандартного набора

Программист может создать свой собственный карандаш, объект типа Pen и, задав значения свойств (табл. 2.25), определить цвет, толщину и стиль линии, которую он будет рисовать.

Таблица 2.25. Свойства объекта Реп

| Свойство | Описание                                                                                                    |
|----------|----------------------------------------------------------------------------------------------------|
| Color    | Цвет линии. В качестве значения свойства следует<br>использовать одну из констант Color (например,<br>Color::Red), определенных в пространстве имен<br>System::Drawing |
| Width    | Толщина линии (задается в пикселах)                                                                                                    |

#### Таблица 2.25 (окончание)

| Свойство    | Описание                                                                                                    |
|-------------|----------------------------------------------------------------------------------------------------|
| DashStyle   | Вид линии. В качестве значения свойства следует<br>использовать одну из констант DashStyle, опреде-<br>ленных в пространстве имен<br>System::Drawing::Drawing2D): |
|             | DashStyle.Solid — СПЛОШНАЯ;                                                                                                    |
|             | DashStyle::Dash — Пунктирная, длинные штрихи;                                                                                                    |
|             | DashStyle::Dot — пунктирная, короткие штрихи;                                                                                                    |
|             | DashStyle::DashDot — пунктирная, чередование<br>длинного и короткого штрихов;                                                                                     |
|             | DashStyle::DashDotDot — пунктирная, чередова-<br>ние одного длинного и двух коротких штрихов;                                                                     |
|             | DashStyle::Custom — пунктирная линия, вид кото-<br>рой определяет значение свойства DashPattern                                                                   |
| DashPattern | Длина штрихов и промежутков пунктирной линии<br>DashStyle::Custom                                                                                                 |

### Кисть

Кисти используются для закраски внутренних областей геометрических фигур. В распоряжении программиста есть четыре типа кистей: стандартные (Brush), штриховые (HatchBrush), градиентные (LinearGradientBrush) и текстурные (TextureBrush).

Стандартная кисть закрашивает область одним цветом (сплошная закраска). В стандартном наборе более 100 кистей, некоторые из них приведены в табл. 2.26.

| Кисть           | Цвет      |
|-----------------|-----------|
| Brushes::Red    | Красный   |
| Brushes::Orange | Оранжевый |
| Brushes::Yellow | Желтый    |

Таблица 2.26. Некоторые кисти из стандартного набора

| Таблица 2.26 | (окончание) |
|--------------|-------------|
|--------------|-------------|

| Кисть                | Цвет       |
|----------------------|------------|
| Brushes::Green       | Зеленый    |
| Brushes::LightBlue   | Голубой    |
| Brushes::Blue        | Синий      |
| Brushes::Purple      | Фиолетовый |
| Brushes::Black       | Черный     |
| Brushes::LightGray   | Серый      |
| Brushes::White       | Белый      |
| Brushes::Transparent | Прозрачный |

Штриховая кисть (HatchBrush) закрашивает область путем штриховки. Область может быть заштрихована горизонтальными, вертикальными или наклонными линиями разного стиля и толщины. В табл. 2.27 перечислены некоторые из возможных стилей штриховки. Полный список стилей штриховки можно найти в справочной системе.

Таблица 2.27. Некоторые стили штриховки областей

| Стиль                        | Штриховка                                                   |
|------------------------------|-------------------------------------------------------------|
| HatchStyle::LightHorizontal  | Редкая горизонтальная                                       |
| HatchStyle::Horizontal       | Средняя горизонтальная                                      |
| HatchStyle::NarrowHorizontal | Частая горизонтальная                                       |
| HatchStyle::LightVertical    | Редкая вертикальная                                         |
| HatchStyle::Vertical         | Средняя вертикальная                                        |
| HatchStyle::NarrowVertical   | Частая вертикальная                                         |
| HatchStyle::LageGrid         | Крупная сетка из горизонталь-<br>ных и вертикальных линий   |
| HatchStyle::SmallGrid        | Мелкая сетка из горизон-<br>тальных и вертикальных<br>линий |

#### Таблица 2.27 (окончание)

| Стиль                                            | Штриховка                                                                   |
|--------------------------------------------------|-----------------------------------------------------------------------------|
| HatchStyle::DottedGrid                           | Сетка из горизонтальных<br>и вертикальных линий, состав-<br>ленных из точек |
| HatchStyle::ForwardDiagonal                      | Диагональная штриховка<br>"вперед"                                          |
| HatchStyle::BackwardDiagonal                     | Диагональная штриховка<br>"назад"                                           |
| HatchStyle::Percent05 -<br>HatchStyle::Percent90 | Точки (степень заполнения 5%, 10%,, 90%)                                    |
| HatchStyle::HorizontalBrick                      | "Кирпичная стена"                                                           |
| HatchStyle::LargeCheckerBoard                    | "Шахматная доска"                                                           |
| HatchStyle::SolidDiamond                         | "Бриллиант" ("Шахматная<br>доска", повернутая на 45°)                       |
| HatchStyle::Sphere                               | "Пузырьки"                                                                  |
| HatchStyle::ZigZag                               | "Зигзаг"                                                                    |

Градиентная кисть (LinearGradientBrush) представляет собой прямоугольную область, цвет точек которой зависит от расстояния до границы. Обычно градиентные кисти двухцветные, т. е. цвет точек по мере удаления от границы постепенно меняется с одного на другой. Цвет может меняться вдоль горизонтальной или вертикальной границы области. Возможно также изменение цвета вдоль линии, образующей угол с горизонтальной границей.

Текстурная кисть (TextureBrush) представляет собой рисунок, который обычно загружается во время работы программы из файла (bmp, jpg или gif) или из ресурса. Закраска текстурной кистью выполняется путем дублирования рисунка внутри области.

# Типы данных

# Целый тип

Целые типы приведены в табл. 2.28.

| Тип            | Диапазон                        | Формат              |
|----------------|---------------------------------|---------------------|
| System::SByte  | –128 127                        | 8 битов, со знаком  |
| System::Int16  | -32768 32767                    | 16 битов, со знаком |
| System::Int32  | –2 147 483 648<br>2 147 483 647 | 32 бита, со знаком  |
| System::Int64  | $-2^{63} \dots 2^{63}$          | 64 бита, со знаком  |
| System::Byte   | 0 255                           | 8 битов, без знака  |
| System::UInt16 | 0 65535                         | 16 битов, без знака |
| System::UInt32 | 0 4294967295                    | 32 бита, без знака  |

Таблица 2.28. Основные целые типы

### Вещественный тип

Вещественные типы приведены в табл. 2.29.

#### Таблица 2.29. Основные вещественные типы

| Тип            | Диапазон                                       | Значащих<br>цифр | Байтов |
|----------------|------------------------------------------------|------------------|--------|
| System::Single | $-1.5 \cdot 10^{45} \dots \ 3.4 \cdot 10^{38}$ | 7—8              | 4      |
| System::Double | $-5.0\cdot10^{324}\dots1.7\cdot10^{308}$       | 15—16            | 8      |

### Символьный и строковый типы

Основной символьный тип — System::Char.

Основной строковый тип — System::String.

# Функции

В этом разделе описаны некоторые наиболее часто используемые функции.

### Функции преобразования

В табл. 2.30 приведены функции, обеспечивающие преобразование строки символов в число, изображением которого является строка. Если строка не может быть преобразована в число (например, из-за того что содержит недопустимый символ), то возникает исключение типа FormatException. Функции преобразования принадлежат пространству имен System::Convert.

| Функция     | Значение                                    |
|-------------|---------------------------------------------|
| ToSingle(s) | Дробное типа Single, Double                 |
| ToDouble    |                                             |
| ToByte(s)   | <b>Целое типа</b> Byte, Int16, Int32, Int64 |
| ToInt16(s)  |                                             |
| ToInt32(s)  |                                             |
| ToInt64(s)  |                                             |
| ToUInt16(s) | Целое типа UInt16, UInt32, UInt64           |
| ToUInt32(s) |                                             |
| ToUInt64(s) |                                             |

Таблица 2.30. Функции преобразования строки в число

Преобразование числа в строку символов обеспечивает метод (функция) тоstring. В качестве параметра функции тostring можно указать символьную константу (табл. 2.31), которая задает формат строки-результата.

| Константа | Формат                                                                                                    | Пример       |
|-----------|----------------------------------------------------------------------------------------------------|--------------|
| с, С      | Currency — финансовый (денежный).<br>Используется для представления денеж-<br>ных величин. Обозначение денежной<br>единицы, разделитель групп разрядов,<br>способ отображения отрицательных чи-<br>сел определяют соответствующие на-<br>стройки операционной системы | 55 055,28 p. |
| e,E       | Scientific (exponential) — научный.<br>Используется для представления очень<br>маленьких или очень больших чисел.<br>Разделитель целой и дробной частей<br>числа задается в настройках операцион-<br>ной системы                                                      | 5,50528+E004 |
| f,F       | Fixed — число с фиксированной точкой.<br>Используется для представления дробных<br>чисел. Количество цифр дробной части,<br>способ отображения отрицательных чисел<br>определяют соответствующие настройки<br>операционной системы                                    | 55 055,28    |
| n, N      | Number — числовой. Используется для<br>представления дробных чисел. Количе-<br>ство цифр дробной части, символ-<br>разделитель групп разрядов, способ ото-<br>бражения отрицательных чисел опреде-<br>ляют соответствующие настройки опера-<br>ционной системы        | 55 055,28    |
| g, G      | General — универсальный формат. По-<br>хож на Number, но разряды не разделены<br>на группы                                                                                                    | 55 055,275   |
| r,R       | Roundtrip — без округления. В отличие от<br>формата N, этот формат не выполняет ок-<br>ругления (количество цифр дробной части<br>зависит от значения числа)                                                                                                    | 55 055,2775  |

#### Таблица 2.31. Форматы отображения чисел

### Функции манипулирования строками

Некоторые функции (методы) манипулирования строками приведены в табл. 2.32.

| Функция (метод) | Значение                                                                                                    |
|-----------------|----------------------------------------------------------------------------------------------------|
| Length          | Длина (количество) символов строки. Строго го-<br>воря, Length — это не метод, а свойство объекта<br>String                                                                                                    |
| IndexOf(c)      | Положение (номер) символа с в строке s (символы строки нумеруются с нуля). Если указанного символа в строке нет, то значение функции равно минус один                                                                                                    |
| LastIndexOf(c)  | Положение (от конца) символа с в строке s<br>(символы строки нумеруются с нуля). Если ука-<br>занного символа в строке нет, то значение функ-<br>ции равно минус один                                                                                                    |
| IndexOf(st)     | Положение подстроки st в строке s (символы<br>строки s нумеруются с нуля). Если указанной<br>подстроки в строке нет, то значение функции<br>равно минус один                                                                                                    |
| Trim()          | Строка, полученная из строки в путем "отбрасы-<br>вания" пробелов, находящихся в начале и в кон-<br>це строки                                                                                                    |
| Substring(n)    | Подстрока, выделенная из строки s, начиная с<br>символа C номером n (символы строки s нуме-<br>руются с нуля). Если значение n больше, чем<br>количество символов в строке, то возникает ис-<br>ключение ArgumentOutOfRangeException                                                                                   |
| Substring(n,k)  | Подстрока длиной k символов, выделенная из<br>строки s, начиная с символа C номером n (сим-<br>волы строки s нумеруются с нуля). Если значе-<br>ние n больше, чем количество символов в строке<br>или если k больше, чем len-n (где len — длина<br>строки s), то возникает исключение ArgumentOut-<br>OfRangeException |
| Insert(pos,st)  | Строка, полученная путем вставки в строку s<br>строки st. Параметр pos задает номер симво-<br>ла строки s, после которого вставляется<br>строка st                                                                                                    |

Таблица 2.32. Функции манипулирования строками
#### Таблица 2.32 (окончание)

| Функция (метод)  | Значение                                                                                                    |
|------------------|----------------------------------------------------------------------------------------------------|
| Remove(pos,n)    | Строка, полученная путем удаления из строки<br>s цепочки символов (подстроки). Параметр<br>pos задает положение подстроки, параметр<br>n — количество символов, которое нужно уда-<br>лить. Если значение pos больше, чем количе-<br>ство символов в строке или если n больше,<br>чем len-pos (где len — длина строки s), то<br>возникает исключение<br>ArgumentOutOfRangeException |
| Replace(old,new) | Строка, полученная из строки в путем замены всех символов old на символ new                                                                                                    |
| ToUpper()        | Строка, полученная из строки в путем замены строчных символов на прописные                                                                                                    |
| ToLower()        | Строка, полученная из строки в путем замены прописных символов на строчные                                                                                                    |
| Split(sep)       | Массив строк, полученный разбиением строки<br>s на подстроки. Параметр sep (массив типа<br>Char) задает символы, которые используются<br>методом Split для обнаружения границ под-<br>строк                                                                                                    |

# Функции манипулирования датами и временем

Некоторые функции (методы) манипулирования датами приведены в табл. 2.33.

| Функция (метод) | Значение                                                          |
|-----------------|-------------------------------------------------------------------|
| DateTime::Now   | Структура типа DateTime. Текущие дата и время                     |
| DateTime::Today | Структура типа DateTime. Текущая дата                             |
| ToString()      | Строка вида dd.mm.yyyy mm:hh:ss (на-<br>пример, 05.06.2006 10:00) |

Таблица 2.33. Функции манипулирования датами и временем

## Таблица 2.33 (окончание)

| Функция (метод)     | Значение                                                                                                    |
|---------------------|----------------------------------------------------------------------------------------------------|
| ToString(f)         | Строка — дата и/или время. Вид строки<br>определяет параметр f. Полному фор-<br>мату даты и времени соответствует<br>строка dd.MM.yyyy hh:mm:ss |
| Day                 | День (номер дня месяца)                                                                                                    |
| Month               | Номер месяца (1 — январь,<br>2 — февраль и т. д.)                                                                                               |
| Year                | Год                                                                                                    |
| Hour                | Час                                                                                                    |
| Minute              | Минуты                                                                                                    |
| DayOfYear           | Номер дня года (отсчет от 1 января)                                                                                                    |
| DayOfWeek           | День недели                                                                                                    |
| ToLongDateString()  | "Длинная" дата. Например:<br>5 июня 2009                                                                                                    |
| ToShortDateString() | "Короткая" дата. Например: 05.06.2009                                                                                                    |
| ToLongTimeString()  | Время в формате hh:mm:ss                                                                                                    |
| ToShotrTimeString() | Время в формате hh:mm                                                                                                    |
| AddDays (n)         | Дата, отстоящая от d на n дней. Поло-<br>жительное n "сдвигает" дату вперед,<br>отрицательное — назад                                           |
| AddMonths (n)       | Дата, отстоящая от d на n месяцев. По-<br>ложительное n "сдвигает" дату вперед,<br>отрицательное — назад                                        |
| AddYears(n)         | Дата, отстоящая от d на n лет. Положи-<br>тельное n "сдвигает" дату вперед, отри-<br>цательное — назад                                          |
| AddHours(n)         | Дата (время), отстоящая от d на n часов.<br>Положительное n "сдвигает" дату впе-<br>ред, отрицательное — назад                                  |
| Minutes(T)          | Дата (время), отстоящая от d на n ми-<br>нут. Положительное n "сдвигает" дату<br>вперед, отрицательное — назад                                  |

# Функции манипулирования каталогами и файлами

Функции (методы) манипулирования каталогами и файлами (табл. 2.34) принадлежат пространству имен System::IO. При выполнении операций с каталогами и файлами возможны исключения (di — объект типа DirectoryInfo, fi — объект типа FileInfo, sr — объект типа StreamReader, sw — объект типа StreamWriter).

| Функция (метод)      | Результат (значение)                                                                                                    |
|----------------------|----------------------------------------------------------------------------------------------------|
| DirectoryInfo (Path) | Создает объект типа DirectoryInfo, соот-<br>ветствующий каталогу, заданному парамет-<br>ром Path                                                                                                    |
| di->GetFiles(fn)     | Формирует список файлов каталога — мас-<br>сив объектов типа FileInfo                                                                                                    |
|                      | Каждый элемент массива соответствует<br>файлу каталога, заданного объектом di (тип<br>DirectoryInfo). Параметр fn задает кри-<br>терий отбора файлов                                                                   |
| di->Exists           | Проверяет, существует ли в системе ката-<br>лог. Если каталог существует, то значение<br>функции равно true, в противном случае —<br>false                                                                             |
| di->Create(dn)       | Создает каталог. Если путь к новому катало-<br>гу указан неправильно, возникает исключе-<br>ние                                                                                                    |
| fi->CopyTo(Path)     | Копирует файл, заданный объектом fi (тип<br>FileInfo), в каталог и под именем, задан-<br>ным параметром Path. Значение метода —<br>объект типа FileInfo, соответствующий<br>файлу, созданному в результате копирования |
| fi->MoveTo(Path)     | Перемещает файл, заданный объектом fi<br>(тип FileInfo), в каталог и под именем,<br>заданным параметром Path                                                                                                    |

Таблица 2.34. Функции (методы) манипулирования каталогами и файлами

# Таблица 2.34 (продолжение)

| Функция (метод)               | Результат (значение)                                                                                                    |
|-------------------------------|----------------------------------------------------------------------------------------------------|
| fi->Delete()                  | Уничтожает файл, соответствующий объекту<br>fi (тип FileInfo)                                                                                                    |
| StreamReader(fn)              | Создает и открывает для чтения поток, со-<br>ответствующий файлу, заданному парамет-<br>ром fn. Значение метода — объект типа<br>StremReader. Поток открывается для чтения<br>в формате UTF-8                                                                                      |
| StreamReader<br>(fn, encd)    | Создает и открывает для чтения поток, со-<br>ответствующий файлу, заданному<br>параметром fn. Значение метода —<br>объект типа StremReader                                                                                                    |
|                               | Поток открывается для чтения в кодировке,<br>заданной параметром encd (объект типа<br>System::Text::Encoding). Для чтения тек-<br>ста в кодировке Windows 1251 параметр<br>encd необходимо инициализировать значе-<br>нием System::Text::Encoding::<br>GetEncoding(1251)           |
| <pre>sr-&gt;Read()</pre>      | Читает символ из потока sr (объект типа<br>StremReader). Значение метода — код<br>символа                                                                                                    |
| sr->Read(buf, p, n)           | Читает из потока sr (объект типа<br>StremReader) символы и записывает их в<br>массив символов buf (тип Char). Параметр<br>р задает номер элемента массива, в кото-<br>рый будет помещен первый прочитанный<br>символ, параметр n — количество символов,<br>которое нужно прочитать |
| <pre>sr-&gt;ReadToEnd()</pre> | Читает весь текст из потока sr (объект типа<br>StremReader). Значение метода — прочи-<br>танный текст                                                                                                    |
| <pre>sr-&gt;ReadLine()</pre>  | Читает строку из потока sr (объект типа<br>StremReader). Значение метода — прочи-<br>танная строка                                                                                                    |

## Таблица 2.34 (окончание)

| Функция (метод)             | Результат (значение)                                                                                                    |
|-----------------------------|----------------------------------------------------------------------------------------------------|
| StreamWriter(fn)            | Создает и открывает для записи поток, со-<br>ответствующий файлу, заданному парамет-<br>ром fn. Значение метода — объект типа<br>StremWriter. Поток открывается для записи<br>в формате (кодировке) UTF-8                                                                                                    |
| StreamWriter<br>(fn,a,encd) | Создает и открывает для записи поток, со-<br>ответствующий файлу, заданному парамет-<br>ром fn. Значение метода — объект типа<br>StremWriter                                                                                                    |
|                             | Поток открывается для записи в кодировке,<br>заданной параметром encd (объект типа<br>System::Text::Encoding). Для записи тек-<br>ста в кодировке Windows 1251 параметр<br>encd необходимо инициализировать значени-<br>ем System::Text::Encoding::<br>GetEncoding(1251). Параметр а задает<br>режим записи: true — добавление<br>в файл, false — перезапись |
| sw->Write(v)                | Записывает в поток sw (объект типа<br>StreamWriter) строку символов, соответст-<br>вующую значению v. В качестве v можно<br>использовать выражение строкового или<br>числового типа                                                                                                    |
| sw->WriteLine(v)            | Записывает в поток sw (объект типа<br>StreamWriter) строку символов, соответст-<br>вующую значению v, и символ "новая стро-<br>ка". В качестве v можно использовать вы-<br>ражение строкового или числового типа                                                                                                    |
| sw->WriteLine               | Записывает в поток sw (объект типа<br>StreamWriter) символ "новая строка"                                                                                                    |
| s->Close()                  | Закрывает поток в                                                                                                    |

# Математические функции

Некоторые математические функции, принадлежащие пространству имен маth, приведены в табл. 2.35.

| Функция<br>(метод) | Значение                                                                                                    |
|--------------------|----------------------------------------------------------------------------------------------------|
| Abs(n)             | Абсолютное значение n                                                                                                 |
| Sign(n)            | 1 (если n — положительное)<br>–1 (если n — отрицательное)                                                             |
| Round(n,m)         | Дробное, полученное путем округления n по из-<br>вестным правилам. Параметр m задает количество<br>цифр дробной части |
| Ceiling(n)         | Дробное, полученное путем округления n<br>"с избытком"                                                                |
| Floor(n)           | Дробное, полученное путем округления n<br>"с недостатком" (отбрасыванием дробной части)                               |
| Log (n)            | Натуральный логарифм n (логарифм n по основанию E, где E — постоянная, значение которой равно 2.7182818284590452354)  |
| Log(n,m)           | Логарифм n по основанию m                                                                                             |
| Log10(n)           | Десятичный логарифм n                                                                                                 |
| Exp(n)             | Экспонента n (число "Е" в степени n)                                                                                  |
| Cos (α)            | Косинус угла $lpha$ , заданного в радианах                                                                            |
| Sin(α)             | Синус угла α, заданного в радианах                                                                                    |
| Tan (α)            | Тангенс угла а, заданного в радианах                                                                                  |
| ASin(n)            | Арксинус n — угол (в радианах), синус которого равен n                                                                |
| ACos(n)            | Арккосинус n — угол (в радианах), косинус которого равен n                                                            |
| ATan(n)            | Арктангенс n — угол (в радианах), тангенс которого равен n                                                            |
| Sqrt(n)            | Квадратный корень из n                                                                                                |
| r->Next(hb)        | Случайное число из диапазона 0 (hb-1).                                                                                |
|                    | r — объект типа System::Random                                                                                        |

#### Таблица 2.35. Математические функции

Величина угла тригонометрических функций должна быть задана в радианах. Чтобы преобразовать величину угла из градусов в радианы, нужно значение, выраженное в градусах, умножить на  $\pi/180$ . Числовую константу 3.1415926 (значение числа "Пи") можно заменить именованной константой рг.

# События

В табл. 2.36 приведено краткое описание некоторых событий.

| Событие   | Происходит                                                                                                    |
|-----------|----------------------------------------------------------------------------------------------------|
| Click     | При щелчке кнопкой мыши                                                                                                    |
| Closed    | Возникает сразу за событием Clossing                                                                                                    |
| Closing   | Возникает как результат щелчка на системной кнопке<br>Закрыть окно                                                                                                    |
| DblClick  | При двойном щелчке кнопкой мыши                                                                                                    |
| Enter     | При получении элементом управления фокуса                                                                                                    |
| KeyDown   | При нажатии клавиши клавиатуры. Сразу за событием<br>КеуDown возникает событие KeyPress. Если нажатая<br>клавиша удерживается, то событие KeyDown возникает<br>еще раз. Таким образом, пара событий KeyDown —<br>KeyPress генерируется до тех пор, пока не будет отпу-<br>щена удерживаемая клавиша (в этот момент происхо-<br>дит событие KeyUp) |
| KeyPress  | При нажатии клавиши клавиатуры. Событие KeyPress<br>возникает сразу после события KeyDown                                                                                                    |
| KeyUp     | При отпускании нажатой клавиши клавиатуры                                                                                                    |
| Leave     | При потере элементом управления фокуса                                                                                                    |
| Load      | В момент загрузки формы. Используется для инициа-<br>лизации программы                                                                                                    |
| MouseDown | При нажатии кнопки мыши                                                                                                    |
| MouseMove | При перемешении мыши                                                                                                    |

#### Таблица 2.36. События

#### Таблица 2.36 (окончание)

| Событие | Происходит                                                                                                    |
|---------|----------------------------------------------------------------------------------------------------|
| MouseUp | При отпускании кнопки мыши                                                                                                    |
| Paint   | При появлении окна (элемента управления) на экране<br>в начале работы программы, после появления части<br>окна, которая, например, была закрыта другим окном,<br>и в других случаях. Только процедура обработки собы-<br>тия Paint имеет доступ к свойству Graphics, методы<br>которого обеспечивают отображение графики |
| Resize  | При изменении размера окна. Если размер формы<br>увеличивается, то сначала происходит событие Paint,<br>затем — Resize. Если размер формы уменьшается,<br>то происходит только событие Resize                                                                                                    |

# Исключения

В табл. 2.37 перечислены наиболее часто возникающие исключения и указаны причины, которые могут привести к их возникновению.

Таблица 2.37. Исключения

| Исключение                                                                         | Возникает                                                                                                    |
|------------------------------------------------------------------------------------|----------------------------------------------------------------------------------------------------|
| FormatException —<br>ошибка преобразования                                         | При выполнении преобразо-<br>вания, если преобразуемая<br>величина не может быть при-<br>ведена к требуемому типу.<br>Наиболее часто возникает при<br>преобразовании строки сим-<br>волов в число |
| IndexOutOfRangeException —<br>выход значения индекса за допусти-<br>мые границы    | При обращении к несущест-<br>вующему элементу массива                                                                                                    |
| ArgumentOutOfRangeException —<br>выход значения аргумента<br>за допустимые границы | При обращении к несущест-<br>вующему элементу данных,<br>например, при выполнении<br>операций со строками                                                                                         |

## Таблица 2.37 (окончания)

| Исключение                                          | Возникает                                                                                                    |
|-----------------------------------------------------|----------------------------------------------------------------------------------------------------|
| OverflowException —<br>переполнение                 | Если результат выполнения<br>операции выходит за границы<br>допустимого диапазона,<br>а также при выполнении опе-<br>рации деления, если<br>делитель равен нулю                                        |
| FileNotFoundException —<br>ошибка ввода/вывода      | При выполнении файловых<br>операций. Наиболее частая<br>причина — отсутствие тре-<br>буемого файла (ошибка<br>в имени файла или обраще-<br>ние к несуществующему или<br>недоступному устройству)       |
| DirectoryNotFoundException —<br>ошибка ввода/вывода | При выполнении файловых<br>операций. Наиболее частая<br>причина — отсутствие требуе-<br>мого каталога (ошибка<br>в имени каталога или обраще-<br>ние к несуществующему или<br>недоступному устройству) |

# Предметный указатель

#### A, B, C, D

array 24 Bitmap 114 ConnectionString 119 DirectoryInfo 31

#### Μ

MessageBox 60, 71 Microsoft Access 118, 124

# S

SQL Server CE создание БД 148 SQL Server Compact Edition 148 SQL-команда DELETE 119 INSERT 119 SELECT 119 UPDATE 119 параметры 119

#### T, W, X

try 60 Web-страница отображение 71, 178 XML 196

#### А, Б

Анимация 114
База данных
Microsoft Access 118, 124, 127
SQL Server CE 148
режим таблицы 119
режим формы 127
Битовый образ 114
загрузка из файла 106, 114

#### В

Время 191 минуты 252 текущее 251 формат отображения 252 час 252

#### Г

Генератор случайных чисел 158 Графика: вывод текста 84 градиент 103 график 92 диаграмма 87 кисть 103 круговая диаграмма 97 линия 92 отображение иллюстрации 114 отображение фрагмента иллюстрации 158 позиционирование текста 87 прямоугольник 82, 87 размер символов 84 сектор 97 стиль закраски 103 текстура 103 цвет закраски 87 цвет символов 84 шрифт 84, 97 штриховка 103

# Д

Дата 191, 252 год 252 день недели 252 месяц 252 текущая 251 формат отображения 252 Диалог: О программе 178 Открыть 71 Сохранить 71

# 3

Значок в системной области панели задач 190

#### И

Игра: Риzzle 170 Парные картинки 158 Сапер 178 Собери каринку 170 Иллюстрация: загрузка из файла 18 отображение 18 Исключение: FileNotFound 259 FormatException 258 OverflowException 259 обработка 60, 61

#### К

Карандаш 243 Кисть: градиентная 246 стандартная 244 текстурная 246 штриховая 245 Кнопка с картинкой 36 Компонент: Button 9, 219 CheckBox 18, 222 CheckedListBox 224 ComboBox 21, 47, 221 ContextMenuStrip 190, 222 DataGridView 118, 124 DataSet 118, 124 FolderBrowserDialog 30 FontDialog 71 GroupBox 225 HelpProvider 61 ImageList 226 Label 6, 227 ListBox 30, 69, 228 ListView 43, 149 MenuStrip 71, 229 MonthCalendar 69 NotifyIcon 190, 230 NumericUpDown 56, 230 oleDbConnection 124 **OleDbConnection** 118 OleDbDataAdapter 118, 124 OpenFileDialog 71, 231 Panel 232 PictureBox 18, 30, 36, 233

PrintFileDialog 71 ProgressBar 236 RadioButton 15, 234 SaveFileDialog 71, 236 StatusStrip 61 TextBox 6, 238 Timer 53, 240 TollStrip 71 ToolTip 36, 239 создание в коде 24

# Л

Линия: стиль 92, 244 толщина 92, 243 цвет 92, 243

# Μ

Массив: двумерный 47 загрузка из файла 87 инициализация 24 компонентов 24 символов 24 числовой 24 Меню: главное 71 контекстное 190 Метод: DrawImage 114, 242 DrawLine 92, 241 DrawPie 97 DrawRectangle 87, 241 DrawString 84, 242 FillEllipse 241 FillPie 97 FillPolygon 242 FillRectangle 87, 241 ToDouble 6 ToString 6

# 0

Окно: О программе 71 Обзор папок 31 сообщения 71 Отображение справочной информации 61

# П

Панель задач 190 инструментов 71 Папка: Изображения 31 Мои рисунки 31 Подсказка 36 Поток: запись в поток 65 чтение из потока 69 Преобразование: дробного в строку 6 строки в дробное 6

# С

Случайное число 158 Событие: Click 6, 257 DblClick 257 Enter 257 KeyDown 257 KeyUp 257 MouseClick 159 MouseDown 257 MouseMove 257 MouseUp 258 Paint 258 Справочная информация 61 отображение 178 Строка: вставка подстроки 250 длина 250 загрузка из файла 119 замена подстроки 251 поиск подстроки 250 поиск символа 250

соединения 119 состояния 61 удаление подстроки 251

# Т

Таймер 53 Тип: Byte 247 Double 247 Int16 247 Int32 247 Int64 247 SByte 247 Single 247 UInt16 247 UInt16 247

#### Φ

Файл: запись в файл 65 чтение данных 69 чтение из файла 87 Формат: Currency 249 Fixed 249 General 249

Number 249 Roundtrip 249 Scientific 249 без округления 249 денежный 12 научный 249 универсальный 249 фиксированная точка 249 финансовый 12, 249 Функции: манипулирования датами 251 манипулирования строками 249 математические 256 файловая система 253 Функция: ToByte 248 ToDouble 248 ToInt16 248 ToInt32 248 ToInt64 248 ToSingle 248 ToUInt16 248 ToUInt32 248 ToUInt64 248

#### Ц, Ч, Ш

Цвет: закраски области 244 линии 243 Чтение из XML-файла 196 Штриховка 245